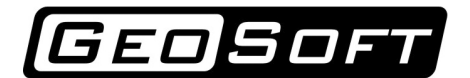

ООО "ИнжПроектСтрой" тел. 8 (499) 372-51-65 моб. 8 (495) 211-79-03 www.geo-soft.ru info@geo-soft.ru

# Руководство пользователя

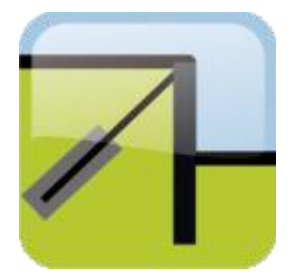

# GeoWall 5.5.1

# Расчет ограждений котлованов

Дата редакции: 13.02.2015

ООО "ИнжПроектСтрой" оставляет за собой право на внесение изменений в данном документе без предварительного уведомления.

Никакая часть данного документа не может быть воспроизведена или передана в любой форме и любыми способами в каких-либо целях без письменного соглашения ООО "ИнжПроектСтрой"

© 2007 - 2015 ООО "ИнжПроектСтрой". С сохранением всех прав

# Содержание

| 1 | Введение                                                       | 5          |
|---|----------------------------------------------------------------|------------|
| 2 | Методы расчета                                                 | 6          |
|   | 2.1 Расчет давления грунта                                     | 6          |
|   | 2.1.1 Учёт сейсмического воздействия                           | 13         |
|   | 2.1.1.1 СП 14.13330.2011                                       | 14         |
|   | 2.1.1.2 СП Выводы                                              | 15         |
|   | 2.1.1.3 Справочное пособие                                     | 16         |
|   | 2.1.1.4 Справочное пособие Выводы                              | 17         |
|   | 2.2 Расчет устойчивости грунта вокруг заглубленной части стены | 17         |
|   | 2.3 Расчет продольных сил в анкерах                            | 19         |
|   | 2.4 Решение задачи упругого изгиба стены                       | 21         |
|   | 2.5 Расчет ограждения котлована на прочность                   | 23         |
|   | 2.6 Эффективные характеристики сечений стены                   | 24         |
|   | 2.7 Учёт воды                                                  | 25         |
| 3 | Обзор программы                                                | 27         |
|   |                                                                | - <i>i</i> |
|   | 3.1 1 Меню «Файл»                                              | 27         |
|   |                                                                | 27         |
|   | 3.1.2 Metho «Facyatrati»                                       | 20         |
|   |                                                                | 20         |
|   | 3.1.4 Меню «Сервис»                                            | 29         |
|   |                                                                | 29         |
|   | Виладиа Киопии                                                 | 23         |
|   | Buladva Amuem                                                  | 21         |
|   | Buladva Dacuëm                                                 | 27         |
|   |                                                                | 22<br>22   |
|   |                                                                | 27         |
|   |                                                                | 54<br>24   |
|   | 2.2.1 Группа файа                                              | 54<br>24   |
|   |                                                                | 34<br>25   |
|   |                                                                | 55<br>25   |
|   |                                                                | 35         |
|   | 3.3 Панель ввода информации                                    | 38         |
|   | 3.3.1 Вкладка «Геология»                                       | 38         |
|   | 3.3.1.1 Характеристики грунтов                                 | 38         |
|   | 3.3.1.2 Справочник своиств                                     | 40         |
|   | 3.3.1.3 Параметры расчета                                      | 41         |
|   | 3.3.2 Вкладка «Ограждение»                                     | 43         |
|   | 3.3.2.1 Параметры котлована                                    | 43         |
|   | 3.3.2.2 Параметры ограждения                                   | 44         |
|   | Окно «Стена в грунте»                                          | 44         |
|   | Окно «Буровые сваи»                                            | 46         |
|   | Окно «Jet сваи»                                                | 48         |
|   | Окно «Шпунт»                                                   | 49         |
|   | Окно «Трубы»                                                   | 50         |

|   | Окно «Двутавры»                                                              | 50 |
|---|------------------------------------------------------------------------------|----|
|   | "Другой" тип ограждения                                                      | 51 |
|   | 3.3.2.3 Параметры пионерного котлована                                       | 52 |
|   | 3.3.3 Вкладка «Нагрузки»                                                     | 52 |
|   | 3.3.4 Вкладка «Анкеры, распорки»                                             | 55 |
|   | 3.3.4.1 Расчет жесткости анкера                                              | 58 |
|   | Справочник анкеров                                                           | 59 |
|   | 3.3.4.2 Расчет жесткости распорки                                            | 60 |
|   | Справочник распорок                                                          | 60 |
|   | 3.3.5 Вкладка «Результаты»                                                   | 61 |
|   | 3.3.5.1 Специальные случаи                                                   | 62 |
|   | 3.4 Строка состояния                                                         | 64 |
| 4 | Модули                                                                       | 66 |
|   | 4.1 Расчёт устойчивости методом Кранца                                       | 66 |
|   | 4.2 Расчёт устойчивости методом круглоцилиндрических поверхностей скольжения | 68 |
|   | 4.3 Расчёт несущей способности анкеров                                       | 70 |
|   | 4.3.1 Обзор модуля                                                           | 71 |
|   | 4.3.2 Использование блока анализа                                            | 72 |
|   | 4.3.3 Методики расчёта                                                       | 72 |
|   | 4.3.3.1 Методика ЦНИИС МинТрансСтроя                                         | 73 |
|   | 4.3.3.2 Методика ФундаментПроекта МинМонтажСпецСтроя                         | 74 |
|   | 4.3.3.3 Методика ВСН 506-88                                                  | 74 |
|   | 4.3.3.4 Методика DIN 1054:2005                                               | 75 |
|   | 4.3.3.5 Методика расчета ТрансСтрой 023-2007                                 | 76 |
|   | 4.3.3.6 Методика Barley                                                      | 77 |
|   | 4.4 Расчёт обвязочного пояса                                                 | 78 |
| 5 | Пример расчета 1                                                             | 80 |
|   | 5.1 Создания расчетной схемы                                                 | 80 |
|   | 5.2 Результаты расчетов                                                      | 82 |
| 6 | Пример расчета 2                                                             | 86 |
|   | 6.1 Создания расчетной схемы                                                 | 86 |
|   | 6.2 Результаты расчетов                                                      | 89 |
| 7 | Литература                                                                   | 94 |

# Введение

Программа GeoWall предназначена для комплексного расчета ограждений котлованов на прочность и устойчивость. Программа позволяет выполнять расчеты с применением практически всех типов ограждающих конструкций: "стены в грунте", ограждений из буронабивных свай, шпунта, труб и двутавров.

Кроме того, впервые в отечественной практике появилась возможность расчета ограждения котлована из Jet свай (грунтоцементных свай), устроенных по технологии струйной цементации.

Программа позволяет рассчитывать ограждения котлованов, состоящих из отдельно стоящих, касательных или взаимно пересекающихся буровых или грунтоцементных свай.

Отличительной особенностью программы GeoWall является простота и удобство интерфейса, что способствует быстрой адаптации пользователя.

Возможности программы:

- Расчет ограждающей конструкции любого типа.

- Учет геологического строения грунтового массива и уровня грунтовых вод.

 Расчет активного, пассивного давления на ограждение и давления грунта в состоянии покоя.

- Расчет изгибающего момента, продольных и поперечных усилий в ограждении.

- Расчет горизонтального перемещения ограждающей конструкции.

- Расчет усилий в анкерах и распорных системах.

- Расчет на прочность ограждающей конструкции.

- Поэтапный расчет котлована.

- Расчет эффективных характеристик сечения (момент инерции, модуль упругости, площадь) для «стены в грунте», буровых свай и грунтоцементных свай.

- Справочник физико-механических характеристик грунтов.

- Справочник армирующих элементов – трубы, двутавры и арматурные каркасы.

- Справочник различных видов шпунтов.

- Сохранение и печать отчета с результатами расчетов, расчетной схемой и эпюрами.

# Методы расчета

Программа GeoWall предназначена для расчетов на прочность гибких подпорных стен и

для оценки устойчивости грунта вокруг заглубленной части стены.

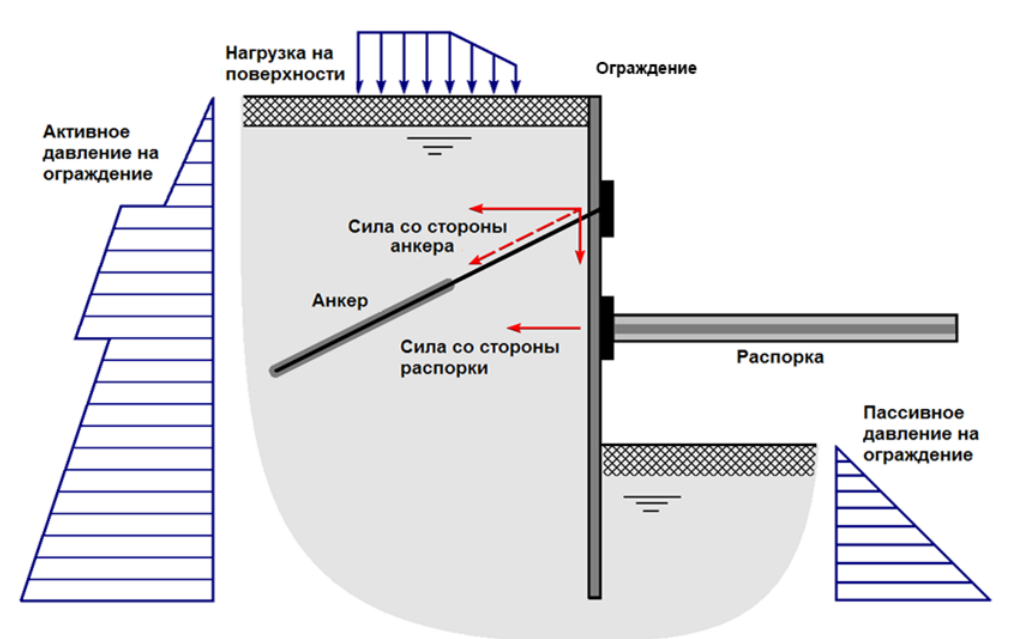

Рис. 1. Расчетная схема

Методика расчета на прочность ограждающей конструкции основана на численном решении задачи изгиба балки, защемленной одним концом в упругопластическом грунте и удерживаемой связями (анкеры, распорки).

Для моделирования упругого изгиба стены используется метод конечных элементов.

Для решения задачи выполняются следующие расчеты:

- 1. Расчет активного, пассивного давления на ограждение и давления грунта в состоянии покоя.
- 2. Расчет давления воды.
- 3. Решение методом конечных элементов задачи упругого изгиба стены под действием суммарного давления грунта и воды с двух сторон ограждения.
- 4. Расчет упругопластической реакции грунта.
- 5. Расчет устойчивости грунта вокруг заглубленной части стены (ограждения).
- 6. Расчет продольных сил в анкерах и распорках.
- 7. Расчет ограждения котлована на прочность.

## 1. Расчет давления грунта

Величина горизонтального давления грунта на гибкие подпорные стены зависит от угла наклона поверхности грунта к горизонту, его физико-механических свойств, сил трения на контакте «подпорная стена – грунтовый массив», а также от величины горизонтальных

перемещений конструкции.

Давление на ограждение определяется суммой эффективного давления, вызванного напряженно-деформированным состоянием скелета грунта, и порового давления воды.

В случае если котлован устраивают в неводонасыщенных грунтах, результирующее давление грунта на ограждение будет полностью определяться эффективным давлением.

Для описания бокового давления грунта на ограждение  $\sigma_x$  рассмотрим простейшую расчетную схему, представленную на рис.1.

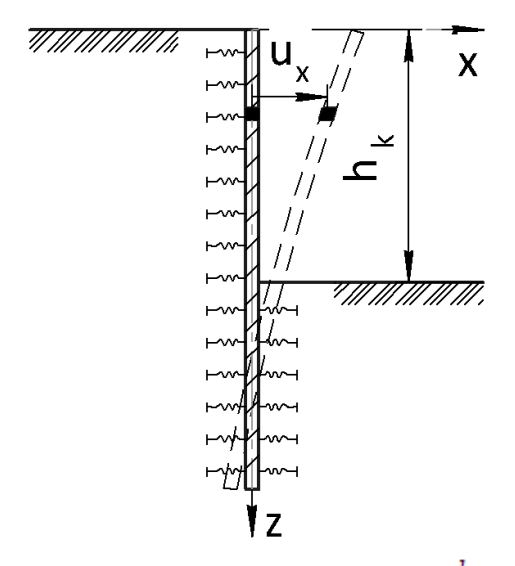

Рис. 1 Расчетная схема: xz — система координат,  $h_k$  — глубина котлована,  $u_x$  — горизонтальные перемещения ограждения

Давление грунта на неподвижную стену  $u_x = 0$ , называется **давлением в состоянии покоя** и определяется выражением:

$$\sigma_0(z) = \sigma_x(z, u_x) \Big|_{u_x = 0} = \lambda_0 \gamma z \tag{1}$$

где  $\lambda_0$  - коэффициент бокового давления грунта в состоянии покоя;

<sup>ү</sup> - удельный вес грунта;

<sup>2</sup> - расстояние от поверхности грунта до рассматриваемой точки.

При значительных смещениях стены от грунта на глубине <sup>Z</sup> реализуется **активное давление на ограждение**  $\sigma_a$ , которое соответствует минимальному значению давления. **Пассивное давление**  $\sigma_p$ , реализуется при значительных смещениях стены на грунт и соответствует максимальному значению давления.

В случае отсутствия нагрузки на поверхности грунта, выражения для определения

GEOSOFT

активного и пассивного давлений имеют вид:

$$\sigma_a(z) = \lambda_a \gamma z - c \lambda_{ac} \tag{2}$$

$$\sigma_p(z) = \lambda_p \gamma z + c \lambda_{pc} \tag{3}$$

где

 $\lambda_a$  – коэффициент активного давления грунта,

 $\lambda_{ac}$  — коэффициент учета влияния связности грунта на активное давление,

 $\lambda_p$  — коэффициент пассивного давления грунта,

 $\lambda_{pc}$  — коэффициент учета влияния связности грунта на пассивное давление,

<sup>С</sup> – удельное сцепление грунта.

Активное и пассивное давление грунта на ограждение составляют предельные величины давлений, то есть, эффективное давление всегда находится в диапазоне:

$$\sigma_a(z) \le \sigma_x(z, u_x) \le \sigma_p(z) \tag{4}$$

Зависимость эффективного горизонтального давления грунта на удерживающую конструкцию в интервале  $u_x \in (u_p, u_a)$  имеет сложный характер (Рис. 2) [3].

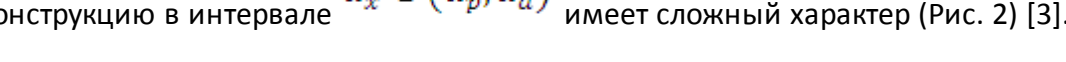

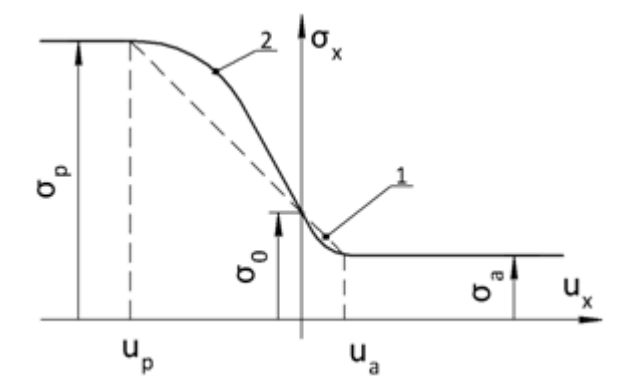

Рис. 2 График зависимости давления грунта на подпорную стену в зависимости от ее перемещения: 1 – фактическое давление, 2 – аппроксимация кусочно-линейной функцией

Функцию изменения величины давления  $\sigma_x$  на некоторой глубине  $^Z$  от перемещений можно представить следующим образом:

$$\sigma_x(u_x) = \begin{cases} \sigma_p, & u_x \le u_p \\ f(u_x), & u_p < u_x < u_a \\ \sigma_a, & u_a \le u_x \end{cases}$$
(5)

С некоторым допущением функцию  $f(u_x)$  можно заменить линейной функцией (рис.2) [1]:

$$f(u_x) = \sigma_0 - ku_x \tag{6}$$

где <sup>*k*</sup> – коэффициент жесткости грунта,

*о*<sub>0</sub> – давление грунта в состоянии покоя.

В качестве коэффициента жесткости грунта можно использовать коэффициент постели грунта [2].

Результирующим давлением на ограждение является сумма эффективных давлений на ограждение с обеих сторон стены. Представим в виде двух графиков эффективное давление грунта на подпорную стену со стороны грунта (слева) и котлована (справа) в зависимости от горизонтального перемещения стены (рис.3а).

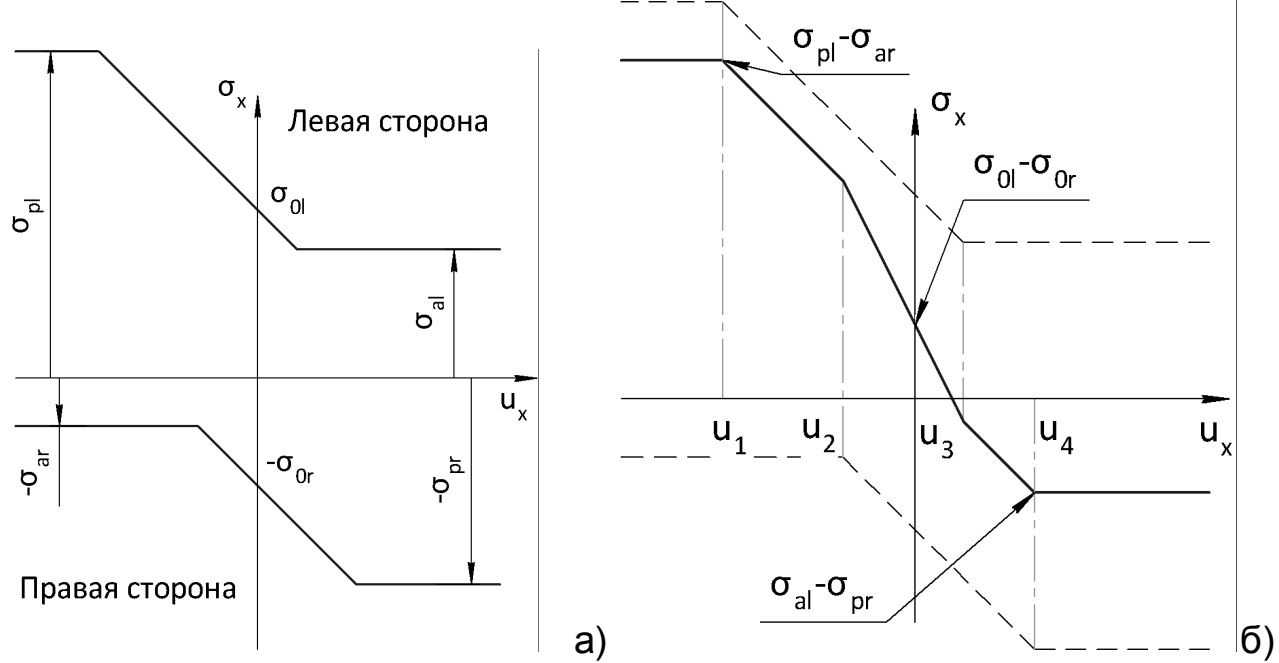

Рис. 3 График зависимости давления грунта на подпорную стену в зависимости от ее перемещения: а) эпюры эффективных давлений на ограждение слева и справа; б) эпюра результирующего давления на ограждение

Построим функцию  $\sigma_x(z, u_x)$  в виде кусочно-заданной функции для любого значения <sup>Z</sup>. Для описания отдельных участков диаграммы будем использовать (1), (2), (3), (6), добавляя индексы "l", "r" для слагаемых, относящихся к левой и правой стороне ограждения. В случае, когда стена с обеих сторон окружена грунтовым массивом,  $\sigma_x(z, u_x)$  примет вид:

$$\sigma_{x}(z, u_{x}) = \begin{cases} \sigma_{p}^{l}(z) - \sigma_{a}^{r}(z - h_{k}), & u_{x} \leq u_{1} \\ \sigma_{0}^{l}(z) - \sigma_{a}^{r}(z - h_{k}) - u_{x}k^{l}, & u_{1} < u_{x} < u_{2} \\ \sigma_{0}^{l}(z) - \sigma_{0}^{r}(z - h_{k}) - u_{x}(k^{l} + k^{r}), & u_{2} \leq u_{x} \leq u_{3} \\ \sigma_{a}^{l}(z) - \sigma_{0}^{r}(z - h_{k}) - u_{x}k^{r}, & u_{3} < u_{x} < u_{4} \\ \sigma_{a}^{l}(z) - \sigma_{p}^{r}(z - h_{k}), & u_{4} \leq u_{x} \end{cases}$$
(7)

Если отдельно рассмотреть результирующее давление на ограждение до заделки ( $z \leq h_k$ ), то выражение (7) примет вид:

$$\sigma_{x}(z, u_{x}) = \begin{cases} \sigma_{p}^{l}(z), & u_{x} \leq u_{1} \\ \sigma_{0}^{l}(z) - k^{l}u_{x}, & u_{1} < u_{x} < u_{3} \\ \sigma_{a}^{l}(z), & u_{3} \leq u_{x} \end{cases}$$
(8)

Подставим выражения (1),(2),(3) в (7) и (8):

$$\sigma_{x}(z, u_{x}) = \begin{cases} \lambda_{pl}\gamma z + c\lambda_{pcl}, & u_{x} \leq u_{1} \\ \lambda_{0l}\gamma z - k_{l}u_{x}, & u_{1} < u_{x} < u_{3} \\ \lambda_{al}\gamma z - c\lambda_{acl}, & u_{3} \leq u_{x} \end{cases}$$
(9)

$$\sigma_{x}(z,u_{x}) = \begin{cases} \lambda_{p}^{l}\gamma z - \lambda_{a}^{r}\gamma(z-h_{k}) + c\lambda_{pc}^{l} + c\lambda_{ac}^{r}, & u_{x} \leq u_{1} \\ \lambda_{0}^{l}\gamma z - \lambda_{a}^{r}\gamma(z-h_{k}) + c\lambda_{ac}^{r} - u_{x}k^{l}, & u_{1} < u_{x} < u_{2} \\ \lambda_{0}^{l}\gamma z - \lambda_{0}^{r}\gamma(z-h_{k}) - u_{x}(k^{l}+k^{r}), & u_{2} \leq u_{x} \leq u_{3} \\ \lambda_{a}^{l}\gamma z - \lambda_{0}^{r}\gamma(z-h_{k}) - c\lambda_{ac}^{l} - u_{x}k^{r}, & u_{3} < u_{x} < u_{4} \\ \lambda_{a}^{l}\gamma z - \lambda_{p}^{r}\gamma(z-h_{k}) - c\lambda_{ac}^{l} - c\lambda_{pc}^{r}, & u_{4} \leq u_{x} \end{cases}$$
(10)

В программе имеется возможность задавать коэффициент бокового давления грунта вручную, или вычислять согласно теории Мюллера-Бреслау [1],[2],[8]. При допущении о горизонтальной поверхности засыпки и отсутствии наклонов граней конструкции к вертикали, коэффициент активного горизонтального давления принимает вид:

$$\lambda_{a} = \frac{\cos^{2}(\varphi)}{\left[1 + \sqrt{\frac{\sin(\delta + \varphi)\sin(\varphi)}{\cos(\delta)}}\right]^{2}},$$
(11)

Коэффициент пассивного горизонтального давления принимает вид:

$$\lambda_{p} = \frac{\cos^{2}(\varphi)}{\left[1 - \sqrt{\frac{\sin(\delta + \varphi)\sin(\varphi)}{\cos(\delta)}}\right]^{2}},$$
(12)

В [9] приведен обзор существующих методов расчета коэффициента бокового давления грунта в состоянии покоя.

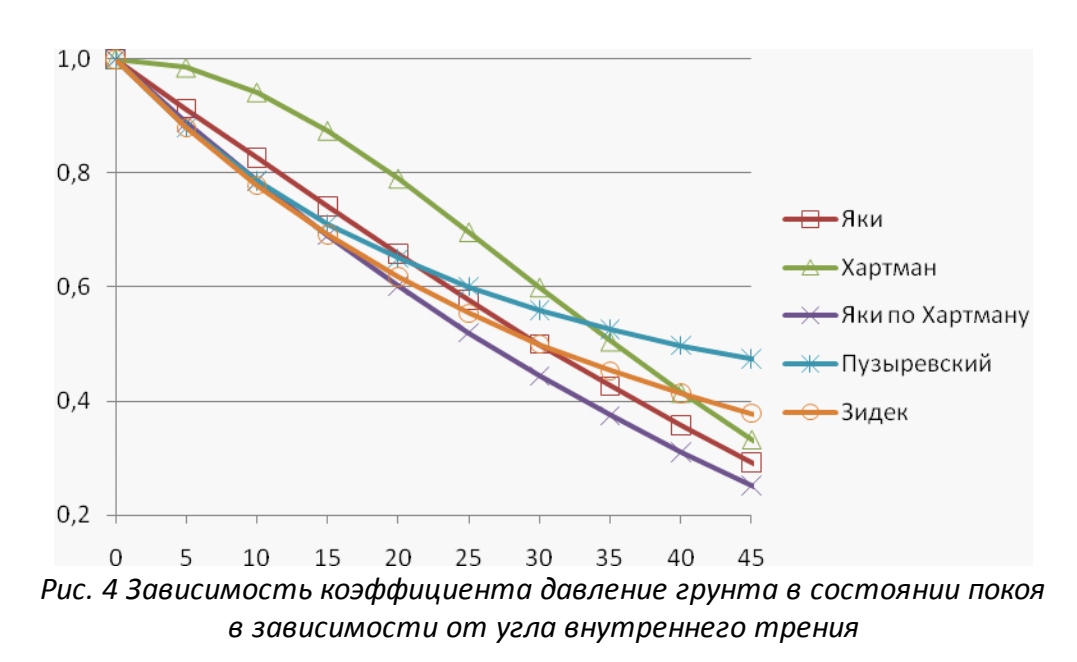

Из рис. 5 видно, что предложенные методы дают различные значения коэффициента  $\lambda_0$  при одном и том же угле внутреннего трения  $\varphi$ . Согласно [3] наиболее обоснованный метод расчета коэффициента  $\lambda_0$  был предложен Яки:

$$\lambda_0 = 1 - \sin(\varphi) \tag{13}$$

Для полного описания всех компонент, входящих в (10), необходимо определить  $\lambda_{pc}$ ,  $\lambda_{pc}$ . . Согласно [2] данные величины определяются следующими зависимостями:

$$\lambda_{ac} = \frac{1}{tg(\varphi)} \cdot \left[1 - \lambda_a\right] \tag{14}$$

$$\lambda_{pc} = \frac{1}{tg(\varphi)} \cdot \left[\lambda_p - 1\right] \tag{15}$$

Ниже рассмотрены частные случаи выражений для определения давления на ограждение.

В случае свободной от нагрузки поверхности горизонтальная  $\sigma_{ah}$  и вертикальная  $\sigma_{av}$  составляющие активного давления для несвязного грунта на глубине *z* (рис. 5) определяются по формулам:

$$\sigma_{ah}^{} = \lambda_a \gamma z$$
,  
 $\sigma_{av}^{} = \sigma_{ah} tg \delta$ ,

 $\delta$  – угол трения грунта на контакте со стеной;

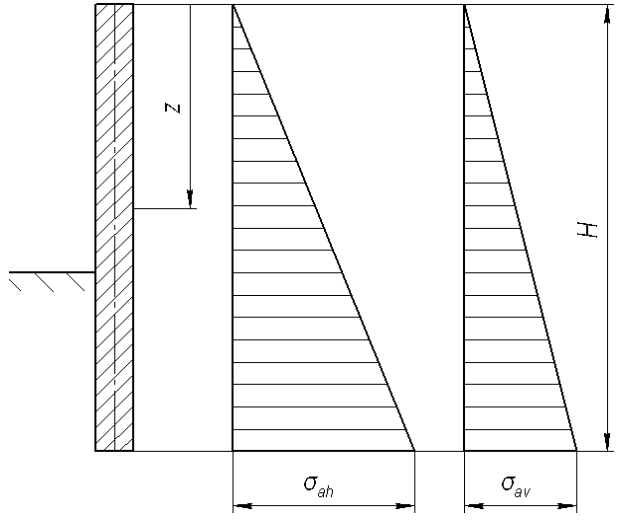

Рис. 5. Горизонтальная и вертикальная составляющие активного давления несвязанного грунта

Горизонтальная  $\sigma_{ah}$  и вертикальная  $\sigma_{av}$  составляющие активного давления грунта для связного грунта на глубине *z* (рис. 6) определяются по формулам:

$$\sigma'_{ah} = \sigma_{ah} - \sigma_{ch} ,$$
  
$$\sigma'_{av} = \sigma'_{ah} tg\delta ,$$

где  $\sigma_{ch}$  – давление связанности;

$$\sigma_{ch} = c\lambda_{ac}$$

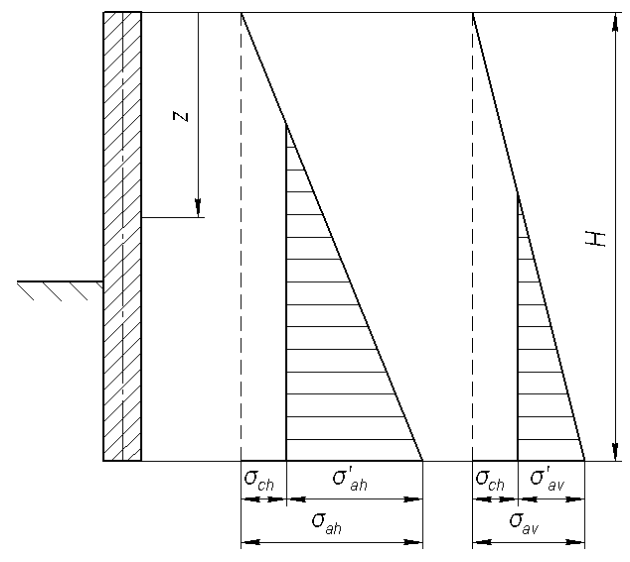

Рис. 6. Составляющие активного давления связного грунта

При равномерно распределенной нагрузке на поверхности q горизонтальная  $\sigma_{ph}$  и вертикальная  $\sigma_{pv}$  составляющие пассивного давления на глубине z от поверхности определяются по формулам:

$$\sigma_{ph} = (q + \varkappa)\lambda_{ph} + c \frac{\lambda_{ph} - 1}{\tan \varphi}$$
$$\sigma_{py} = \sigma_{pk} \tan \delta$$

Можно показать, что для случая абсолютно гладкой стены ( $\delta=0$ ), выражения для активного и пассивного горизонтального давления принимают вид:

$$\sigma_{ah} = (q + \gamma z) \tan^2 (45^\circ - \varphi/2) - 2c \cdot \tan(45^\circ - \varphi/2)$$
$$\sigma_{ph} = (q + \gamma z) \tan^2 (45^\circ + \varphi/2) + 2c \cdot \tan(45^\circ + \varphi/2)$$

### Учёт сейсмического воздействия

Если сейсмичность площадки строительства превышает 6 баллов, то необходимо учитывать сейсмическое воздействие в расчёте. В программе GeoWall заложено две методики учёта сейсмического воздействия из следующих источников:

1) СП 14.13330.2011. Строительство в сейсмических районах. Актуализированная редакция СНиП II-7-81\*.

2) СПРАВОЧНОЕ ПОСОБИЕ к СНиП Проектирование подпорных стен и стен подвалов.

### СП 14.13330.2011

8.2 Расчетные сейсмические воздействия.

8.2.8 Активное qc и пассивное q\*c давление несвязного грунта на подпорные стены, плотины, подземные части других гидротехнических сооружений с учетом сейсмического воздействия следует определять по формулам:

$$\begin{split} q_{\varepsilon} &= \rho_{\varepsilon} g H \frac{\cos^{2}(\varphi - \theta - \varepsilon)}{\cos \theta \cos(\theta + \delta + \varepsilon) (1 + \sqrt{z})^{2}}; \\ q_{\varepsilon}^{*} &= \rho_{\varepsilon} g H \frac{\cos^{2}(\varphi + \theta - \varepsilon)}{\cos \theta \cos(\theta - \delta - \varepsilon) (1 - \sqrt{z^{*}})^{2}}, \end{split}$$

где

$$z = \frac{\sin(\varphi - \alpha - \varepsilon)\sin(\varphi + \delta)}{\cos(\theta - \alpha)\cos(\theta + \delta + \varepsilon)}; \quad z^* = \frac{\sin(\varphi + \alpha - \varepsilon)\sin(\varphi + \delta)}{\cos(\theta - \alpha)\cos(\theta - \delta - \varepsilon)}.$$

При горизонтальном направлении сейсмического воздействия

$$\rho_c g = \frac{\rho g}{\cos \varepsilon}$$

При наклонном направлении сейсмического воздействия:

$$\rho_{\varepsilon}g = \rho g \frac{1 - 0.5AK_1}{\cos \varepsilon}; \quad tg\varepsilon = \frac{0.87AK_1}{1 - 0.5AK_1}$$

где ho - плотность грунта;

Н-глубина рассматриваемой точки грани стены ниже поверхности грунта;

*θ*- угол наклона грани стены к вертикали;

lpha - угол наклона поверхности грунта к горизонту;

 $\varphi$  - угол внутреннего трения грунта;

 $\delta$  - угол трения грунта по стене;

 $\varepsilon$  = arctg $AK_1$  - угол отклонения от вертикали равнодействующей плотности грунта  $\rho$  и сейсмической силы  $\rho gAK_1$ ;

g - ускорение силы тяжести.

*K*<sub>1</sub> - коэффициент, учитывающий допускаемые повреждения зданий и сооружений, принимаемый по таблице <u>5</u>;

*А* - коэффициент, значение которого следует принимать равным 0,1; 0,2; 0,4 для расчетной сейсмичности 7, 8, 9 баллов соответственно;

Таблица 5 - Коэффициенты К1, учитывающие допускаемые повреждения зданий и

сооружений

|                                                                                    | Значен                |
|------------------------------------------------------------------------------------|-----------------------|
| Тип здания или сооружения                                                          | ия                    |
|                                                                                    | <i>K</i> <sub>1</sub> |
| 1 Здания и сооружения, в конструкциях которых повреждения или неупругие деформации | 1                     |
| не допускаются                                                                     |                       |

| 2 Здания и сооружения, в конструкциях которых могут быть допущены остаточные<br>деформации и повреждения, затрудняющие нормальную эксплуатацию, при обеспечении<br>безопасности людей и сохранности оборудования, возводимые:                                                        |      |
|----------------------------------------------------------------------------------------------------|------|
| из деревянных конструкции                                                                                                    | 0,15 |
| со стальным каркасом без вертикальных диафрагм или связей                                                                                                    | 0,25 |
| то же, с диафрагмами или связями                                                                                                    | 0,22 |
| из железобетонных крупнопанельных или монолитных конструкций                                                                                                    | 0,25 |
| из железобетонных объемно-блочных и панельно-блочных конструкций                                                                                                    | 0,3  |
| с железобетонным каркасом без вертикальных диафрагм или связей                                                                                                    | 0,35 |
| то же, с заполнением из кирпичной или каменной кладки                                                                                                    | 0,4  |
| то же, с диафрагмами или связями                                                                                                    | 0,3  |
| из кирпичной или каменной кладки                                                                                                    | 0,4  |
| 3 Здания и сооружения, в конструкциях которых могут быть допущены значительные<br>остаточные деформации, трещины, повреждения отдельных элементов, их смещения,<br>временно приостанавливающие нормальную эксплуатацию при наличии мероприятий,<br>обеспечивающих безопасность людей | 0,12 |
| Примечание - Отнесение зданий и сооружений к 1 и 3 типам проводится заказчиком по представлению генпроектировщика.                                                                                                    |      |

### СП Выводы

Учитывая допущения расчётной схемы можно упростить выражение для определения коэффициентов бокового давления.

$$\begin{array}{l} q_{c} = \rho_{c} g H \frac{\cos^{2}(\varphi - \varepsilon)}{\cos(\delta + \varepsilon)(1 + \sqrt{z})^{2}}; \\ q_{c}^{*} = \rho_{c} g H \frac{\cos^{2}(\varphi - \varepsilon)}{\cos(\delta + \varepsilon)(1 - \sqrt{z^{*}})^{2}}, \end{array}$$

где:

$$z = \frac{\sin(\varphi - \varepsilon)\sin(\varphi + \delta)}{\cos(\delta + \varepsilon)}; \quad z^* = \frac{\sin(\varphi - \varepsilon)\sin(\varphi + \delta)}{\cos(\delta + \varepsilon)}$$

Полагая горизонтальным направление сейсмического воздействия:

$$\rho_{c}g = \frac{\rho g}{\cos \varepsilon}$$

окончательно получим:

$$\sigma_{a}(z) = \lambda_{a}\gamma z - c\lambda_{ac},$$
  
$$\sigma_{p}(z) = \lambda_{p}\gamma z + c\lambda_{pc},$$

где

$$\lambda_{a} = \frac{\cos^{2}(\varphi - \varepsilon)}{\cos(\varepsilon)\cos(\delta + \varepsilon) \left(1 + \sqrt{\frac{\sin(\varphi - \varepsilon)\sin(\varphi + \delta)}{\cos(\delta + \varepsilon)}}\right)^{2}}$$
(16)

$$\lambda_{p} = \frac{\cos^{2}(\varphi - \varepsilon)}{\cos(\varepsilon)\cos(\delta + \varepsilon)\left(1 - \sqrt{\frac{\sin(\varphi - \varepsilon)\sin(\varphi + \delta)}{\cos(\delta + \varepsilon)}}\right)^{2}}$$
(17)

### Справочное пособие

п. 8. РАСЧЕТ ПОДПОРНЫХ СТЕН И СТЕН ПОДВАЛОВ С УЧЕТОМ СЕЙСМИЧЕСКИХ ВОЗДЕЙСТВИЙ.

8.1. Подпорные стены и стены подвалов в районах с сейсмичностью 7 и более баллов должны проектироваться с учетом требований главы СНиП II-7-81 "Строительство в сейсмических районах".

8.2. Интенсивность горизонтального давления грунта от собственного веса и от равномерно распределенной нагрузки q, расположенной на поверхности призмы обрушения, следует определять по формулам разд. 5, при этом коэффициент горизонтального давления грунта при сейсмическом воздействии λ\* следует определять по формулам:

$$\lambda^* = \cos^2(\varphi - \varepsilon - \omega)\cos(\varepsilon + \delta)/\cos\omega\cos^2\varepsilon\cos(\varepsilon + \delta + \omega)(1 + \sqrt{z})^2; \qquad (98)$$
$$z = \sin(\varphi - \rho - \omega)\sin(\varphi + \delta)/\cos(\varepsilon + \delta + \omega)\cos(\varepsilon - \rho), \qquad (99)$$

где  $\omega$  - угол отклонения от вертикали равнодействующей веса грунта и временной нагрузки с учетом сейсмического воздействия по формуле

$$\omega = \arctan(AK_l). \tag{100}$$

ε - угол наклона расчетной плоскости к вертикали;

ρ - то же, поверхности засыпки к горизонту;

 $\delta\,$  - угол трения грунта на контакте с расчетной плоскостью (для гладкой стены  $\delta=0,$  шероховатой  $\delta=0,5\phi,$  ступенчатой  $\delta=\phi).$ 

ф - угол внутреннего трения грунта.

При расчете подпорных стен и стен подвалов произведение *AK*<sub>1</sub> следует принимать равным 0,04, 0,08 и 0,16 при расчетной сейсмичности соответственно 7, 8 и 9 баллов.

8.3. Пассивное сопротивление грунта с учетом сейсмического воздействия  $E^*_{\phantom{*}r}$ 

определяется по формуле

$$E_{r}^{*} = (1 - AK_{l})E_{r}^{*}$$
 (101)

где *E*<sub>*r*</sub> - пассивное сопротивление грунта без учета сейсмического воздействия.

### Справочное пособие Выводы

Приведём запись из ПОСОБИЯ к обозначениям данного руководства.

$$\mathcal{X}^{ee\breve{u}cm}_{a} = \frac{\cos^{2}(\varphi - \varepsilon) \cdot \cos(\delta)}{\cos(\varepsilon)\cos(\delta + \varepsilon) \left(1 + \sqrt{\frac{\sin(\varphi - \varepsilon)\sin(\varphi + \delta)}{\cos(\delta + \varepsilon)}}\right)^{2}},$$
(18)

$$\hat{\lambda}^{cs\tilde{u}cM}{}_{p} = (1 - AK_{1})\hat{\lambda}_{p} \tag{19}$$

### 2. Расчет устойчивости грунта вокруг заглубленной части стены

При расчете давления грунта на гибкое ограждение приняты следующие допущения.

1) Допускается, что в предельном состоянии на ограждение действует давление, обусловленное сдвигом неустойчивых призм.

2) На абсолютно жесткие неподвижные подпорные стены действует давление грунта, равное давлению в ненарушенном массиве (давлению грунта в состоянии покоя).

3) Допускается, что грунт, залегающий вокруг заглубленной части стены, можно считать неподвижным при определении его горизонтальной реакции на смещения стены.

Предельное суммарное (с двух сторон) локальное давление грунта в некоторой точке заглубленной части стены по величине будет равно разности пассивного давления грунта с той стороны, куда направлено смещение стены, и активного давления грунта с противоположной стороны:

$$\sigma_{lim}^L = \sigma_a^R - \sigma_p^L \tag{1}$$

$$\sigma_{lim}^R = \sigma_p^R - \sigma_a^L \tag{2}$$

Величина упругой горизонтальной реакции грунта в некоторой точке заглубленной части стены, равная сумме сил, действующих слева и справа, может быть найдена с помощью модели Винклера:  $\sigma_{eh} = k u_h$ 

Величина горизонтальной реакции грунта в некоторой точке заглублённой части стены равна сумме реакций грунта с разных сторон (формула (7) из главы <u>"Расчёт давления грунта"</u>)

$$\sigma_{x}(z, u_{x}) = \begin{cases} \sigma_{p}^{l}(z) - \sigma_{a}^{r}(z - h_{k}), & u_{x} \leq u_{1} \\ \sigma_{0}^{l}(z) - \sigma_{a}^{r}(z - h_{k}) - u_{x}k^{l}, & u_{1} < u_{x} < u_{2} \\ \sigma_{0}^{l}(z) - \sigma_{0}^{r}(z - h_{k}) - u_{x}(k^{l} + k^{r}), & u_{2} \leq u_{x} \leq u_{3} \\ \sigma_{a}^{l}(z) - \sigma_{0}^{r}(z - h_{k}) - u_{x}k^{r}, & u_{3} < u_{x} < u_{4} \\ \sigma_{a}^{l}(z) - \sigma_{p}^{r}(z - h_{k}), & u_{4} \leq u_{x} \end{cases}$$

где  $\sigma_x$  – суммарная реакция грунта на горизонтальное смещение стены  $u_h$ ,

Горизонтальная винклеровская реакция грунта с двух сторон должна удовлетворять условию

$$\sigma_{lim}^{L} \le \sigma_{x}^{sum} \le \sigma_{lim}^{R}$$

График зависимости приведен на рис. 7.

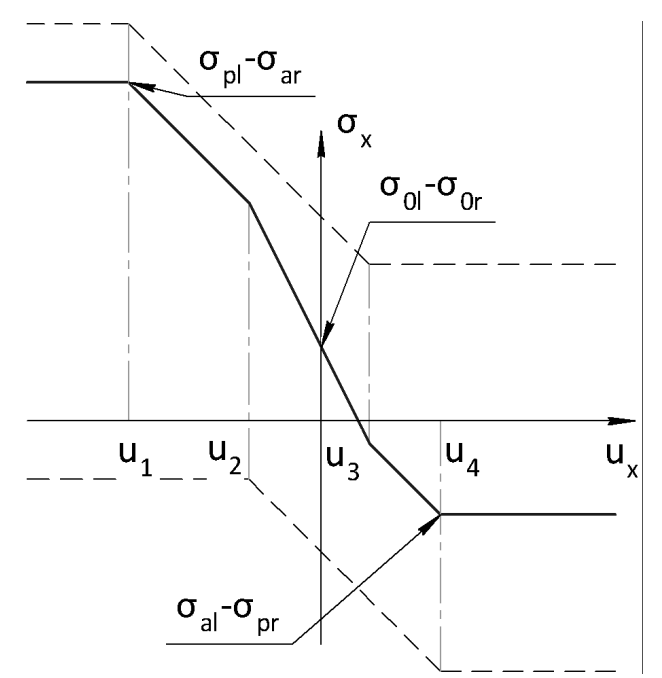

Рис. 7. Зависимость реакции грунта от горизонтального смещения стены

Там, где условие не выполняется, грунт находится в предельном состоянии и дает реакцию на смещение стены, равную  $\sigma_{lim}^L$  или  $\sigma_{lim}^R$ .

Вертикальная реакция грунта на заглубленную часть стены также определяется моделью Винклера:

$$\sigma_{ev} = k u_{v}$$
,

где  $\sigma_{_{ev}}$  – вертикальная реакция грунта;

*k*′-коэффициент постели;

 $u_v$  – вертикальное смещение стены.

Устойчивость грунта вокруг заглубления стены оценивается с помощью следующего

критерия:

4) Заделка ограждения теряет устойчивость, когда реакция грунта с каждой стороны заглубления достигает предельного значения по всей длине заделки.

При достижении реакцией грунта своего предельного значения хотя бы с одной стороны заглубления стены ( $\sigma_{lim}^L$  или  $\sigma_{lim}^R$ ) возникнет пластический шарнир, что приведёт к потере устойчивости ограждения котлована.

Коэффициент использования заделки К:

5) Грунт вокруг заглубления неустойчив при K=100%, К меняется от 0% до 100%, где 100% - потеря устойчивости заделки, 0% - максимально возможное устойчивое состояние,

$$K = max(K^{-}, K^{+}),$$
  

$$K^{-} = \frac{1}{N^{-}} \sum_{i}^{N^{-}} \frac{(\sigma_{0}^{sum} - \sigma_{x}^{sum})}{(\sigma_{0}^{sum} - \sigma_{lim}^{L})}$$
  

$$K^{+} = \frac{1}{N^{+}} \sum_{i}^{N^{+}} \frac{(\sigma_{x}^{sum} - \sigma_{0}^{sum})}{(\sigma_{lim}^{R} - \sigma_{0}^{sum})}$$

где  $\sigma_0^{sum} = \sigma_0^L + \sigma_0^R$  - суммарное бытовое давление

Индекс "плюс" отвечает за часть заглубления, которая смещается в сторону котлована, индекс "минус" отвечает за ту часть заглубления, которая смещается в направлении борта котлована.

### 3. Расчет продольных сил в анкерах

Метод расчета усилий в анкерах учитывает предварительные натяжения и поэтапные смещения подпорной стены при экскавации котлована с учетом этапов устройства ярусов анкеров.

Анкер рассматривается как упругая связь, реакция которой пропорциональна смещению анкера. Считается, что анкера связаны с ограждением обвязочным поясом.

В качестве деформативной характеристики анкера принята его жесткость с, которая связывает величину продольной силы в анкере P со смещением U анкера, к которому приложена эта сила:

$$c = \frac{P}{u}$$

Непрерывная экскавация котлована в рамках модели заменена на дискретную, при этом дискретизация откопки котлована связана с моментами времени (и соответствующими глубинами) устройства ярусов анкеров. В процессе экскавации гибкая стена деформируется, при этом смещения стены зависят от глубины котлована.

Продольное усилие в анкере обусловлено смещением анкера, которое возникает после разработки грунта следующего этапа или предварительным натяжением анкера.

Таким образом, для учета этапов экскавации котлована на напряженное и деформированное состояние заанкеренной гибкой стены необходимо учитывать только перемещения анкера в точке крепления к обвязочному поясу.

Построим модель реакции анкера, устроенного после первого этапа экскавации котлована.

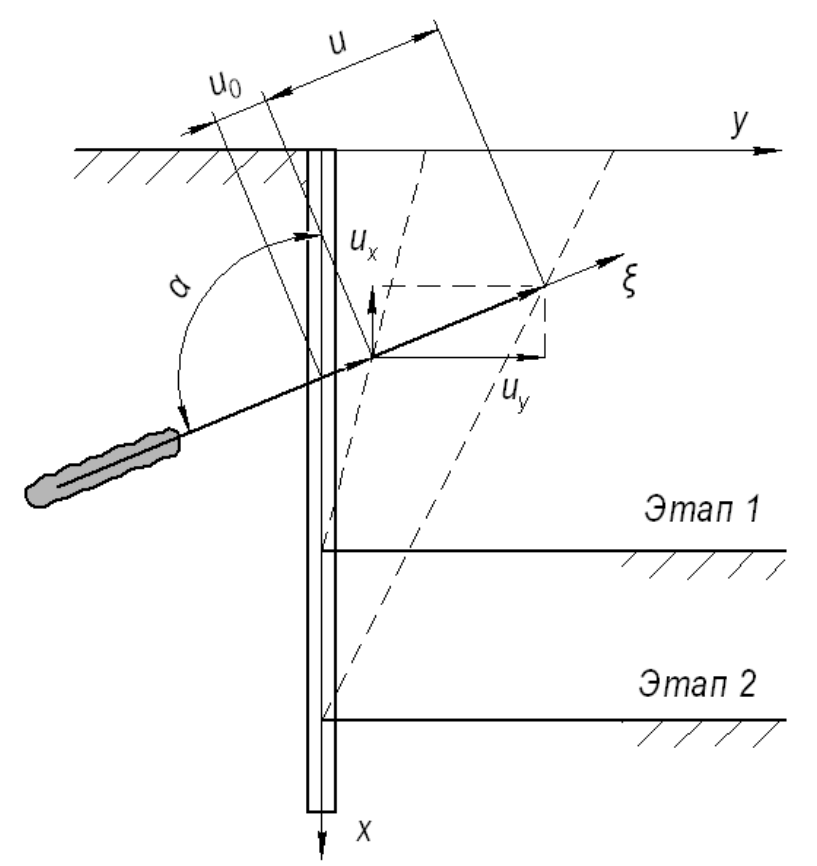

Рис. 8. Расчетная схема определения продольной силы в анкере

Точка крепления будущего анкера (анкер еще не устроен) после первого этапа экскавации котлована получила перемещение  $u_o$  (рис. 8). Далее устраивается анкер, и деформации стенки после экскавации второго этапа приводит к смещению анкера на величину u.

Тогда с учетом предварительного натяжения анкера на величину  $P_o$  продольная сила в анкере P будет равна:

$$P_{\xi} = -P_o - \mathcal{C}(U_{\xi} - u_{o\xi})$$

где  $U_{_{\xi}}$  - проекция конечного перемещения на ось  $\xi$  ;

 $\mathcal{U}_{OE}$  – проекция перемещения точки крепления анкера до его устройства.

Выразим проекцию перемещения  $U_{\varepsilon}$  через проекции  $U_{x}$  и  $U_{y}$ :

$$U_{\xi} = U_x \cos \alpha + U_y \sin \alpha$$

Аналогично записываем соотношение для начального перемещения

$$u_{0\xi} = u_{0x} \cos \alpha + u_{0y} \sin \alpha$$
.

Найдем проекции силы P на оси x и y:

$$P_x = P_{\xi} \cos \alpha = -P_o \cos \alpha - c(U_x \cos^2 \alpha + U_y \sin \alpha \cos \alpha - u_{ox} \cos^2 \alpha - u_{oy} \sin \alpha \cos \alpha),$$

$$P_{y} = P_{\xi} \sin \alpha = -P_{o} \cos \alpha - c(U_{x} \cos \alpha \sin \alpha + U_{y} \sin^{2} \alpha - u_{ox} \cos \alpha \sin \alpha - u_{oy} \sin^{2} \alpha).$$

# 4. Решение задачи упругого изгиба стены

Задача изгиба решается численно методом конечных элементов с использованием вариационной постановки Лагранжа с учетом гипотезы плоских сечений. Учитывается только продольная компонента деформаций и напряжений.

Вариационная постановка задачи формулируется следующим образом. Найти перемещения *v*, доставляющие минимум функционалу

$$J(\mathbf{v}) = \frac{1}{2} \int_{\Omega} \sigma(\mathbf{v}) \cdot \varepsilon(\mathbf{v}) dx + \frac{1}{2} \int_{S_c} C_n w^2 dS_c + \frac{1}{2} \int_{S_c} C_r \mu_r^2 dS_c - \int_{S_c} P \cdot \mathbf{v} dx$$

С"-коэффициент постели основания Винклера;

 $C_{\tau}$  – жесткость грунта на сдвиг;

*v* – перемещения.

Совместим ось Ox с осью балки, а ось Oy - с направлением прогиба.

Деформация балки с учетом принятых допущений равна

$$\varepsilon = \varepsilon_x i i,$$

где *i* – орт координатной оси *Ox*.

Прогиб балки равен

$$w = v j$$

(j – орт координатной оси Oy), перемещение вдоль оси Ox равно

Продольная деформация будет складываться из деформации сжатия (растяжения)

$$\varepsilon_x(u) = \frac{du}{dx}$$

и деформации от изгиба

#### © 2007 - 2015 ООО "ИнжПроектСтрой"

$$\varepsilon_x(w) = -y \frac{d^2 w}{dx^2}$$

Напряжения и деформации связаны законом Гука

$$\sigma_x = E\varepsilon_x$$

Изгиб ограждения моделируется как изгиб упругой балки сечением, приходящимся на один шаг ограждения.

В программе реализован конечный элемент с 6-ю степенями свободы.

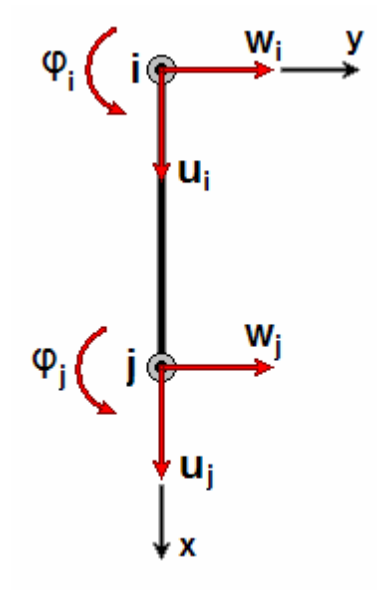

Рис. 9. Балочный конечный элемент с 6-ю степенями свободы

Конечный элемент аппроксимирует:

Прогиб балки кубической функцией вида:

$$w(x) = a_1 + a_2 x + a_3 x^2 + a_4 x^3$$

Углы поворота функцией:

$$\varphi(x) = \frac{dw}{dx} = a_2 + 2a_3x + 3a_4x^2$$

Кривизну балки линейной функцией

$$K = \frac{d^2 w}{dx^2} = 2a_3 + 6a_4 x$$

Продольные перемещения – линейной функцией

$$u(x) = ax + b = u_i \left(1 - \frac{x}{L}\right) + u_j \frac{x}{L}$$

Продольная деформация в элементе равна

$$\varepsilon_{x} = \frac{du}{dx} = \begin{bmatrix} -1 \\ L \end{bmatrix}, \quad \frac{1}{L} \begin{bmatrix} u_{i} \\ u_{j} \end{bmatrix} = \begin{bmatrix} N \end{bmatrix} \begin{bmatrix} u_{i} \\ u_{j} \end{bmatrix}$$

$$[N] = \frac{1}{L}[-1 \quad 1]$$

# 5. Расчет ограждения котлована на прочность

В программе GeoWall реализовано вычисление эффективных характеристик и расчет на прочность ограждений типа «стена в грунте», буровые сваи и Jet сваи.

Приняты следующие допущения:

- Учитывается только продольная компонента тензора деформаций и напряжений;
- Бетон (грунтоцемент) может разрушаться только растягивающими напряжениями;
- Предполагается выполнение гипотезы плоских сечений по всей высоте ограждения.

С учетом принятых допущений напряжения в произвольном сечении стены могут быть найдены с помощью статических уравнений равновесия для внешних сил, приложенных к части стены шириной в один шаг свай и расположенной над расчетным сечением.

На верхнюю часть стены в общем случае действует давление грунта, вес стены, реакции анкеров и распорок. Действие всех этих сил можно привести к главному моменту  $M_0^e$  и главному вектору  $R^e$  относительно произвольного центра приведения O, за который удобно принять точку расчетного сечения на оси ограждения.

Со стороны отброшенной части стены на верхнюю часть будут действовать продольные силы в армирующем элемента и бетоне, которые также приведем к главному вектору  $R^{bs}$ , приложенному в центре приведения O, и главному моменту  $M_o^{bs}$ .

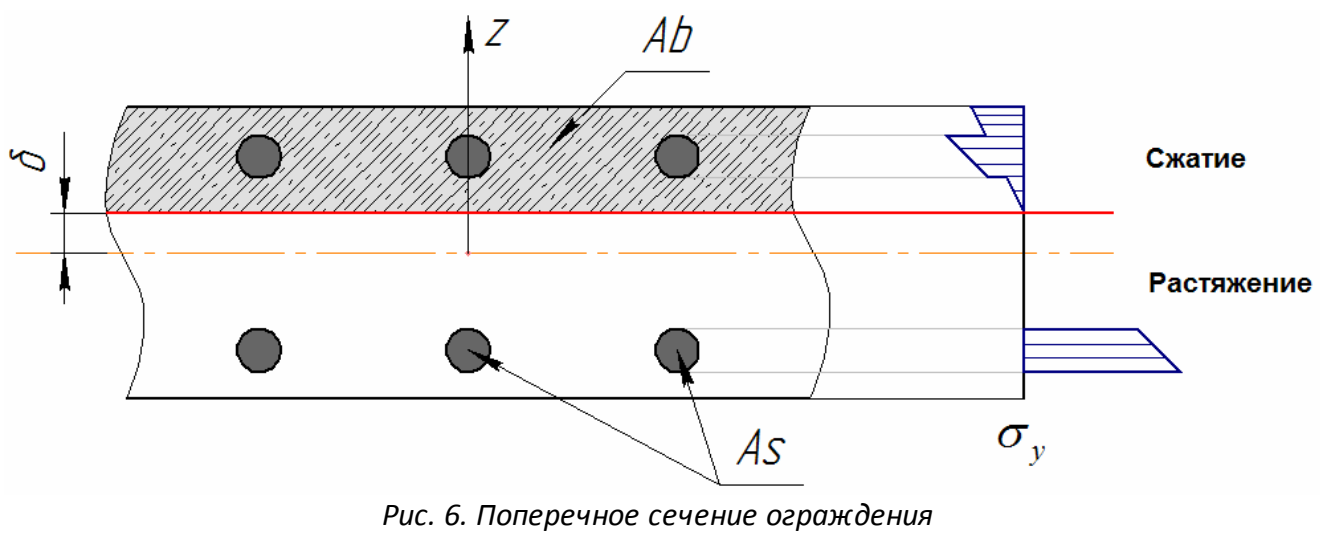

(As – армирующий элемент, Ab – бетон).

Направим ось Оу по оси ограждения. Уравнения равновесия запишем в виде:

$$R_y^{bs} + R_y^e = 0,$$
$$M_a^{bs} + M_a^e = 0$$

Для получения замкнутой системы уравнений воспользуемся:

• соотношениями Коши, согласно которым

$$p_{by} = -\sigma_y$$
,  $p_{sy} = -\sigma_y$ ,

 $p_{\mathit{by}}$ ,  $p_{\mathit{sy}}$ - проекции сил на ось Oy, действующих в расчетном сечении,

*о*, – продольная компонента тензора напряжений;

• гипотезой плоских сечений, при использовании которой

$$\varepsilon_y(z) = \frac{\delta + z}{\rho}$$

где  $\delta$  – координата положения нейтральной линии,

- ho радиус кривизны нейтральной линии (рис. 6).
- и законом Гука, связывающего продольную деформацию изгиба с продольными напряжениями:

$$\sigma_v = E \varepsilon_v$$

Подстановка соотношений в уравнение равновесия, получим:

$$\int_{A} E\left(\frac{\delta+z}{\rho}\right) dA = R_{y}^{e}$$

Аналогично преобразуем уравнение моментов

$$\int_{A} E\left(\frac{\delta+z}{\rho}\right) z dA = M_{o}^{*}$$

Решая систему из двух уравнений, находим положение и кривизну нейтральной линии. После этого, возвращаясь к предыдущим уравнениям, находим распределение напряжений в рассчитываемом сечении ограждения.

Данная расчетная модель может быть реализована для любого типа ограждения с любыми параметрами армирования.

# 6. Эффективные характеристики сечений стены

С помощью расчетов, описанных в предыдущем разделе, рассчитываются эффективные характеристики для каждого сечения стены, так как нагрузки (изгибающий момент и продольная сила) переменны по высоте ограждения. Отсюда положение нейтральной линии и, соответственно, зона сжатия бетона для каждого сечения различны.

Данные характеристики используются при решении задачи изгиба упругой балки с

переменными характеристиками.

В расчетах необходимо учесть факт разрушения сечения. Поэтому, вычислять интеграл будем не по области первоначального неразрушенного сечения  $A^*$ , а по оставшейся, неразрушенной области сечения A.

$$\int_{A} Ey^{2} dA^{*} = \int_{A} Ey^{2} dA$$
$$\int_{A} Ey^{2} dA = E_{3} \int_{A} y^{2} dA = E_{3} J_{3}$$

вводится в рассмотрение эффективный статический момент инерции

$$J_{\mathfrak{z}} = \int_{A} y^2 dA$$

и эффективное значение продольного модуля упругости

$$E_{a} = \frac{\int Ey^{2} dA}{J_{a}} = \frac{E_{b}J_{b} + E_{s}J_{s}}{J_{a}}$$

Эффективный момент инерции меньше фактического в том случае, когда часть сечения не сопротивляется изгибу вследствие разрушения.

Эффективная площадь сечения вводится из условия равенства продольной силы для фактических и эффективных характеристик при одной и той же продольной деформации *С*:

$$\int_{A} E \varepsilon \, dA = E_{s} \varepsilon A_{s}$$

Из последнего равенства

$$A_{3} = \frac{\int E dA}{E_{3}}$$

В программе GeoWall эффективные характеристики сечения используются при расчете ограждений из буровых и Jet свай и «стены в грунте».

## 7. Учёт воды

Уравнения нахождения бытового, активного, пассивного давлений (<u>глава "Расчёт</u> давления грунта" формулы (1), (2), (3)):

$$\sigma_0(z) = \lambda_0 \gamma z \tag{1}$$

$$\sigma_a(z) = \lambda_a \gamma z - c \lambda_{ac}, \tag{2}$$

$$\sigma_p(z) = \lambda_p \gamma z + c \lambda_{pc} \tag{3}$$

В программе два способа учёта грунтовых вод.

1. Связанная вода

Для грунтов, в которых присутствует связанная вода, удельный вес считается равным удельному весу при полном водонасыщении, т.е. для z, попадающих в грунтовые воды,

$$\sigma_0(z) = \lambda_0 \gamma_{sat} z \tag{4}$$

$$\sigma_a(z) = \lambda_a \gamma_{sat} z - c \lambda_{ac}$$
<sup>(5)</sup>

$$\sigma_p(z) = \lambda_p \gamma_{sat} z + c \lambda_{pc} \tag{6}$$

### 2. Свободная вода

Свободная вода учитывается следующим образом:

1) Опорные давления на глубине нахождения грунтовых вод считаются с учётом того, что удельный вес грунта равен удельному весу взвешенного грунта, т.е.

$$\sigma_0(z) = \lambda_0 \gamma_{sb} z \tag{7}$$

$$\sigma_a(z) = \lambda_a \gamma_{sb} z - c \lambda_{ac}$$
<sup>(8)</sup>

$$\sigma_p(z) = \lambda_p \gamma_{sb} z + c \lambda_{pc} \tag{9}$$

 $_{rge} \gamma_{sb} = \gamma_{sat} - \gamma_{w}$ .

2) Вес воды прикладывается к ограждению как распределённая нагрузка. т.е.

$$\sigma_x(z, u_x) = \sigma_0(z) - ku_x + \gamma_w(z - h_w)$$

где  $h_w$  - уровень грунтовых вод и  $z \ge h_w$ .

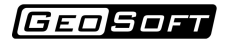

# Обзор программы

Окно программы выглядит следующим образом:

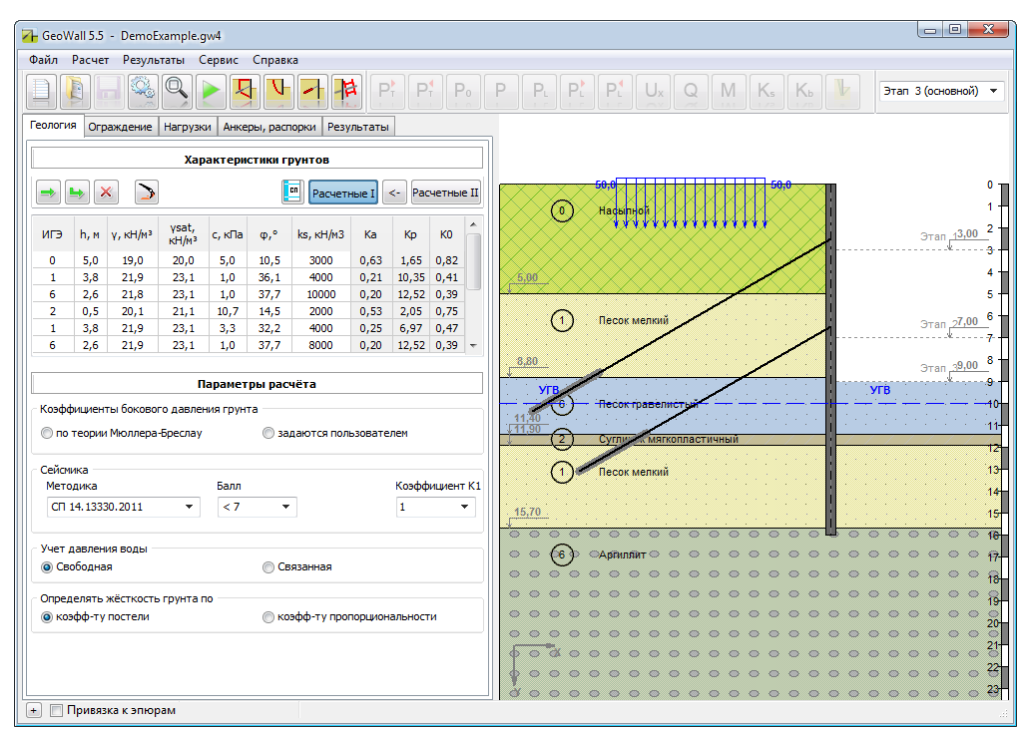

Окно программы состоит из следующих элементов:

- Верхнее меню
- Панель инструментов
- Панель ввода информации
- Графическое поле (панель вывода информации)
- Строка состояния

# 1. Верхнее меню

Состоит из следующих пунктов:

### Меню «Файл»

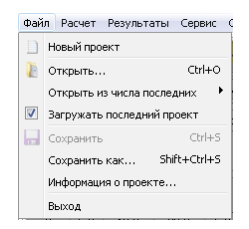

Файл Расчет Результаты Сервис Справка

| Новый проект                                              | Ctrl + N         | создаёт новый проект расчета                                                                           |
|-----------------------------------------------------------|------------------|----------------------------------------------------------------------------------------------------|
| Открыть                                                   | Ctrl + O         | открывает диалоговое окно выбора ранее<br>созданного проекта, для продолжения работы над<br>ним        |
| Открыть из числа открывает список тре которыми велась раб |                  | открывает список трёх последних проектов, над<br>которыми велась работа, для быстрого доступа к ним    |
| Загружать последний<br>проект                             |                  | активация данного пункта приводит к автоматической<br>загрузке последнего проекта при старте программы |
| Сохранить                                                 | Ctrl + S         | сохраняет текущий проект                                                                               |
| Сохранить как                                             | Ctrl + Shift + S | открывает диалоговое окно сохранения текущего<br>проекта под новым именем                              |
| Информация о проекте                                      |                  | открывает окно с информацией о текущем проекте                                                         |
| Выход                                                     |                  | закрывает программу                                                                                    |

### Меню «Расчет»

Позволяет произвести следующие расчеты:

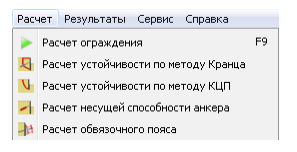

Пункты меню имеют аналогичный функционал, что и панель инструментов Расчет.

#### Меню «Результаты»

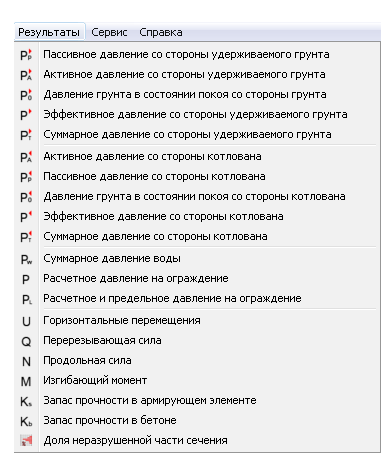

Позволяет графически отображать различные результаты расчета в виде графиков. Пункты меню имеют аналогичный функционал, что и панель инструментов <u>Результаты</u> расчета.

### Меню «Сервис»

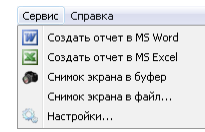

| Создать отчет в MS<br>Word  | Создать текстовый отчет по проведенным расчётам в рамках данного<br>проекта |
|-----------------------------|-----------------------------------------------------------------------------|
| Создать отчет в MS<br>Excel | Создать отчет по проведенным расчётам в виде электронной таблиы Excel       |
| Снимок экрана в буфер       | Сделать снимок экрана и сохранить в буфер обмена Windows                    |
| Снимок экрана в<br>файл     | Сделать снимок экрана и сохранить в файл изображения                        |
| Настройки                   | Содержит окно настроек программы                                            |

### Раздел «Настройки»

### Вкладка Изображение

Вкладка Изображение – позволяет выбрать объекты для вывода в графическом поле.

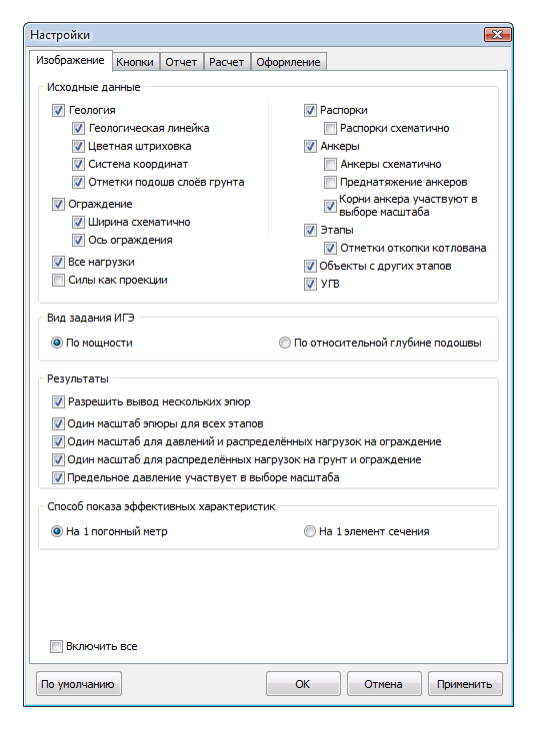

| Геология              | отобразить/скрыть геологию               |
|-----------------------|------------------------------------------|
| Геологическая линейка | отобразить/скрыть геологическую линейку  |
| Цветная штриховка     | показывать или нет цветную штриховку ИГЭ |

| Система координат                                                       | отобразить/скрыть систему координат                                                                                                    |  |
|-------------------------------------------------------------------------|----------------------------------------------------------------------------------------------------|--|
| Отметки подошв слоёв грунта                                             | отобразить/скрыть отметки подошв слоёв грунта                                                                                                    |  |
| Ограждение                                                              | отобразить/скрыть конструкцию ограждения котлована                                                                                                    |  |
| Ширина схематично                                                       | если включена эта опция, то ограждение имеет фиксированную<br>ширину. В противном случае программа пытается графически<br>отобразить ширину ограждения согласно его фактическим<br>геометрическим размерам |  |
| Ось ограждения                                                          | отобразить/скрыть ось ограждения                                                                                                    |  |
| Все нагрузки                                                            | отобразить/скрыть все нагрузки                                                                                                    |  |
| Силы как проекции                                                       | если включена эта опция, то каждая сосредоточенная сила,<br>действующая на ограждения, будет показываться как проекции<br>на оси X и Y, в противном случае - как одна сила                                 |  |
| Распорки                                                                | отобразить/скрыть распорки                                                                                                    |  |
| Распорки схематично                                                     | если включена эта опция, то распорки будут отображаться без<br>учета фактического значения их толщины                                                                                                    |  |
| Анкеры                                                                  | отобразить/скрыть анкеры                                                                                                    |  |
| Анкеры схематично                                                       | если включена эта опция, то анкеры будут отображаться без<br>учета фактического значения свободной длины и длины корня                                                                                     |  |
| Преднатяжение анкеров                                                   | отобразить/скрыть преднатяжение анкеров                                                                                                    |  |
| Корни анкера участвуют в<br>выборе масштаба                             | если включена эта опция, то отображаемая схема будет<br>отмасштабирована таким образом, чтобы анкера отображались<br>полностью                                                                             |  |
| Этапы                                                                   | отобразить/скрыть этапы устройства котлована                                                                                                    |  |
| Отметки откопки котлована                                               | отобразить/скрыть отметки откопки котлована на этапах                                                                                                    |  |
| Объекты с других этапов                                                 | отобразить/скрыть элементы схемы с других этапов                                                                                                    |  |
| УГВ                                                                     | отобразить/скрыть уровень грунтовых вод                                                                                                    |  |
| Вид задания ИГЭ                                                         | опция определяет способ задания геометрии слоёв - по<br>мощности слоя или по относительной глубине подошвы слоя (от<br>поверхности земли)                                                                  |  |
| Разрешить вывод нескольких<br>эпюр                                      | если включена эта опция, можно будет выводить несколько<br>эпюр (масштабироваться величины с одинаковыми единицами<br>измерения будут одинаково)                                                           |  |
| Один масштаб эпюры для всех<br>этапов                                   | если включена эта опция, эпюры одной величины для разных<br>этапов будут иметь одинаковый масштаб                                                                                                    |  |
| Один масштаб для давлений и<br>распределённых нагрузок на<br>ограждение | если включена эта опция, то давления и распределённые<br>нагрузки на ограждение будут отображаться в одинаковом                                                                                            |  |

|                                                                      | масштабе                                                                                                    |
|----------------------------------------------------------------------|----------------------------------------------------------------------------------------------------|
| Один масштаб для<br>распределённых нагрузок на<br>грунт и ограждение | если включена эта опция, то распределённые нагрузки на грунт<br>и на ограждение будут отображаться в одинаковом масштабе |
| Предельные давления                                                  | если включена эта опция, то предельные давления будут влиять                                                             |
| участвуют в выборе масштаба                                          | на выбор масштаба давлений                                                                                               |
| Способ показа эффективных                                            | опция определяет к чему будут приводиться эффективные                                                                    |
| характеристик                                                        | характеристики ограждения                                                                                                |

Флаг "Включить все" позволяет установить/снять флаги выделения со всех пунктов настройки одновременно.

### Вкладка Кнопки

Вкладка Кнопки – управляет отображением кнопок в панели инструментов.

| Настройки 💽                                         |                                           |  |
|-----------------------------------------------------|-------------------------------------------|--|
| Изображение Кнопки Отчет Расчет С                   | Эформление                                |  |
| Кнопки результатов расчёта                          |                                           |  |
| Давление со стороны удерживаемого<br>грунта (слева) | Давление со стороны котлована<br>(справа) |  |
| Пассивное                                           | Пассивное                                 |  |
| 🔲 В состоянии покоя                                 | В состоянии покоя                         |  |
| Активное                                            | Активное                                  |  |
| 🔲 Эффективное                                       | 🔲 Эффективное                             |  |
| 🕼 Суммарное                                         | 📝 Суммарное                               |  |
| 🔲 Деформированное состояние                         | 📝 Расчетное давление                      |  |
| 🥅 Вертикальные перемещения                          | 📝 Предельное давление                     |  |
| 📝 Горизонтальные перемещения                        | 📃 Давление воды                           |  |
| 📃 Упругая реакция грунта                            | 📝 Перерезывающая сила                     |  |
| 🔲 Продольная сила                                   | 📝 Изгибающий момент                       |  |
| 📝 Критическая призма                                | 📝 Коэффициент запаса по металлу           |  |
|                                                     | 📝 Коэффициент запаса по бетону            |  |
|                                                     | 📃 Доля неразруш. части сечения            |  |
| Настройки кнопок                                    |                                           |  |
| Ширина кнопок                                       |                                           |  |
|                                                     |                                           |  |
| 🔲 Включить все                                      |                                           |  |
| По умолчанию                                        | Ok Отмена Применить                       |  |

### Вкладка Отчет

Вкладка Отчет – управляет содержимым отчета.

Флаги этой вкладки позволяют выбрать пункты, которые будут добавлены в отчет MS Word:

| астройки                             | E                                 |
|--------------------------------------|-----------------------------------|
| Изображение Кнопки Отчет Расчет Оф   | оормление                         |
| Исходные данные                      |                                   |
| 📝 Характеристики грунтов             | 📝 Параметры обвязочных поясов     |
| 📝 Параметры ограждения               | 📝 Параметры нагрузок              |
| 📝 Параметры анкеров                  | 👿 Параметры связей                |
| Результаты расчета                   |                                   |
| Таблица результатов                  | Эпюры                             |
| 📝 Результаты рачетов для всех этапов | 📝 Эпюры для всех этапов           |
| 📝 Изгибающий момент                  | 🥅 Расчетное и предельное давление |
| 📝 Перерезывающая сила                | 📝 Горизонтальные перемещения      |
| 📝 Горизонтальные перемещения         | 📝 Изгибающий момент               |
| 📝 Продольные силы в связях           | 📃 Перерезывающая сила             |
| 📝 Коэффициенты запаса                |                                   |
|                                      |                                   |
|                                      |                                   |

### Вкладка Расчёт

Вкладка Расчёт – управляет параметрами расчёта.

Опции на этой вкладке позволяют настроить решатель.

| Настройки                                                                                                    |                  |  |                                           |      |
|----------------------------------------------------------------------------------------------------|------------------|--|-------------------------------------------|------|
| Изображение Кнопки Отчет Расчет Оформление                                                                                                 |                  |  |                                           |      |
| Основные настройки решателя                                                                                                    |                  |  |                                           |      |
|                                                                                                    |                  |  |                                           |      |
| Число узлов 400 🗘                                                                                                    |                  |  |                                           |      |
| Средний размер конечных элементов: 0,0401, м                                                                                               |                  |  |                                           |      |
| 👿 Учитывать накопленные пластические деформ                                                                                                | ации             |  |                                           |      |
| 📝 Учитывать жесткость грунта под ограждение                                                                                                | 1                |  |                                           |      |
| 📝 Разрешить задание этапов для нагрузок                                                                                                    |                  |  |                                           |      |
| 📝 Считать преднатяжение анкера в отдельном э                                                                                               | тапе             |  |                                           |      |
| 📝 Разрешить задание последнего этапа для связ                                                                                              | ей               |  |                                           |      |
| Проверять анкеры на прочность по грунту Проверять анкеры на прочность по материалу Учитывать только давление грунта для критической призиы |                  |  |                                           |      |
|                                                                                                    |                  |  | Коэффициент запаса для критической призмы | 1,00 |
|                                                                                                    |                  |  |                                           |      |
|                                                                                                    |                  |  |                                           |      |
|                                                                                                    |                  |  |                                           |      |
|                                                                                                    |                  |  |                                           |      |
|                                                                                                    |                  |  |                                           |      |
|                                                                                                    |                  |  |                                           |      |
|                                                                                                    |                  |  |                                           |      |
|                                                                                                    |                  |  |                                           |      |
| L                                                                                                    |                  |  |                                           |      |
|                                                                                                    |                  |  |                                           |      |
| По умолчанию Ok                                                                                                    | Отмена Применить |  |                                           |      |

На вкладке имеется возможность задать число конечных элементов, для основного расчета изгиба ограждения

| Учитывать накопленные                                      | если опция включена, то программа будет учитывать                                                                                                    |
|------------------------------------------------------------|----------------------------------------------------------------------------------------------------|
| пластические деформации                                    | накопленные пластические деформации в грунте                                                                                                    |
| Учитывать жесткость грунта<br>под ограждением              | если опции включена, то при расчёте будет учтена жесткость<br>грунта под ограждением (в массив жесткости в самый нижний<br>элемент добавится коэффициент постели, умноженный на<br>площадь подошвы ограждения) |
| Разрешить задание этапов для                               | если опция включена, то появляется возможность задать этап                                                                                                    |
| нагрузок                                                   | начала работы и этап конца работы нагрузки                                                                                                    |
| Считать преднатяжение анкера<br>в отдельном этапе          | если опция включена, то будет добавлен подэтап до этапа<br>включения анкера в работу, в котором исходные данные будут с<br>предыдущего этапа, а жесткости у анкера не будет, только<br>преднатяжение           |
| Разрешить задание последнего<br>этапа для связей           | если опция включена, то появляется возможность задать этап, после которого связь перестаёт работать                                                                                                    |
| Проверять анкера на прочность                              | если опция включена, то после расчёта на вкладке "Результаты"                                                                                                    |
| по грунту                                                  | будет выведен коэффициент запаса по грунту                                                                                                    |
| Проверять анкера на прочность                              | если опция включена, то после расчёта на вкладке "Результаты"                                                                                                    |
| по материалу                                               | будет выведен коэффициент запаса по материалу                                                                                                    |
| Учитывать только давление<br>грунта для критической призмы | если включена эта опция, то для определения критической<br>призмы используются исключительно активное давление слева<br>и пассивное давление справа, если выключена - то учтутся также<br>распорки/анкеры.     |
| Коэффициент запаса для                                     | коэффициент запаса, для определения удерживающей силы, по                                                                                                    |
| критической призмы                                         | эпюре которой определяется критическая призма                                                                                                    |

### Вкладка Оформление

*Вкладка Оформление* – управляет параметрами оформления программы.

Опции на этой вкладке позволяют включить/выключить стили оформления, а также выбрать стиль оформления.

| lастройки                       |                                                                                                    |
|---------------------------------|----------------------------------------------------------------------------------------------------|
| Изображение Кнопки Отчет Расчет | Оформление                                                                                                    |
| Вольше скинов                   | Acryl<br>BluePlastic<br>Elegart<br>Machteal<br>Office12Syle<br>Office2C07 Blue<br>Opus<br>Steam<br>Vierna Ext<br>Vierna Ext<br>Vierna Ext (ritemal)<br>WMP11 |
|                                 |                                                                                                    |

### Меню «Справка»

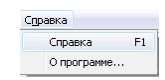

| Справка   | открывает руководство пользователя (горячая клавиша - F1)          |
|-----------|--------------------------------------------------------------------|
| О         | выводит форму с информацией о версии программы и контактные данные |
| программе | разработчика                                                       |

| О программе                      |                                                                   |                                                        | X |
|----------------------------------|-------------------------------------------------------------------|--------------------------------------------------------|---|
|                                  | еоWall 5.5.1<br>асчет огражд<br>ата релиза: 13.<br>роверить налич | .20304<br>дений котлованов<br>02.2015<br>ие обновлений |   |
| Контакты                         |                                                                   |                                                        |   |
| тел. (342<br>факс. (342          | ) 2-196-314<br>) 2-196-103                                        | web: www.geo-soft.ru<br>mail: info@geo-soft.ru         |   |
| © ООО "ИнжПроектСтрой" 2007-2015 |                                                                   |                                                        |   |
| QK                               |                                                                   |                                                        |   |

Форма "О программе" позволяет проверить наличие новых версий программы на сайте разработчика. Для обновления программы Вам необходимо будет связаться с разработчиком.

# 2. Панель инструментов

На панели инструментов расположены кнопки, сгруппированные по функциональному назначению.

### Группа Файл

Содержит в себе набор инструментов для управления файлом проекта и настройкой программы.

| Новый проект        | создает новый проект                                                                  |
|---------------------|---------------------------------------------------------------------------------------|
| Открыть проект      | открывает ранее созданный проект.                                                     |
| Сохранить проект    | сохраняет текущий проект                                                              |
| Настройки           | открывает окно настроек программы                                                     |
| Полноэкранный режим | выводит графическое поле в полноэкранном режиме, скрывает<br>панель ввода информации. |

# Группа Расчёт

Содержит в себе инструменты расчета.

|     | Расчёт ограждения                     | Запускает основной расчет программы и выводит<br>результаты на вкладке Результаты.                                                                                                    |
|-----|---------------------------------------|----------------------------------------------------------------------------------------------------|
|     | Расчёт устойчивости<br>методом Кранца | Метод Кранца необходим для расчета устойчивости<br>ограждения. В методе предполагается, что установка<br>анкеров может спровоцировать призму сдвига<br>большую, чем активная призма Кулона. Метод доступен<br>при наличии только одного яруса анкерных систем. |
|     | Расчёт устойчивости по<br>методу КЦПС | Метод позволяет провести расчет устойчивости<br>ограждения, предполагая, что грунт будет<br>перемещаться по круглоцилиндрической поверхности.                                                                                                    |
| -   | Расчёт несущей способности<br>анкера  | Модуль позволяет провести расчет несущей способности<br>анкеров согласно методикам: МинТрансСтрой, ВСН 506-<br>88, ФундаментПроект, DIN 1054:2005.                                                                                                    |
| - # | Расчёт объязочного пояса              | Расчет на прочность обвязочного пояса для восприятия нагрузок от анкеров и распорных систем.                                                                                                    |

\* Примечание: Конкретный набор доступных расчетных модулей зависит от доступных лицензий в Вашей организации. В случае отсутствия лицензии значок соответствующего модуля будет окрашен серым цветом.

### Группа Результаты расчета

Позволяет отображать результаты расчета в виде графиков.

Красная стрелка в правом верхнем углу кнопки обозначает направление действия (давление слева/справа).

Различные эпюры горизонтального давления со стороны удерживаемого грунта на левую грань ограждения:

| PP       | Пассивное давление слева            | реализуется при смещении стены влево                        |
|----------|-------------------------------------|-------------------------------------------------------------|
| P        | Давление в состоянии покоя<br>слева | реализуется при отсутствии горизонтальных смещений<br>стены |
|          | Активное давление слева             | реализуется при смещении стены вправо                       |
| <b>P</b> | Эффективное давление слева          | давление грунта с учетом взвешивающего действия воды        |
| P        | Суммарное давление слева            | давление грунта с учетом гидростатического давления<br>воды |

Различные эпюры горизонтального давления со стороны котлована на правую грань

### ограждения:

| PT       | Суммарное давление справа            | давление грунта с учетом гидростатического давления<br>воды |
|----------|--------------------------------------|-------------------------------------------------------------|
| P        | Эффективное давление справа          | давление грунта с учетом взвешивающего действия воды        |
|          | Активное давление справа             | реализуется при значительном смещении стены влево           |
| Po       | Давление в состоянии покоя<br>справа | реализуется при отсутствии горизонтальных<br>перемещений    |
| PP<br>Lb | Пассивное давление справа            | реализуется при значительном смещении стены вправо          |

Остальные эпюры, а также элементы управления на панели инструментов:
(GEOSOFT

| Pw            | Давление воды на котлован                                                                                                    | эпюра суммарного (с двух сторон) давления воды на<br>ограждение                                                                                                    |
|---------------|----------------------------------------------------------------------------------------------------|----------------------------------------------------------------------------------------------------|
| Ρ             | Расчетное давление на<br>ограждение                                                                                                    | эпюра расчетного давления на ограждение                                                                                                    |
| PL            | Предельное давление на<br>ограждение                                                                                                    | эпюра предельного давления на ограждение (при<br>нажатии на эту кнопку автоматически включается эпюра<br>расчетного давления на ограждения, предельных<br>давлений слева и справа)                                                                                                    |
| P             | Предельное давление слева                                                                                                    | эпюра предельного давления на ограждение слева<br>(наименьшее возможное значение расчётного давления)                                                                                                    |
| PL            | Предельное давление справа                                                                                                    | эпюра предельного давления на ограждение<br>(наибольшее возможное значение расчётного давления)                                                                                                    |
| Rs            | Упругая реакция грунта                                                                                                    | эпюра допредельного сопротивления грунта<br>перемещениям                                                                                                    |
| Ux            | Горизонтальные перемещения                                                                                                    | эпюра горизонтального перемещения ограждения                                                                                                    |
| Uy            | Вертикальные перемещения                                                                                                    | эпюра вертикального перемещения ограждения                                                                                                    |
| U             | Суммарные перемещения                                                                                                    | эпюра суммарного перемещения ограждения                                                                                                    |
| V             | Деформированное состояние<br>ограждения                                                                                                    | эпюра, показывающая деформированное состояние<br>ограждения                                                                                                    |
| Q             | Перерезывающая сила                                                                                                    | эпюра перерезывающей силы в ограждении                                                                                                    |
| N             | Продольная сила                                                                                                    | эпюра продольной силы в ограждении                                                                                                    |
|               |                                                                                                    |                                                                                                    |
| M             | Изгибающий момент                                                                                                    | эпюра изгибающего момента в ограждении                                                                                                    |
| M<br>Ks       | Изгибающий момент<br>Запас прочности в армирующем<br>элементе                                                                                          | эпюра изгибающего момента в ограждении<br>эпюра коэффициента запаса прочности в армирующем<br>элементе по длине ограждения                                                                                                    |
| M<br>Ks<br>Kb | Изгибающий момент<br>Запас прочности в армирующем<br>элементе<br>Запас прочности в бетоне                                                              | эпюра изгибающего момента в ограждении<br>эпюра коэффициента запаса прочности в армирующем<br>элементе по длине ограждения<br>эпюра коэффициента запаса прочности в бетоне по длине<br>ограждения                                                                                                    |
|               | Изгибающий момент<br>Запас прочности в армирующем<br>элементе<br>Запас прочности в бетоне<br>Доля неразрушенной части<br>сечения                       | эпюра изгибающего момента в ограждении<br>эпюра коэффициента запаса прочности в армирующем<br>элементе по длине ограждения<br>эпюра коэффициента запаса прочности в бетоне по длине<br>ограждения<br>эпюра доли неразрушенной части сечения ограждения<br>котлована                                                                                                    |
|               | Изгибающий момент<br>Запас прочности в армирующем<br>элементе<br>Запас прочности в бетоне<br>Доля неразрушенной части<br>сечения<br>Критическая призма | <ul> <li>эпюра изгибающего момента в ограждении</li> <li>эпюра коэффициента запаса прочности в армирующем<br/>элементе по длине ограждения</li> <li>эпюра коэффициента запаса прочности в бетоне по длине<br/>ограждения</li> <li>эпюра доли неразрушенной части сечения ограждения<br/>котлована</li> <li>активная призма слева и пассивная призма справа,<br/>которые уравновешивают друг друга с помощью<br/>Коэффиициента запаса критической призмы из <u>Настройки,<br/>расчёт</u></li> </ul> |

# 3. Панель ввода информации

Панель ввода информации выглядит следующим образом:

Геология Ограждение Нагрузки Анкеры, распорки Результаты

## Вкладка «Геология»

На вкладке Геология вводятся физико-механические характеристики грунтов и наиболее важные параметры расчета.

| еологи           | я Огр            | аждение                | Нагрузки              | 1 Анке  | ры, расп     | юрки    | Результать | ы      |        |      |
|------------------|------------------|------------------------|-----------------------|---------|--------------|---------|------------|--------|--------|------|
|                  |                  |                        | Хара                  | актери  | стики гр     | рунтов  |            |        |        |      |
| ⇒][              | •                | < 🖒                    |                       |         |              | en Pac  | четные I   | <- Pac | четны  | e II |
| игэ              | h, M             | γ, кН/м³               | γsat,<br>кН/м³        | с, кПа  | φ,°          | ks, кН  | /м3 Ка     | Кр     | ко     |      |
| 0                | 5,0              | 19,0                   | 20,0                  | 5,0     | 10,5         | 300     | 0,63       | 1,65   | 0,82   |      |
| 1                | 3,8              | 21,9                   | 23,1                  | 1,0     | 36,1         | 400     | 0,21       | 10,35  | 0,41   |      |
| 6                | 2,6              | 21,8                   | 23,1                  | 1,0     | 37,7         | 1000    | 0 0,20     | 12,52  | 0,39   |      |
| 2                | 0,5              | 20,1                   | 21,1                  | 10,7    | 14,5         | 200     | 0,53       | 2,05   | 0,75   |      |
| 1                | 3,8              | 21,9                   | 23,1                  | 3,3     | 32,2         | 400     | 0,25       | 6,97   | 0,47   |      |
| 6                | 2,6              | 21,9                   | 23,1                  | 1,0     | 37,7         | 800     | 0,20       | 12,52  | 0,39   | -    |
| Коэфф<br>() по   | фициен<br>теории | ты боково<br>1 Мюллера | го давлен<br>-Бреслау | ия грун | га<br>() за, | даются  | пользоват  | елем   |        |      |
| Сейсм<br>Мето    | ика<br>одика     |                        |                       | Балл    |              |         |            | Коэфф  | ициент | тК   |
| СП               | 14.133           | 30.2011                | •                     | < 7     | •            |         |            | 1      |        | •]   |
| Учет ,<br>() Свя | давлен<br>ободна | ия воды                |                       |         | ОСВ          | язанная | 1          |        |        |      |
| Опред            | целять<br>фф.ти  | жёсткость              | грунта п              | 0       | @ ra         | -       |            |        |        |      |

## Характеристики грунтов

Следует обратить особое внимание на заполнение таблицы "Характеристики грунтов", так как они являются определяющими при расчете ограждения котлована.

|     | Характеристики грунтов |              |                 |            |       |              |      |       |      |      |
|-----|------------------------|--------------|-----------------|------------|-------|--------------|------|-------|------|------|
| -   | <b>L</b>               | ×            | >               |            | CO P. | асчетные     | I -> | Pac   | етны | e II |
| ИГЭ | h, м                   | ү2,<br>кН/м³ | γsat2,<br>кН/м³ | с2,<br>кПа | φ2,°  | ks,<br>кН/мЗ | Ka   | Кр    | ко   | Â    |
| 0   | 5.0                    | 17.3         | 18.2            | 7.5        | 11.5  | 3000         | 0.61 | 1.74  | 0.80 |      |
| 1   | 3.8                    | 19.9         | 21.0            | 1.5        | 41.5  | 4000         | 0.17 | 21.14 | 0.34 |      |
| 6   | 2.6                    | 19.9         | 21.0            | 1.5        | 41.5  | 10000        | 0.17 | 21.14 | 0.34 |      |
| 2   | 0.5                    | 18.3         | 19.2            | 16.0       | 16.0  | 2000         | 0.50 | 2.22  | 0.72 |      |
| 1   | 3.8                    | 19.9         | 21.0            | 5.0        | 37.0  | 4000         | 0.20 | 11.48 | 0.40 | U    |
| 6   | 2.6                    | 19.9         | 21.0            | 1.5        | 41.5  | 8000         | 0.17 | 21.14 | 0.34 |      |

Следующие кнопки позволяют редактировать таблицу геологии:

| *  | вставить строку над активной строкой                                              |
|----|-----------------------------------------------------------------------------------|
| 4  | добавить строку в конец таблицы                                                   |
| ×  | удалить строку                                                                    |
| >  | выбор перебором штриховки для выделенного слоя грунта                             |
| CN | позволять вызвать справочник характеристик грунтов основанный на СП 22.13330.2011 |

Таблица геологии включает в себя следующие поля:

| ИГЭ              | Название инженерно геологического элемента в соответствие с геологическими изысканиями. Поле не является уникальным |
|------------------|----------------------------------------------------------------------------------------------------|
| h, м             | мощность слоя                                                                                                    |
| ү, <i>кН/м</i> З | удельный вес грунта в естественном состоянии                                                                        |
| үsat, кН/<br>м3  | удельный вес грунта при полном водонасыщении                                                                        |
| с, кПа           | удельное сцепление                                                                                                  |
| <i>φ</i> , °     | угол внутреннего трения                                                                                             |
| ks, кН/м3        | коэффициент постели                                                                                                 |
| kprop, кН/<br>м4 | коэффициент пропорциональности                                                                                      |
| Ka               | коэффициент активного давления грунта                                                                               |
| Кр               | коэффициент пассивного давления грунта                                                                              |
| КО               | коэффициент давления грунта в состоянии покоя                                                                       |

Примечание: в таблице геологии задаётся или коэффициент постели, или коэффициент пропорциональности (в зависимости от того, как определяется жёсткость грунта).

В таблицу физико-механических характеристик грунтов можно независимо вводить как расчетные значения по первой группе предельных состояний (по несущей способности), так и по второй (по деформациям). Переключение режима осуществляется соответствующими кнопками Расчетные I / Расчетные II.

#### Расчетные I <- Расчетные II

В случае выбора Расчетные II к имена полей таблицы дополняются индексом 2 (например, g2, gsat2, c2, fi2)

Расчет выполняется в соответствие с выбранной группой предельного состояния.

В программе есть возможность автоматического пресчёта характеристик грунтов из одной группы предельного состояния в другую (), в соответствие с коэффициентами надежности по грунту, указанными ниже.

Согласно [1](СП 22.13330.2011) п. 5.2.2:

Все расчеты основания должны производиться на расчетные значения нагрузок, которые определяют как произведение нормативных нагрузок на коэффициент надежности по нагрузке, устанавливаемый в зависимости от группы предельного состояния:

по первой группе предельных состояний (по несущей способности) - по СП

20.13330.2011 [10], за исключением оговоренных в настоящем СП;

по второй группе предельных состояний (по деформациям) - равный единице.

Учитывая [10] (СП 20.13330.2011 Таблица 7.1) используется следующая таблица коэффициента надежности по весу грунта.

| Параметр                              | Расчетные І | Расчетные II |
|---------------------------------------|-------------|--------------|
| Вес грунта (на строительной площадке) | 1,15        | 1            |

Согласно [1](СП 22.13330.2011 п. 5.3.15):

Все расчеты оснований должны выполняться с использованием расчетных значений характеристик грунтов, определяемых как отношение нормативного значения данной характеристики, к коэффициенту надежности по грунту.

Учитывая [1] (СП 22.13330.2011 п 5.3.18. Итоговая таблица коэффициентов надежности по грунту принимает вид:

| Параметр                                   | Расчетные I | Расчетные II |
|--------------------------------------------|-------------|--------------|
| Удельное сцепление                         | 1,5         | 1            |
| Угол внутреннего трения песчаных грунтов   | 1,1         | 1            |
| Угол внутреннего трения глинистных грунтов | 1,15        | 1            |

Следует отметить, что приведенные коэффициенты можно использовать в случае, если нормативные значения соответстующих характеристик грунтов принимаются согласно [1](СП 22.13330,2011 Приложение Б.)

#### Справочник свойств

В случае, когда данные о геологических изысканиях не полные или отсутствуют, можно воспользоваться справочником характеристик грунта, основанным на приложениях к СП 22.13330.2011 «Основания зданий и сооружений».

Стоит отметить, что очень часто в отчетах по инженерно-геологическим изысканиям отсутствуют данные по коэффициентам постели. В связи с этим рекомендуется сначала воспользоваться справочником и задать все свойства грунтов, включая и коэффициент постели, а потом ввести в таблицу точные данные из отчета.

Кроме того, справочник позволяет задавать названия грунтов, по которым программа автоматически определяет тип штриховки.

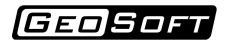

|         | ×                              |                                                                                                    |                                |                     | Be                      | совые характеристики                                                                                                    |                                 |                                                      | _ |
|---------|--------------------------------|----------------------------------------------------------------------------------------------------|--------------------------------|---------------------|-------------------------|----------------------------------------------------------------------------------------------------|---------------------------------|------------------------------------------------------|---|
|         |                                |                                                                                                    |                                | -                   | _ у                     | д. вес частиц, γs                                                                                                    | 26,6                            | кН/м³                                                |   |
| ИГЭ     | Тип грунта                     |                                                                                                    |                                |                     | - 06                    |                                                                                                    |                                 |                                                      |   |
| 0       | Насыпнои                       |                                                                                                    |                                |                     |                         | ренные весовые характеристики                                                                                                    |                                 |                                                      |   |
| 1       | Песок мелкии                   |                                                                                                    |                                |                     | У.                      | д. вес скелета, үd                                                                                                    | 14,4                            | кН/м³                                                |   |
| 0       | Песок гравел                   | истыи                                                                                               |                                |                     | y,                      | д. вес в естеств. сост., ү                                                                                                    | 17,3                            | кН/м³                                                | 0 |
| 2       | Песок мелкий                   | копластичный                                                                                        |                                |                     | y,                      | д. вес при полном водон., ysat                                                                                                    | 18,9                            | кН/м³                                                |   |
| 6       | Аргиллит                       |                                                                                                    |                                |                     | y,                      | д. вес с уч. взв. д. воды, ysb                                                                                                    | 9,1                             | кН/м³                                                |   |
| чиписть | ле нелессовые гр               | упты четвертичных отложени                                                                          | и, аллювиальные,               | , делювиальные, озг | У                       | гол внутреннего трения, ф                                                                                                    | 16,0                            | •                                                    | ſ |
| Bo:     | здух (16,1 %)                  | Состояние грунта                                                                                    | 0.95                           |                     | У                       | дельное сцепление, с                                                                                                    | 16,0                            | кПа                                                  | U |
| Bo:     | здух (16,1 %)<br>Іода (29,9 %) | Состояние грунта<br>Козф. пористости, е<br>Пористость, п                                            | 0,85                           |                     | У,<br>Де<br>М<br>К      | дельное сцепление, с<br>формационные характеристики —<br>юдуль деформации, Е<br>озфф. Пуассона                                                      | 8,0<br>0,3                      | кПа                                                  |   |
| Bo:     | здух (16,1 %)<br>Юда (29,9 %)  | Состояние грунта<br>Козф. пористости, е<br>Пористость, п<br>Козф. водонасыщения, Sr<br>Влажность, w | 0,85<br>0,459<br>0,65<br>0,204 |                     | У,<br>Де<br>М<br>К<br>К | дельное сцепление, с<br>формационные характеристики –<br>одуль деформации, Е<br>озфф. Пуассона<br>озфф. постели, ks<br>озфф. пропорциональности, Кр | 16,0<br>8,0<br>0,3<br>2000<br>0 | кПа<br>МПа<br>кН/м <sup>3</sup><br>кН/м <sup>4</sup> |   |

В окне Справочника грунтов необходимо сначала выбрать тип грунта путем нажатия мышкой на соответствующее поле таблицы и из ниспадающего меню выбрать необходимый тип грунта.

Далее надо выбрать происхождение грунта.

Затем следует задать в соответствующих полях коэффициент пористости и степень влажности, либо воспользоваться кнопками расположенными рядом с этими полями.

После этого можно нажать на кнопки с изображениями калькулятора и программа автоматически рассчитает и заполнит оставшиеся данные.

При необходимости некоторые данные можно заполнить вручную, а последующие данные вычислить автоматически.

Кроме того, в случае полного отсутствия данных, включая коэффициент пористости и коэффициент водонасыщения, имеется возможность принять усредненные значения характеристик путем нажатия кнопки Вычислить.

Примечание: коэффициент пористости и пористость взаимозависимы, коэффициент водонасыщения и влажность - тоже (перевычисление требует величину удельного веса частиц).

#### Параметры расчета

Кроме того на этой вкладке можно изменить параметры расчета:

| Парамет                       | гры расчё | та      |                  |
|-------------------------------|-----------|---------|------------------|
| Коэффициенты бокового давлен  | ия грунта |         |                  |
| 💿 по теории Мюллера-Бреслау   | 🔘 зада    | ются по | льзователем      |
| Сейсмика                      |           |         |                  |
| Методика                      | Балл      |         | Коэффициент К    |
| СП 14.13330.2011 👻            | <7        | •       | 1,00 💌           |
| Учет давления воды            |           |         |                  |
| 💿 Свободная                   | 🔘 Связ    | анная   |                  |
| Определять жёсткость грунта п | 0         |         |                  |
| 💿 козфф-ту постели            | 🔘 коэф    | ф-ту пр | опорциональности |

Выбор метода расчета коэффициентов бокового давления грунта:

• по теории Мюллера-Бреслау:

Это вариант расширенного метода расчета давления грунта по Кулону. Формулы для определения коэффициентов бокового давления приведены в <u>теоретической части</u>.

• задаются пользователем:

При выборе пункта «задаются пользователем» коэффициенты бокового давления грунта задаются вручную.

Учет сейсмического воздействия:

• Балл сейсмичности:

Позволяет пользователю моделировать учет сейсмического воздействия на ограждение.

В случае выбора (<7) сейсмичность не учитывается. С методикой расчёта можно ознакомиться в начале руководства в <u>теоретической части</u>.

Учёт сейсмического воздействия возможен только для методики Мюллера-Бреслау.

Если хотя бы для одного грунта задана отличная методика, например «задаются пользователем», то сейсмическое воздействие учитываться не будет.

• Коэффициент К1:

Позволяет задать коэффициент К1 - коэффициент, учитывающий допускаемые повреждения зданий и сооружений. Может определяться таблицей 5 из <u>СП 14.13330.2011</u>.

Учет давления воды:

• Свободная

Этот вариант предполагает взвешивание грунта и дополнительное давление от воды.

• Связанная

Этот вариант предполагает увеличение удельного веса грунта до удельного веса грунта в водонасыщенном состоянии.

Подробнее об учёте воды можно прочитать в теоретической части.

Определение жесткости грунта по

• коэффициенту постели:

Используемый коэффициент постели в узле будет равен коэффициенту постели грунта, указанному в таблице.

• коэффициенту пропорциональности:

Используемый коэффициент постели в узле будет равен  $K_s = K_{prop} z$ , где z - глубина, на которой расположен узел.

#### Вкладка «Ограждение»

На вкладке Ограждение вводятся данные о глубине котлована, длине ограждения и параметры сечения ограждения.

| ология Огра                      | ждение                           | Нагрузки | Анкеры, распорки | Результаты |  |  |
|----------------------------------|----------------------------------|----------|------------------|------------|--|--|
| Параметры котлована              |                                  |          |                  |            |  |  |
| Глубина                          | Глубина котлована 14.2 м         |          |                  |            |  |  |
| Ллина ог                         | пажлени                          |          | 20.3 M           |            |  |  |
| Блубина                          | залепки                          |          | 5.6 M            |            |  |  |
| Контакт                          | Глубина заделки                  |          |                  |            |  |  |
| rearrance                        | crpyine                          | ~~       | 0,5              |            |  |  |
|                                  | Параметры ограждения             |          |                  |            |  |  |
| Тип ограждения: Стена в грунте 🔻 |                                  |          |                  |            |  |  |
| Характе                          | Характеристики сечения Е, Ј, А   |          |                  |            |  |  |
| Расчет о                         | Расчет ограждения на прочность 📝 |          |                  |            |  |  |
|                                  | Параметры пионерного котлована   |          |                  |            |  |  |
|                                  |                                  |          |                  |            |  |  |
| Глубина                          |                                  |          | 0,5 м            |            |  |  |
| Угод нак                         | лона отн                         | koca     | 45 °             |            |  |  |
|                                  |                                  |          |                  |            |  |  |

#### Параметры котлована

| Параметры         | котлована |   |  |
|-------------------|-----------|---|--|
| Ганбина котаована | 8         | м |  |
| Лачна ограждения  | 10        | м |  |
| Галбина задеаки   | 3         | м |  |
| Контакт с гринтом | - 0       | 2 |  |
| Roman or parton   |           |   |  |

| Глубина котлована | глубина котлована задается от поверхности земли.                                                                                                    |
|-------------------|----------------------------------------------------------------------------------------------------|
| Длина ограждения  | длина проектируемого ограждения.                                                                                                    |
| Глубина заделки   | параметр вычисляется автоматически и показывает значение глубины<br>заделки ограждения.                                                                    |
| Контакт с грунтом | параметр, отвечающий за передачу продольного усилия на ограждение,<br>изменяется в диапазоне от 0,0 до 1,0 (в долях от угла внутреннего трения<br>грунта). |

При нажатии правой кнопки мыши на поле ввода появится всплывающее окно с рекомендуемыми значениями параметра Контакт с грунтом в соответствие с [1]СП 22.13330.2010, п.9.16, Таблица 9.1:

| Материал<br>конструкции | Технология устройства и особые условия                                                                                                    | k    |
|-------------------------|----------------------------------------------------------------------------------------------------|------|
| Бетон,<br>железобетон   | Монолитные гравитационные стены и гибкие стены,<br>бетонируемые насухо                                                                                                   | 0,67 |
|                         | Монолитные гибкие стены, бетонируемые под глинистым раствором в грунтах естественной влажности. Сборные гравитационные стены                                             | 0,50 |
|                         | Монолитные гибкие стены, бетонируемые под глинистым<br>раствором в водонасыщенных грунтах. Сборные гибкие стены,<br>устраиваемые под глинистым раствором в любых грунтах | 0,33 |
| Металл,<br>дерево       | В мелких и пылеватых водонасыщенных песках                                                                                                    | 0    |
|                         | В прочих грунтах                                                                                                    | 0,33 |
| Любой                   | При наличии вибрационных нагрузок на основание                                                                                                    | 0    |

Для ограждения из Jet свай рекомендуется принимать значение Контакта с грунтом

# равным 1,0.

Контекстное меню кроме того, можно вызвать, нажав левой клавишей мыши на 🤋 справа от поля ввода.

# Параметры ограждения

| Параметры о                  | ограждения   |
|------------------------------|--------------|
| Тип ограждения:              | Буровые сваи |
| Характеристики сечения       | E, J, A      |
| Расчет ограждения на прочнос | ть 🔽         |

| ▼<br>Стена в грунте<br>Буровые сван<br>Јеt свак<br>Шпунт<br>Трубы<br>Двугавры<br>Другое | Тип<br>ограждения                    | — позволяет выбрать тип используемого ограждения котлована:<br>«Стена в грунте», Буровые сваи, Jet сваи, Шпунт, Трубы,<br>Двутавры, Другое…                                                                                                    |
|-----------------------------------------------------------------------------------------|--------------------------------------|----------------------------------------------------------------------------------------------------|
| E, J, A                                                                                 | Характерис<br>тики сечения           | — открывает окно для ввода геометрических и прочностных<br>характеристик выбранного типа ограждения, а также для расчета<br>эффективных характеристик сечения.                                                                                                    |
|                                                                                         | Расчет<br>ограждения на<br>прочность | <ul> <li>– этот флажок позволяет активизировать расчет ограждения на<br/>прочность с учетом разрушения бетона. В случае если<br/>необходимо вычислить только моменты и внутренние усилия в<br/>ограждении рекомендуется для ускорения процесса расчета<br/>выключать опцию.</li> </ul> |

# Окно «Стена в грунте»

Окно позволяет ввести геометрические и прочностные параметры ограждения «Стена в грунте» для выполнения дальнейшего расчета.

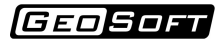

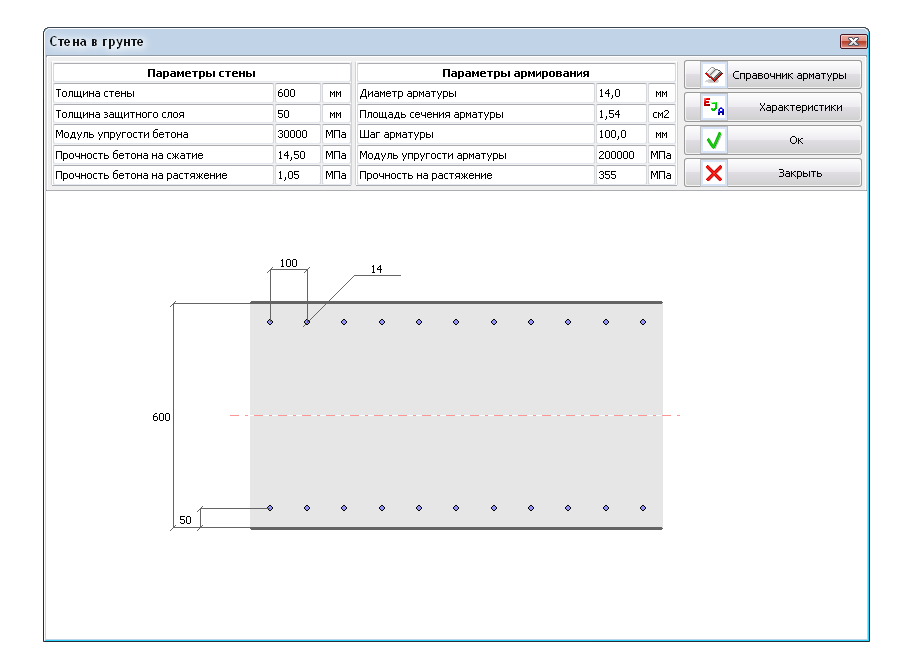

Для облегчения задания параметров арматуры и бетона можно воспользоваться Справочником.

| Справочник арми  | фования стены | вгрун | те  |  |
|------------------|---------------|-------|-----|--|
| Шаг арматуры     | 100           | MM    | s d |  |
| Защитный слой    | 50            | MM    |     |  |
| Диаметр арматуры | 3 🗣           | MM    |     |  |
| Класс арматуры   | A240 -        |       |     |  |
| Класс бетона     | B10 -         |       |     |  |
| 🗸 Ок             | Х Закры       | ль    | b   |  |

Справочник — содержит справочник по арматуре (классы: A240, A300, A400, A500, B500, A-I, A-II, A-III, A-IV, A-V, AT-VI, Bp-I) и бетону (B10, B15, B20, B25, B30, B35, B40, B45, B50, B55, B60).

Характеристики — открывает панель для расчета эффективных характеристик сечения (момент инерции, площадь сечения, модуль упругости), напряжений и коэффициентов запаса от параметров стены и параметров нагружения.

Для предварительной проверки прочности сечения ограждения необходимо выполнить следующие действия:

1. В разделе "Параметры нагружения" задать момент и продольную силу;

2. Нажать кнопку Выполнить расчет;

3. Проанализировать полученные эффективные характеристики сечения, напряжения в бетоне и арматуре и коэффициенты запаса, а также эпюру напряжений.

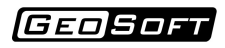

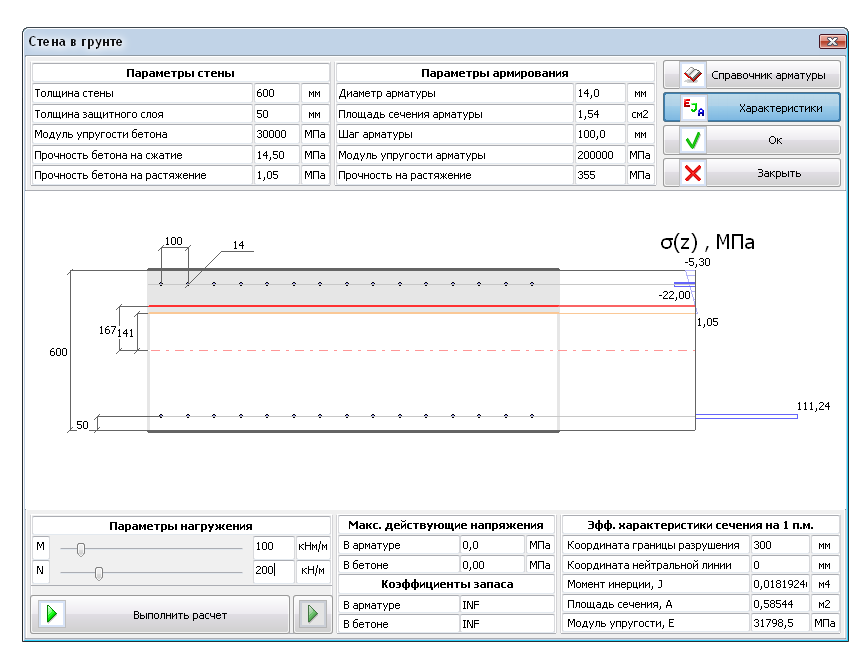

#### Окно «Буровые сваи»

Окно позволяет задать геометрические и прочностные параметры ограждения из буровых свай (буронабивных свай, свай СFA, буроинъекционных свай и т.д.).

В том числе имеется возможность выполнять расчет двухрядного ограждения из свай.

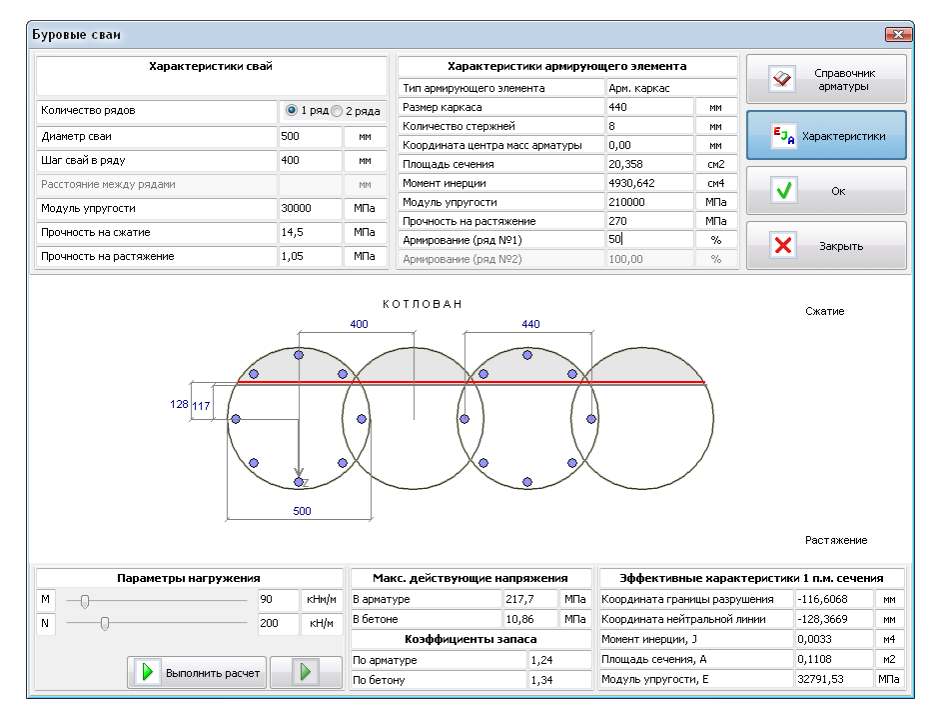

Для облегчения задания параметров армирующего элемента можно воспользоваться Справочником, который содержит базу данных по трубам, двутаврам и арматуре. Также можно задать класс бетона.

| Справочник           |             |            |        | ×         |
|----------------------|-------------|------------|--------|-----------|
| О Труба I Двутавр    | 🖸 Арм. кар  | кас Другое |        |           |
| Кол-во арм.элементов | 8           |            |        |           |
| Диаметр сваи         | 500         | мм         | _      |           |
| Защитный слой        | 30          | мм         | (      | X-1       |
| Диаметр арматуры     | 18 💌        | мм         |        | )         |
| Класс арматуры       | A-III d=10- | 40 🔻       | $\sim$ | <u> </u>  |
| Класс бе             | гона В      | 25         | •      |           |
| Передать в "Другое"  | OK          | . o        | тмена  | Применить |

В данном модуле также можно выполнить расчет эффективных характеристик сечения ограждения, произвести анализ чувствительности параметров ограждения от момента и продольной силы, а также рассчитать, напряжения, действующие в сечении и коэффициенты запаса.

В модуле Буровых свай в случае двухрядного ограждения в графическом поле может отображаться информация о некорректности задания буровых свай.

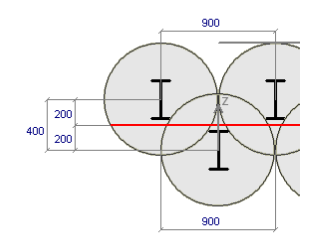

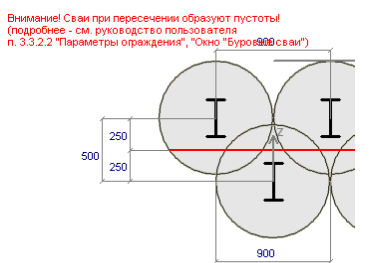

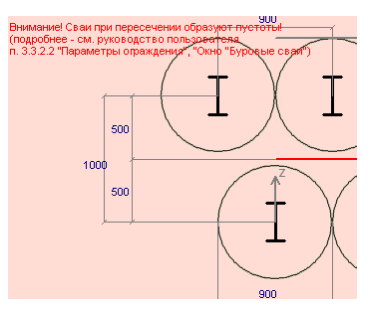

В модели, с помощью которой расчитывается граница разрушения бетона, предполагается, что сваи первого и второго ряда пересекаются так, что между ними не

образуется пустот (считается, что бетон полностью заполняет область, ограниченную "верхней" границей свай первого ряда и "нижней" границей свай второго ряда).

Если сваи пересекаются корректно, то в графическом поле никаких предупреждений не показывается (первый скриншот). Если сваи пересекаются некорректно, то показывается предупреждение (второй скриншот). Если же сваи даже не касаются, то помимо предупреждения фон графического поля заполняется красным цветом (третий скриншот).

Мы не рекомендуем пользоваться данным расчётом, если сваи заданы не корректно.

#### Окно «Jet сваи»

Окно позволяет задать геометрические и прочностные параметры ограждения из Jet свай (грунтоцементных свай).

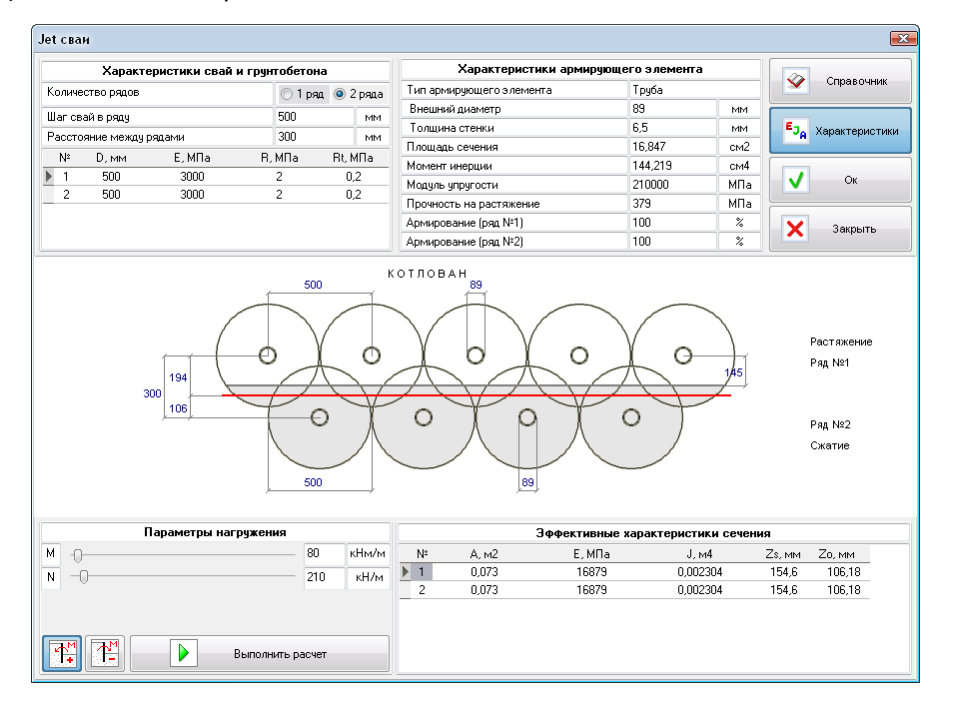

Модуль Jet сваи отличается от модуля Буровые сваи тем, что позволяет задавать диаметр, модуль деформации и прочность материала сваи для каждого слоя грунта.

Эта опция необходима, т.к. диаметр и прочность грунтоцементных свай зависит от типа грунтов.

Для облегчения задания параметров армирующего элемента можно воспользоваться справочником, аналогичным справочнику для Буровых свай.

Имеется также возможность произвести проверочный расчет для разных комбинаций момента и продольной силы.

В модуле Jet в случае двухрядного ограждения в графическом поле отображается таблица

корректности задания слоёв.

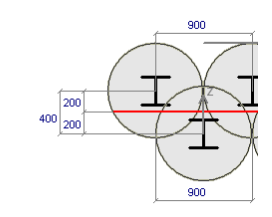

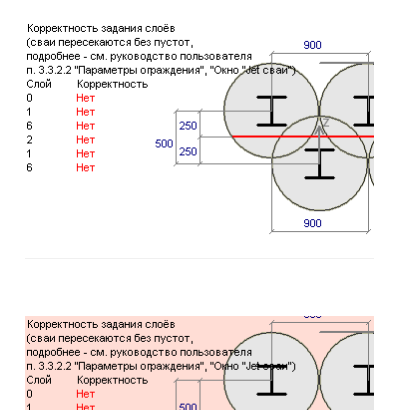

В модели, с помощью которой расчитывается граница разрушения бетона, предполагается, что сваи первого и второго ряда пересекаются так, что между ними не образуется пустот (считается, что бетон полностью заполняет область, ограниченную "верхней" границей свай первого ряда и "нижней" границей свай второго ряда).

В таблице корректности указывается, пересекаются ли ряды свай так, чтобы при пересечении не было пустот. Если сваи в текущем слое даже не касаются, то графическое поле будет заполено красным цветом (как на скриншоте выше).

Мы не рекомендуем пользоваться данным расчётом, если есть некорректно заданные слои.

#### Окно «Шпунт»

Окно позволяет задать геометрические и прочностные параметры шпунтового ограждения.

Программа содержит справочник шпунтов Ларсен, ПШС, Arcelor, VL и ПВХ.

| Выбор шпунт                     | а                 |              | Справочные характерист                                                     | ики сечения |        |                |          |        |
|---------------------------------|-------------------|--------------|----------------------------------------------------------------------------|-------------|--------|----------------|----------|--------|
| Тип шпунта                      | и шпунта Ларсен 🔻 |              | Расчетная высота стенки, Н                                                 | 344,0       | MM     | E <sub>J</sub> | Характер | истики |
| Трофиль                         | ля                | -            | Расчетная ширина профиля, В                                                | 420,0       | MM     |                |          |        |
| Материал                        | <Другое>          | -            | Толщина дна, t                                                             | 21,0        | MM     |                |          |        |
| Основные характеристик          | 1 п.м. сечен      | ия           | Толщина боковой грани, s                                                   | 11,0        | MM     | 1              |          |        |
| Площадь торца 1 п.м. стены      | 303,3             | см²/м        | Статический момент 1 п.м., 5                                               |             | см3/м  |                | Ок       |        |
| Момент инерции на 1п.м стены, Ј | 50943,0           | см4/м        | Пластический момент 1 п.м., Wpl                                            |             | см3/м  |                |          |        |
| Момент сопротивления на 1п.м, ₩ | 2962,0            | см3/м        | Масса 1 п.м. элемента, g                                                   | 100,0       | кг/м   |                |          |        |
| Модуль упругости, Е             | 210000            | MDa          | Macca I va H. craws G                                                      | 238.0       | wr lw2 |                | Закон    | 71     |
|                                 |                   | Pina         | Macca I KBIMI CTONDIJ G                                                    |             | is pri | ~              | Darpor   | ю      |
| Предел прочности, Rs            | 235,0             | MILA<br>MILA | Piece I Keini Lieneji d                                                    |             | N /H   |                | 501951   |        |
| Тредел прочности, Rs            | 235,0<br>tt       | MTa          |                                                                            |             |        | _              | Jurpo    |        |
| Тредел прочности, Rs            | В кения           | MINA         | Расса Геллі стелеў з                                                       |             |        |                | 4,04     | M      |
| Тредел прочности, Rs            | В кения           | KHM/M        | Расса Люли, стовој з<br>Макс. действующее напряжение<br>Козффициент запаса |             |        |                | 4,04     | M      |

#### Окно «Трубы»

Окно позволяет задать геометрические и прочностные параметры ограждения из труб. Встроенный справочник труб позволяет задать трубу согласно различным ГОСТам.

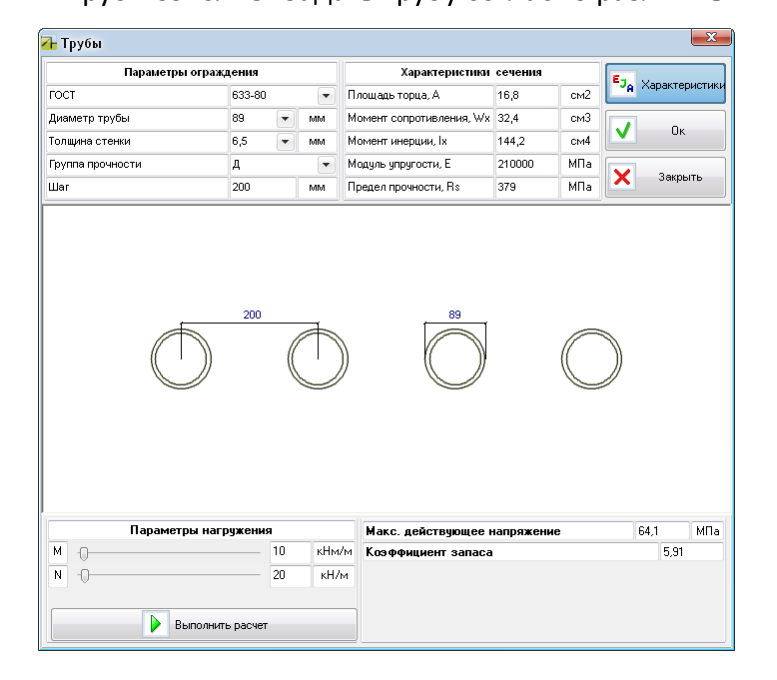

Имеется также возможность произвести проверочный расчет для разных комбинаций момента и продольной силы.

#### Окно «Двутавры»

Окно позволяет задать геометрические и прочностные параметры ограждения из двутавров. Имеется встроенный справочник двутавров.

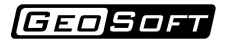

| Двутавр                   |                                       |                    |              |                     |                 |                         |                  |      |    | ×              |
|---------------------------|---------------------------------------|--------------------|--------------|---------------------|-----------------|-------------------------|------------------|------|----|----------------|
| Пара                      | метры ограждения                      | Осно               | овные хара   | ктеристики сечен    | ия              | Справочные хар          | актеристики      |      | E. |                |
| Стандарт                  | FOCT 26020-83 🔹                       | Площада            | ь сечения, А | 10,3                | CH <sup>2</sup> | Масса 1 м. длины        | 8,1              | кг/м |    | Характеристики |
| Тип                       | Нормальные 💌                          | Момент инерции, Ix |              | 171,0               | 014             | Момент инерции, Іу      | 15,9             | см4  |    |                |
| Профиль                   | 1051 🔹                                | Момент сопротивля  |              | 1я, Wx 34,2         | CM3             | Момент сопротивления, W | √γ 5,8           | CM3  |    | UK             |
| Сталь                     | C235 🔹                                | Модуль             | упругости, Е | 210000              | МПа             |                         |                  |      |    |                |
| War                       | 200 мм                                | Предели            | прочности, R | s 235               | мПа             |                         |                  |      |    | закрыть        |
| 100,<br>7,0<br>7,0<br>7,0 | 4,1<br>0<br>5,7<br>Параметры нагружен |                    |              | 200                 | <u> </u>        | 55 Д                    | ]<br>-<br>36 МПа |      |    |                |
| М -0                      |                                       | - 10               | кНм/м К      | -<br>сэффициент зап | aca             | A                       | 3,77             |      |    |                |
| N -0                      |                                       | 20                 | кН/м         |                     |                 |                         |                  |      |    |                |
|                           | Выполнить расч                        | ет                 |              |                     |                 |                         |                  |      |    |                |

Имеется также возможность произвести проверочный расчет для разных комбинаций момента и продольной силы.

#### "Другой" тип ограждения

В случае расчета ограждения котлована, отсутствующего в списке Тип ограждения, например, ограждение из шпунтов другого профиля, можно выбрать пункт Другое... и задать пользовательские геометрические и прочностные характеристики сечения:

| Парам                      | етры ограждения |
|----------------------------|-----------------|
| Гип ограждения:            | Другое          |
| арактеристики сечения      | E. J. A         |
| асчет ограждения на прочні | ость 🔽          |
|                            |                 |
| азвание                    |                 |
| Јаг ограждения, b          | м               |
| Ілощадь сечения, А         | M <sup>2</sup>  |
| Чомент сопротивления, W    | M3 M3           |
| Момент инерции, Ј          | м4              |
| 1одуль упругости, Е        | мпа             |
|                            |                 |

Пользователь может внести данные о текущем ограждении в Базу Данных, нажав на 🖶 Для выбора ограждения из Базы Данных необходимо нажать на 🔤 и выбрать нужное ограждение.

| - | *  | ×                        |        |                        |                     |                       |                             |                             |
|---|----|--------------------------|--------|------------------------|---------------------|-----------------------|-----------------------------|-----------------------------|
|   | N₽ | Наименование             | Шаг, м | Площадь<br>сечения, м2 | Момент сопр.,<br>м3 | Момент<br>инерции, м4 | Модуль<br>упругости,<br>МПа | Предел<br>прочности,<br>МПа |
| Γ |    | ~                        | M      | ~                      | ×                   | $\sim$                | $\sim$                      | 8                           |
| L | 1  | Arcelor Z 12 (S 240 GP)  | 1      | 0,01257                | 0,0012              | 0,0001814             | 210000                      | 240                         |
| L | 2  | Arcelor AU 23 (S 320 GP) | 1      | 0,01734                | 0,00227             | 0,000507              | 210000                      | 320                         |
|   |    |                          |        |                        |                     |                       |                             |                             |
|   |    |                          |        |                        |                     |                       |                             |                             |
|   |    |                          |        |                        |                     |                       |                             |                             |

#### Параметры пионерного котлована

В программе есть возможность моделирования пионерного котлована:

| п           | араметры | пионерног | о котлована |   |
|-------------|----------|-----------|-------------|---|
|             |          |           |             |   |
| Глубина     |          |           | 1           | м |
| Угол наклон | а откоса |           | 45          | ۰ |
| Отступ      |          |           | 1           | м |

#### Вкладка «Нагрузки»

Раздел Расчетные нагрузки на грунт позволяет задать информацию о распределенных нагрузках для задания нагрузок от близлежащих зданий и техники.

| Геоло | гия                         | Огражде    | ние На      | грузки дн | керы, распо | рки Резул | ътаты   |         |   |
|-------|-----------------------------|------------|-------------|-----------|-------------|-----------|---------|---------|---|
|       | Расчетные нагрузки на грунт |            |             |           |             |           |         |         |   |
| -     | Þ                           | ×          |             |           |             |           |         |         |   |
| N₽    | Вкл                         | Эта<br>Вкл | апы<br>Выкл | Отступ, м | Ширина, м   | Заглуб, м | qA, кПа | qВ, кПа | * |
| 1     | V                           | 1          | 3           | 3         | 6,8         | 2         | 50      | 50      |   |
| 2     | V                           | 1          | 0           | -1        | 6,8         | 9         | 20      | 20      |   |

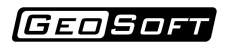

| Nº                        | номер по порядку                                                                                                    |
|---------------------------|----------------------------------------------------------------------------------------------------|
| Вкл                       | если выключить этот флажок, то нагрузка в расчёте учитываться не будет                                                                                      |
| Этапы<br>работы  <br>Вкл  | начальный этап работы нагрузки                                                                                                    |
| Этапы<br>работы  <br>Выкл | последний этап работы нагрузки                                                                                                    |
| Отступ,<br>м              | расстояние от края нагрузки до борта котлована (положительное число - нагрузка<br>слева от ограждения, отрицательное число - нагрузка справа от ограждения) |
| Ширина, м                 | ширина нагрузки                                                                                                    |
| Заглуб, м                 | глубина приложения нагрузки                                                                                                    |
| qА, кПа                   | интенсивность нагрузки слева                                                                                                    |
| qВ, кПа                   | интенсивность нагрузки справа                                                                                                    |

Раздел Расчетные нагрузки на ограждение позволяет задавать сосредоточенные силы и моменты на ограждение.

|    |          |     | Расчети | ные наг | рузки на | огражден | ие     |        |   |
|----|----------|-----|---------|---------|----------|----------|--------|--------|---|
| ⇒  | <b>-</b> | ×   |         |         |          |          |        |        |   |
| Nº | Вкл      | Эта | апы     | V. M    | Fx. KH   | Ev. KH   | М. кНм | Шаг. м | * |
|    |          | Вкл | Выкл    |         |          |          |        |        |   |
| 1  | V        | 1   | 0       | 4       | -10      | 10       | 0      | 2      |   |
| 2  | <b>V</b> | 0   | 0       | 7       | 0        | 0        | -12    | 1      |   |

| Nº                        | номер по порядку                                                       |
|---------------------------|------------------------------------------------------------------------|
| Вкл                       | если выключить этот флажок, то нагрузка в расчёте учитываться не будет |
| Этапы<br>работы  <br>Вкл  | начальный этап работы нагрузки                                         |
| Этапы<br>работы  <br>Выкл | последний этап работы нагрузки                                         |
| у, м                      | координата приложения нагрузки                                         |
| Fx, кН                    | проекция сосредоточенной силы на ось Х                                 |
| Fy, кН                    | проекция сосредоточенной силы на ось Ү                                 |
| М, кНм                    | сосредоточенный момент                                                 |
| Шаг, м                    | шаг приложения сосредоточенной нагрузки                                |

Раздел Расчетные распределённые нагрузки на ограждение позволяет задавать

#### распределённые силы на ограждение.

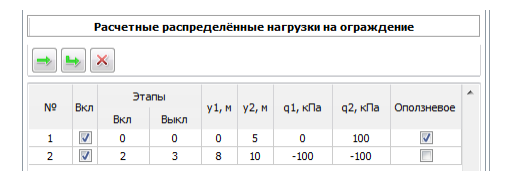

| N⁰                        | номер по порядку                                                                        |
|---------------------------|-----------------------------------------------------------------------------------------|
| Вкл                       | если выключить этот флажок, то нагрузка в расчёте учитываться не будет                  |
| Этапы<br>работы  <br>Вкл  | начальный этап работы нагрузки                                                          |
| Этапы<br>работы  <br>Выкл | последний этап работы нагрузки                                                          |
| у1, м                     | координата начала линии приложения нагрузки                                             |
| у2, м                     | координата конца линии приложения нагрузки                                              |
| q1, кПа                   | интенсивность нагрузки в начале линии приложения нагрузки                               |
| q2, кПа                   | интенсивность нагрузки в конце линии приложения нагрузки                                |
| Оползневое                | флаг, отмечающий нагрузки, которые ограничивают активное давление (см.<br>Примечание 3) |

#### Примечание 1.

Важно отметить, что в программе задаются Расчетные нагрузки, то есть величины нагрузок должны в себе учитывать коэффицинты надежности по нагрузке.

#### Примечание 2.

Возможность задания этапов работы нагрузки включается в настройках. Если возможность задания этапов работы нагрузки выключена, то нагрузки действуют в течении всех этапов, начиная с 1 этапа.

Если в поле с номером начального этапа указан 0, это означает, что нагрузка начинает работать с 0 этапа (этапа, когда ограждения ещё не было), если не указано ничего - то с 1 этапа.

Если в поле с номером конечного этапа указан 0 или ничего не указано, то конечным

этапом приложения нагрузки является последний этап.

Примечание 3.

С помощью флага "Оползневое" можно задать оползневое давление, действующее на ограждение. Оно будет представлять собой сумму всех "оползневых" нагрузок. Оползневое давление корректирует активное давление (если активное давление в каком-либо узле меньше оползневого давления, то активное давление станет равным оползневому давлению).

#### Вкладка «Анкеры, распорки»

На вкладке Этапы задается количество этапов разработки котлована, параметры анкеров и распорок, а также бермы.

| Геоло    | гия               | Огражд      | ение      | Нагрузк     | зи Ан     | керы, р | распорки         | Резу        | льтаты            |          |             |   |
|----------|-------------------|-------------|-----------|-------------|-----------|---------|------------------|-------------|-------------------|----------|-------------|---|
|          |                   |             |           |             |           | Анкер   | ы                |             |                   |          |             | ٦ |
| -        | ₽                 | ×           |           |             |           |         |                  |             |                   | 7        | <u>ک</u>    | v |
| Вкл      | Эт<br>Вкл         | апы<br>Выкл | h, м      | Угол,<br>гр | Шаг,<br>м | Ls, M   | Lk, м            | С,<br>кН/мм | F, ĸH             | Fs, кН   | Fm,<br>кН   | * |
| <b>V</b> | 3                 | 0           | 2,5       | 30          | 1         | 12,2    | 3,5              | 29          | 100               | 251,3    | 639         |   |
| <b>V</b> | 5                 | 0           | 6,5       | 30          | 1         | 9,7     | 3,5              | 36,4        | 100               | 229,7    | 639         | - |
|          | Распорная система |             |           |             |           |         |                  |             |                   |          |             |   |
| -        | ₽                 | ×           |           |             |           |         |                  |             |                   | 1        | <u>کر</u> ا | v |
| Вкл      | E                 | Этапь<br>кл | я<br>Выкл | h, 1        | и Уг      | ол, гр  | Шаг,м            | ı L,        | м С               | С, кН/мм | Fm, к       | н |
| V        |                   | 1           | 0         | 2           |           | 0       | 1                | 1           | 0                 | 24,5     | 297         |   |
|          |                   |             |           |             |           |         |                  |             |                   |          |             | _ |
|          |                   |             |           | Этапь       | і разр    | аботк   | и котло          | вана        |                   |          |             |   |
| -        | ₽                 | ×           |           |             |           | Pac     | тояние           | от дна      | до связ           | и: 0,5   | ) m 🛛       | þ |
|          | Эта               | 1           |           | Глубина     | э,м       |         | УВ слев          | ва,м        | У                 | В справа | а,м         | * |
|          | 1                 |             |           | 3           |           |         | 10               |             |                   | 10       |             |   |
|          | 2                 |             |           | 3           |           |         | 10               |             |                   | 10       |             |   |
|          | 3                 |             |           | 7           |           |         | 10               |             |                   | 10       |             |   |
|          | 4                 |             |           | 7           |           |         | 10               |             |                   | 10       |             |   |
|          | 5                 |             |           | 9           |           |         | 10               |             |                   | 10       |             | Ŧ |
| P        | асчёт             | 0 этапа     |           |             |           |         |                  | Уров        | ень вод           | тоупора  | 100         |   |
|          |                   |             |           |             |           | Бермь   | 4                |             |                   |          |             |   |
| -        | ₽                 | ×           |           |             |           |         |                  |             |                   |          |             |   |
| Э        | тап               | Верх        | бермы     | ы, м        | Отстуг    | і, м    | Ширин<br>откоса, | а<br>, м с  | Высота<br>іткоса, | м        | кл          | Â |
|          | 2                 |             | 3         |             | 4         |         | 4                |             | 4                 |          | <b>V</b>    |   |
|          | 4                 |             | 7         |             | 2         |         | 2                |             | 2                 |          | 1           | Ŧ |

В разделе Анкеры задаются параметры грунтовых анкеров.

| Вкл             | если выключить этот флажок, то анкер в расчёте учитываться не будет                            |
|-----------------|------------------------------------------------------------------------------------------------|
| Этапы  <br>Вкл  | этап, начиная с которого анкер учитывается в расчете (см. примечание),                         |
| Этапы  <br>Выкл | этап выключения - этап, после которого анкер перестаёт работать (0 - никогда не<br>выключится) |
| h, м            | глубина установки                                                                              |
| Угол, гр        | угол наклона анкера к горизонтали                                                              |
| Шаг, м          | шаганкера                                                                                      |
| Ls, м           | длина тяги анкера                                                                              |
| Lk, M           | длина корня анкера                                                                             |
| С, кН/мм        | жесткость анкера                                                                               |
| <i>F, к</i> Н   | усилие натяжения анкера                                                                        |
| Fs, кН          | несущая способность анкера по грунту                                                           |
| Fm, кН          | несущая способность анкера по материалу                                                        |

Важно выбрать корректный этап начала работы анкера.

Например, если анкер устанавливается на глубине 5,5 м, то для его установки необходимо на Этапе 1 выкопать котлован до глубины примерно 6,0 м и на Этапе 2 установить анкер.

То есть в таблице Анкеры необходимо установить для первого анкера Этап 2. Это включит анкер в расчет начиная с Этапа 2.

Если включена опция "Считать преднатяжение анкера в отдельном этапе", то в указанном этапе у анкера появляется жёсткость, а преднатяжение у анкера появляется раньше - в специальном "промежуточном" этапе с исходными данными предыдущего этапа. В рассматриваемом примере это будет значить, что жёсткость анкера начнёт действовать с 2 этапа, а преднатяжение - с этапа, который добавится между 1 и 2 этапом и является копией 1 этапа.

Нажатие на кнопку 🏝 позволяет вынести корни анкеров за критическую призму (расчёт должен быть проведён).

В разделе Распорная система задаются параметры распорок.

GEOSOFT

| Вкл             | если выключить этот флажок, то распорка в расчёте учитываться не будет                         |
|-----------------|------------------------------------------------------------------------------------------------|
| Этапы  <br>Вкл  | этап, начиная с которого распорка учитывается в расчете                                        |
| Этапы  <br>Выкл | этап выключения - этап, после которого связь перестаёт работать (0 - никогда не<br>выключится) |
| h, м            | глубина установки                                                                              |
| Угол, гр        | угол наклона распорки к горизонтали                                                            |
| Шаг, м          | шаг распорки                                                                                   |
| L, м            | длина распорки                                                                                 |
| С, кН/мм        | жесткость распорки                                                                             |
| Fm, кН          | несущая способность распорки по материалу                                                      |

В разделе Этапы разработки котлована задается глубина этапов разработки котлована.

Программа может автоматически заполнить глубины этапов в соответствии с расставленными анкерами или распорками. Для этого в поле Расстояние от дна котлована до связи необходимо указать глубину от устья скважины анкера до дна, минимально необходимую для устройства анкера буровой установкой (0,1-0,5 м), и нажать кнопку 7.

В полях УВ слева, УВ справа и Уровень водоупора вводятся данные по грунтовым водам. Значения вводится без знака «минус».

Флажок "Расчёт О этапа" позволяет включить в результаты нулевой этап (без откопки).

| Этап                | этап, начиная с которого берма учитывается в расчете                |
|---------------------|---------------------------------------------------------------------|
| Верх<br>бермы, м    | глубина, на которой начинается берма (см. примечание).              |
| Отступ, м           | расстояние от ограждения до откоса                                  |
| Ширина<br>откоса, м | ширина откоса бермы                                                 |
| Высота<br>откоса, м | высота откоса бермы                                                 |
| Вкл                 | если выключить этот флажок, то берма в расчёте учитываться не будет |

В разделе Бермы задаются параметры берм.

Примечание: если глубина верха бермы меньше, чем глубина котлована на данном

этапе, то верхом бермы будет глубина котлована.

Для примера рассмотрим берму:

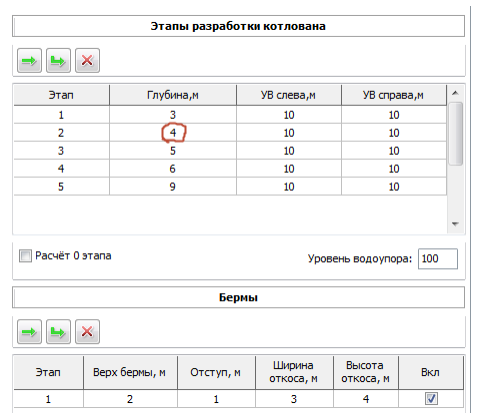

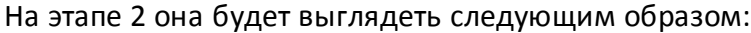

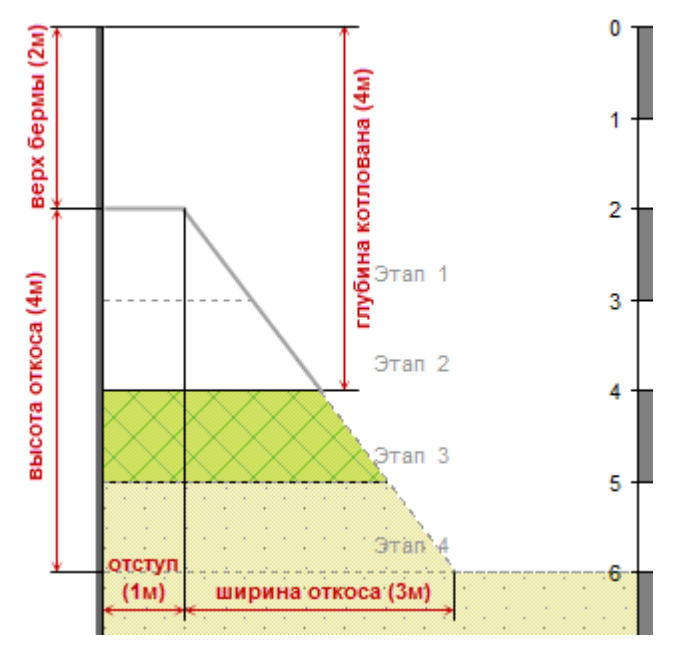

#### Расчет жесткости анкера

По опытным данным жесткость анкера находится в пределах от 10 до 50 кН/мм. Жесткость анкера, а также несущую способность по материалу, можно вычислить, нажав в разделе Анкеры кнопку Расчет жесткости анкеров . Соответственно, в таблицу задаются параметры необходимые для определения жесткости и несущей способности по материалу анкера - площадь сечения, модуль упругости, длина тяги и предел прочности материала. Вычисленные жесткость и несущая способность по материалу автоматически записываются в раздел Анкеры. Свойства анкеров можно импортировать из справочника анкеров, который открывается нажатием на кнопку "Справочник".

| тап | Свободная<br>длина тяги, м | Площадь сечения,<br>мм <sup>2</sup> | Модуль упругости<br>тяги, МПа | Жесткость,<br>кН/мм | Rs, M⊓a | Fm, кН |
|-----|----------------------------|-------------------------------------|-------------------------------|---------------------|---------|--------|
| 3   | 12,2                       | 1685                                | 210000                        | 29                  | 379     | 639    |
| 5   | 9,7                        | 1685                                | 210000                        | 36,4                | 379     | 639    |
|     |                            |                                     |                               |                     |         |        |
|     |                            |                                     |                               |                     |         |        |

#### Справочник анкеров

В справочнике анкеров можно выбрать анкер из трубчатых, прядевых и стержневых. Характеристики выбранного анкера будут внесены в таблицу анкеров на форме "Расчет жесткости анкеров" и в разделе "Анкеры" на главной форме.

| 🕂 Справочні | ік анкеров             | ×                |  |  |
|-------------|------------------------|------------------|--|--|
| Трубчатые   | Прядевые Стержневь     | ie l             |  |  |
| Тип         | Винтовые анкерные ш    | танги "Атлант" 🔻 |  |  |
| Название    | 57×10,0                | •                |  |  |
| Внешний ди  | аметр тяги, мм         | 57               |  |  |
| Внутренний  | диаметр тяги, мм       | 37               |  |  |
| Длина анкер | ра, м                  | 9,71             |  |  |
| Эфф. модул  | ь упругости, МПа       | 210 000          |  |  |
| Эфф. преде  | л прочности, МПа       | 580              |  |  |
| Площадь се  | чения, мм²             | 1 269            |  |  |
| Жёсткость,  | кН/мм                  | 27,4             |  |  |
| Нес. способ | ность по материалу, кН | 736              |  |  |
| Временное с | опротивление, МПа      |                  |  |  |
| Пред. нагру | зка на разрыв, кН      |                  |  |  |
| 👽 Учитыва   | ть коррозию (BS EN 141 | 99:2005)         |  |  |
| Тип грунта  | Агрессивный природны   | ій грунт 🔻       |  |  |
| Требуемый о | рок службы (лет)       | 75 💌             |  |  |
| Толщина по  | терянного слоя, мм     | 2,5              |  |  |
|             | web: www.anker-syste   | m.ru             |  |  |
| (           | Bce OK                 | Отмена           |  |  |

| 🔁 Справочник анкеров              | ×                     |
|-----------------------------------|-----------------------|
| Трубчатые Прядевые Стержнев       | le                    |
| Тип Прядевые анкера ССТ           | •                     |
| Диаметр пряди, мм                 | 15,2 👻                |
| Ном. площадь сечения пряди, мм²   | 139                   |
| Количество прядей                 | 3 👻                   |
| Длина анкера, м                   | 9,71                  |
| Эфф. модуль упругости, МПа        | 195 000               |
| Эфф. предел прочности, МПа        | 1450 💌                |
| Площадь сечения, мм²              | 417                   |
| Жёсткость, кН/мм                  | 8,4                   |
| Нес. способность по материалу, кН | 605                   |
| Временное сопротивление, МПа      | 1 670,0               |
| Пред. нагрузка на разрыв, кН      | 696,4                 |
|                                   |                       |
|                                   |                       |
|                                   |                       |
|                                   |                       |
| web: www.anker-syste              | <u>m.ru</u><br>Отмена |

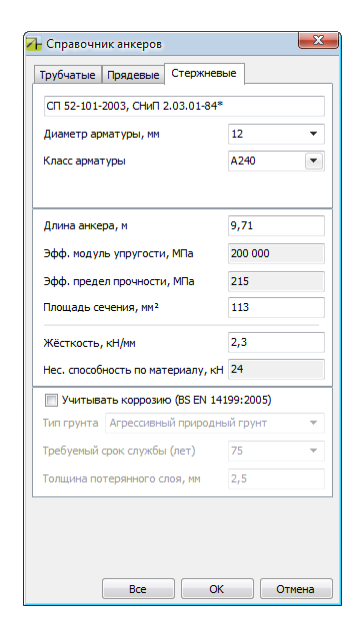

## Расчет жесткости распорки

Жесткость распорки, а также несущую способность по материалу, можно вычислить, нажав в разделе Распорная система кнопку Расчет жесткости распорок . Соответственно, в таблицу задаются параметры необходимые для определения жесткости и несущей способности по материалу распорной системы. Вычисленные жесткость и несущая способность по материалу автоматически записываются в раздел Распорная система. Свойства распорок можно импортировать из справочника распорок, который открывается нажатием на кнопку "Справочник".

| Этап | L, м | A, MM <sup>2</sup> | Е, МПа | С, кН/мм | Rs, M⊓a | Fm, κΗ | Симметри |
|------|------|--------------------|--------|----------|---------|--------|----------|
| 1    | 10   | 1166               | 210000 | 24,5     | 255     | 297    |          |
|      |      |                    |        |          |         |        |          |
|      |      |                    |        |          |         |        |          |
|      |      |                    |        |          |         |        |          |
|      |      |                    |        |          |         |        |          |
|      |      |                    |        |          |         |        |          |
|      |      |                    |        |          |         |        |          |
|      |      |                    |        |          |         |        |          |
|      |      |                    |        |          |         |        |          |
|      |      |                    |        |          |         |        |          |

#### Справочник распорок

В справочнике распорок можно выбрать распорку из трубчатых и железобетонных. Характеристики выбранной распорки будут внесены в таблицу распорок на форме "Расчет жесткости распорок" и в разделе "Распорная система" на главной форме.

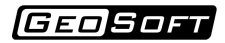

| DV6H    | Warner Farmer               |           |
|---------|-----------------------------|-----------|
| руоы    | железоретон                 |           |
| Внешн   | ий диаметр, мм              | 73        |
| Толщи   | на стенки, мм               | 5,5       |
| Матер   | иал - сталь                 | C255 👻    |
|         |                             |           |
| Длина   | распорки, м                 | 10,00     |
| Эфф. і  | юдуль упругости, МПа        | 210 000   |
| Эфф. г  | предел прочности, МПа       | 255       |
| Площа   | дь сечения, мм²             | 1 166     |
| 🔲 Си    | мметричная задача           |           |
| Жёстк   | ость, кН/мм                 | 24,5      |
| Hec. cr | пособность по материалу, кН | 297       |
|         | Bce                         | ОК Отмена |

| 🚹 Справочник распорок 📃 🛋         |        |  |  |  |
|-----------------------------------|--------|--|--|--|
| Трубы Железобетон                 |        |  |  |  |
| Высота плиты, мм                  | 50     |  |  |  |
| Бетон                             | B30 👻  |  |  |  |
| Сталь                             | C255 👻 |  |  |  |
| Доля армирования, %               | 20     |  |  |  |
| Длина распорки, м                 | 10,00  |  |  |  |
| Эфф. модуль упругости, МПа        | 68 000 |  |  |  |
| Эфф. предел прочности, МПа        | 52     |  |  |  |
| Площадь сечения, мм <sup>2</sup>  | 50 000 |  |  |  |
| 🔲 Симметричная задача             |        |  |  |  |
| Жёсткость, кН/мм                  | 340,0  |  |  |  |
| Нес. способность по материалу, кН | 2 596  |  |  |  |
| Bce                               | Отмена |  |  |  |

#### Вкладка «Результаты»

На вкладке Результаты расчета выводятся результаты для каждого этапа устройства ограждения.

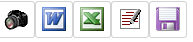

На вкладке расположены следующие кнопки:

| Снимок экрана                                   | сохраняет изображение графического поля в буфер обмена.                                  |
|-------------------------------------------------|------------------------------------------------------------------------------------------|
| Сохранить отчет MS<br>Word                      | создание подробного отчета в программе Microsoft Word для<br>дальнейшего редактирования. |
| Сохранить отчет MS<br>Excel                     | выводит результаты расчетов в таблицу в формате MS Excel.                                |
| Добавить исходные<br>данные                     | добавляет в окно с результатами исходные данные по расчету.                              |
| Сохранить в файл<br>краткий отчет по<br>расчету | сохраняет краткий отчет по расчету в файл в формате RTF.                                 |

Для графического отображения эпюр достаточно нажать одну из кнопок на <u>Панели</u>

# инструментов

Окно результатов расчета выглядит следующим образом

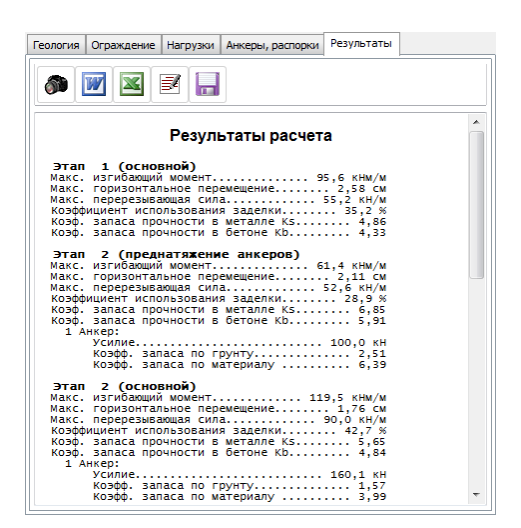

Раздел главного меню Результаты содержит полный список эпюр, которые программа может отобразить.

Для выбора этапа, на котором необходимо построить эпюру, необходимо воспользоваться окном выбора этапа этапа этапа.

При отображении эпюр коэффициентов запаса, если значение коэффициента превышает в 4 раза минимальное значение, то на этом участке эпюра отображается прямой линией. На самом деле эпюра на этих участках должна выходить за пределы рисунка.

#### Специальные случаи

В окне результатов расчёта могут быть показаны сообщения:

#### 1. ОПОРНЫЕ ДАВЛЕНИЯ БЫЛИ СКОРРЕКТИРОВАНЫ!

Далее может быть одно или несколько сообщений:

(GEOSOFT

|          | Активное давление в некоторых узлах было больше, чем             |
|----------|------------------------------------------------------------------|
|          | пассивное, поэтому в этих узлах активное давление приняли равным |
| ra -> rp | пассивному давлению. С точки зрения модели - грунт всегда        |
|          | находится в пластике.                                            |
|          | Бытовое давление в некоторых узлах было больше, чем              |
| P0 -> Pn | пассивное, поэтому в этих узлах бытовое давление приняли равным  |
| 10 7 19  | пассивному давлению. С точки зрения модели - грунт даже при      |
|          | нулевых перемещениях ограждения находится в пластике.            |
|          | Бытовое давление в некоторых узлах было меньше, чем              |
| P0 -> Pa | активное, поэтому в этих узлах бытовое давление приняли равным   |
|          | активному давлению. С точки зрения модели - грунт даже при       |
|          | нулевых перемещениях ограждения находится в пластике.            |
|          |                                                                  |

Модель предполагает, что  $P_a \leq P_0 \leq P_p$  и при несоблюдении этого условия пытается скорректировать давления, чтобы условие выполнялось.

Возможные причины нарушения данного условия:

1. Нагрузка. Так как к активному и пассивному давлению нагрузка добавляется на разной глубине, то возможна ситуация когда активное или бытовое давление будет больше пассивного.

2. Нагрузка, появляющаяся на 0 этапе, или пионерный котлован (он поялвляется ДО установки ограждения) - влияет на бытовое давление СПРАВА, а на пассивное справа нет. Таким образом бытовое давление может оказаться больше пассивного.

#### 2. ПРЕДЕЛЬНОЕ СОСТОЯНИЕ ГРУНТА В ЗАДЕЛКЕ!

Это сообщение означает, что во всех узлах заделки расчётное давление достигло предельного давления и грунт перешёл в пластику. Таким образом, заделка больше не держит ограждение! В таком случае, ограждение может оказаться устойчивым только если оно удерживается анкерами или распорками.

#### 3. РАСЧЁТ БЫЛ ОСТАНОВЛЕН!

Это сообщение означает, что во время расчёта произошла ошибка, из-за которой расчёт не был доведён до конца. В качестве результатов этапа показаны результаты на последней проведённой итерации, что, конечно же, не является решением задачи на этапе.

#### 4. НЕ НАЙДЕНО РЕШЕНИЕ С ТРЕБУЕМОЙ ТОЧНОСТЬЮ!

Это сообщение означает, что программа не смогла за предоставленное ей количество итераций добиться того, чтобы невязка по силам была меньше требуемого значения.

5. ПЕРЕМЕЩЕНИЯ БОЛЬШЕ ДЛИНЫ ОГРАЖДЕНИЯ!

Это сообщение означает, что максимальные перемещения на данном этапе превысили длину ограждения, что может означать неустойчивость ограждения.

6. БЕТОН В ОГРАЖДЕНИИ ПОЛНОСТЬЮ РАЗРУШИЛСЯ!

Это сообщение означает, что весь бетон в одном из элементов ограждения разрушился.

7. РАСЧЁТ БЫЛ ОСТАНОВЛЕН ПОЛЬЗОВАТЕЛЕМ!

Это сообщение означает, что пользователь прервал расчёт, нажав на кнопку 📟.

# 4. Строка состояния

Строка состояния выглядит следующим образом:

🕂 🔲 Привязка к эпюрам

Нажатие на 🛨 позволит включить режим, при котором в строке состояния показывается величина эпюры, на которую указывает курсор.

📮 🔲 Привязка к эпюрам Глубина Y= 10,46 м X= 57,7 кПа

| -28,5       | 3.2 | 7,  | 00   |     |
|-------------|-----|-----|------|-----|
| -14,9       | 5,7 |     |      |     |
| 8,80        |     | 99  | 997  |     |
| · · · · · · |     |     |      |     |
|             |     |     |      |     |
| 11,40       |     |     | 63,3 |     |
| 11,98       | · / | - / | 7    | · / |

Выбор флажка "Привязка к эпюрам" включит режим, при котором для выбранной глубины будет показана величина эпюры (эпюр, если их несколько).

📑 📝 Привязка к эпнорам Глубина Y= 3,65 м 🛛 X1= 0,7 см | X2= -39,2 кНм/м

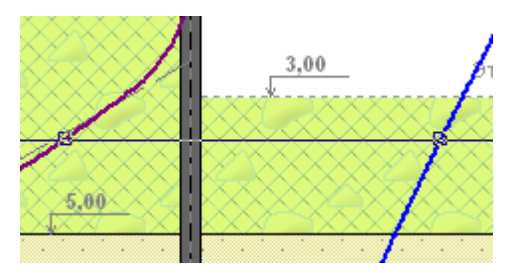

# Модули

В программе GeoWall могут использоваться следующие расчётные модули:

- 1. Kranz расчёт устойчивости методом Кранца.
- 2. Stab расчёт устойчивости методом круглоцилиндрических поверхностей скольжения.
- 3. Anchor расчёт несущей способности анкеров.
- 4. Веат расчёт обвязочного пояса.

# 1. Расчёт устойчивости методом Кранца

Данный модуль предназначен для расчёта устойчивости системы "стена-грунт-анкер" методом Кранца.

Окно модуля выглядит следующим образом:

| араметры                   |          |    |                                                                                        |              |
|----------------------------|----------|----|----------------------------------------------------------------------------------------|--------------|
| Нагрузка на анкер          | 0.00     | κН | 30.0                                                                                   | ·            |
| Длина корня                | 3.50     | м  |                                                                                        |              |
| Свободная длина анкера     | 12.19    | м  | 0 Насыпной                                                                             |              |
| Показать силы              |          |    |                                                                                        | Этап         |
| 📃 Показать призмы Кулона   |          |    |                                                                                        |              |
| счет                       |          | _  |                                                                                        |              |
| 💿 Расчет коэффициента у    | стойчиво | ти |                                                                                        |              |
| 👝 Расчет параметров анке   | ера по   |    | (1) Песок мелкий                                                                       |              |
| ⊂заданному коэф.уст.       |          |    |                                                                                        | Этап         |
|                            |          | _  |                                                                                        |              |
| опустимая нагрузка на анке | P        | κН | 1 - 1 - 2 - 2 - 2 - 2 - 2 - 2 - 2 - 2 -                                                |              |
| оэфф. запаса устойчивости  |          |    | · · · · · · · · · · · · · · · · · · ·                                                  | Этап         |
|                            |          |    | С Пебок правелистый С С С С С С С С С С С С С С С С С С С                              | ° ⊲YFB° ବ_ ୀ |
|                            |          |    |                                                                                        | 0000         |
|                            |          |    |                                                                                        | 0 0          |
|                            |          |    |                                                                                        | · · · ·      |
|                            |          |    | 1 Песок мелкий                                                                         |              |
|                            |          |    | a dia dia mampina mandri dia dia dia mandri ana dia dia dia dia dia dia dia dia dia di |              |
|                            |          |    | la la la la la la la la la la la la la l                                               |              |
|                            |          |    | i e i e i e i e i e i e i e i e i e i e                                                |              |
| Расчет                     | / Приня  | ть |                                                                                        |              |
|                            |          |    |                                                                                        |              |

Модуль позволяет провести два вида расчёта:

1. Расчёт коэффициента устойчивости.

Задав нагрузку на анкер, длину корня и свободную длину анкера (эти данные можно передать из GeoWall), можно вычислить допустимую нагрузку на анкер и коэффициент устойчивости.

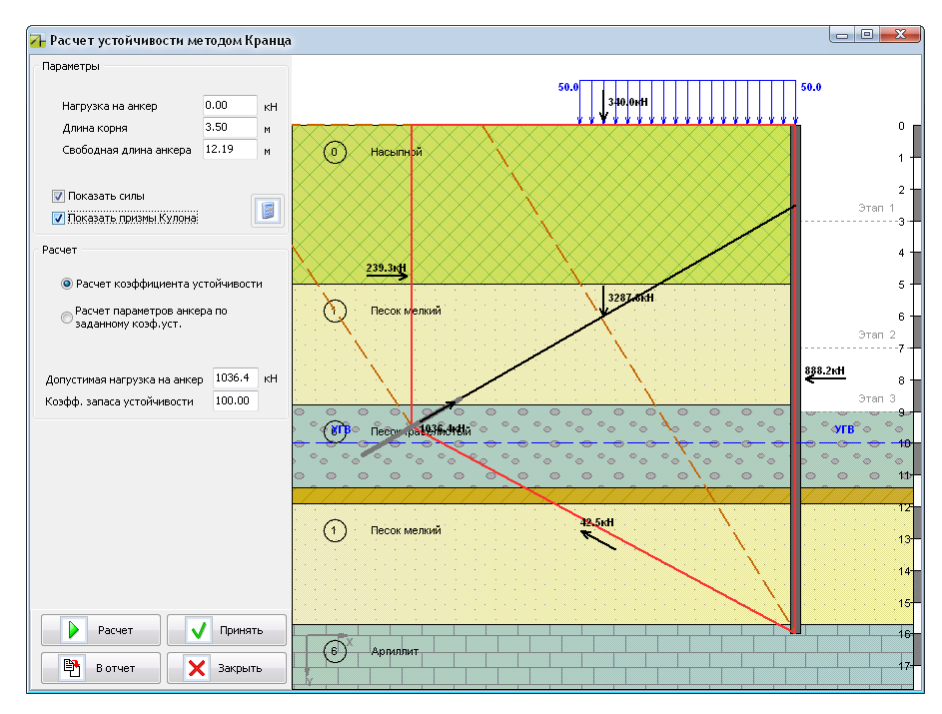

2. Расчёт параметров анкера по заданному коэффициенту устойчивости.

Задав нагрузку на анкер и коэффициент запаса устойчивости, можно вычислить длину корня, свободную длину анкера и допустимую нагрузу на анкер.

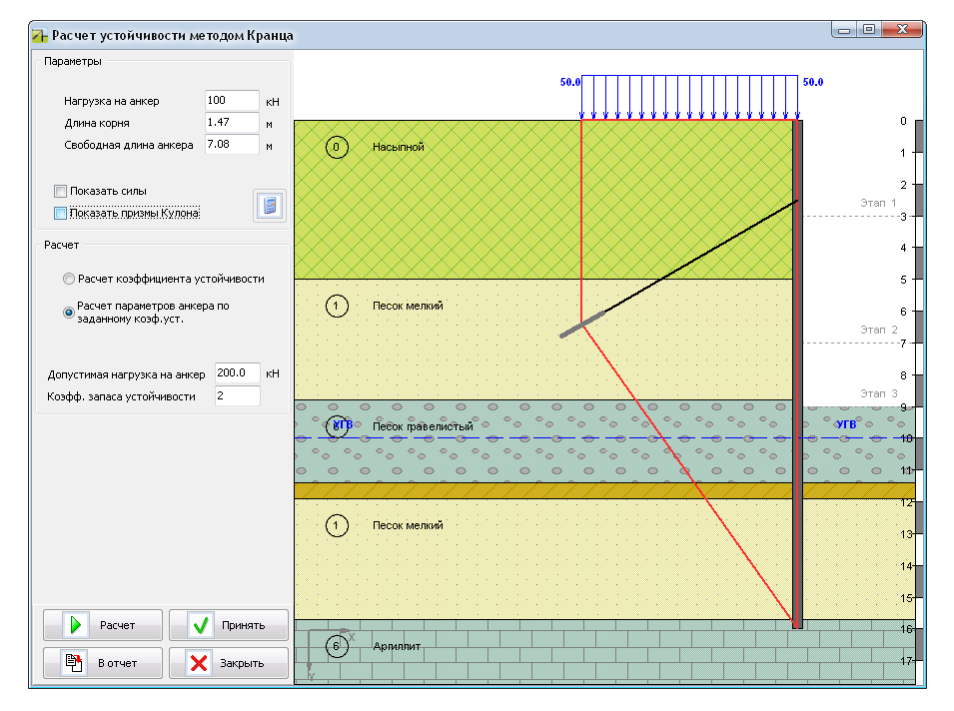

Кнопки:

|                      | Показать силы             | данная опция отвечает за отображение сил, действующих на призму                 |
|----------------------|---------------------------|---------------------------------------------------------------------------------|
|                      | Показать призмы<br>Кулона | данная опция отвечает за отображение призм Кулона                               |
|                      | Передать из GeoWall       | переносит нагрузку на анкер, длину корня и свободную длину<br>анкера из GeoWall |
|                      | Расчет                    | выполняет выбранный расчет                                                      |
| <ul> <li></li> </ul> | Принять                   | переносит параметры анкеров в GeoWall                                           |
| <b>P</b>             | В отчет                   | переносит результаты расчета в отчет                                            |
| ×                    | Закрыть                   | закрывает данное окно                                                           |

# 2. Расчёт устойчивости методом круглоцилиндрических поверхностей скольжения

Данный модуль предназначен для расчёта устойчивости склона методом круглоцилиндрических поверхностей скольжения.

Окно модуля выглядит следующим образом:

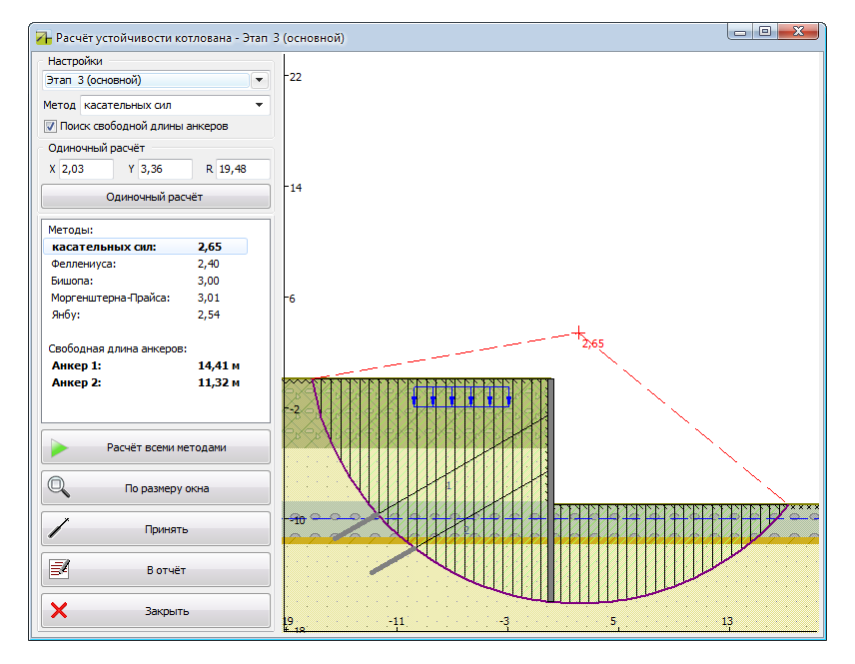

Модуль позволяет провести следующие расчёты:

1. Нахождение коэффициента устойчивости круглоцилиндрической призмы.

Для этого необходимо задать координаты центра окружности, радиус (можно задать с помощью левой кнопки мыши) и нажать на кнопку \_\_\_\_\_\_\_\_\_.

При этом кроме коэффициента запаса устойчивости программа также найдёт свободные длины анкеров (если включен флажок "Поиск свободной длины анкеров").

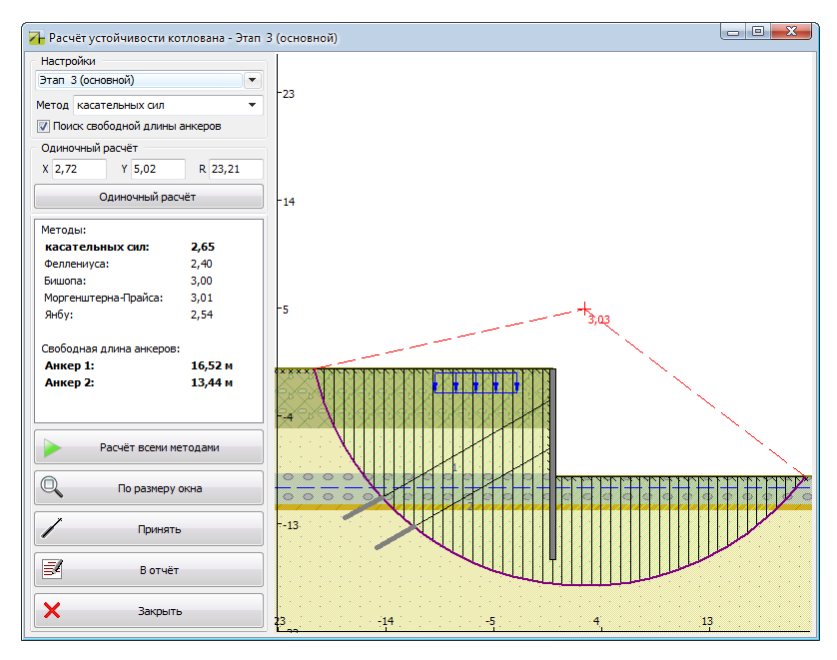

2. Нахождение наиболее опасной призмы на текущем этапе всеми методами.

Для выполнения этого расчёта необходимо выбрать этап и нажать на кнопку Расчёт всеми методами

Программа найдёт самую опасную призму на выбранном этапе для каждого метода, покажет коэффициенты устойчивости, а так же найдёт свободные длины анкеров, лежащие вне найденных призм скольжения (если включен флажок "Поиск свободной длины анкеров").

При открытии модуля Stab программа автоматически ищет самую опасную призму всеми методами на последнем этапе.

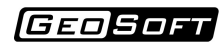

| 🚹 Расчёт устойчивости котлована - Эта                                         | п 3 (основной)                                            |
|-------------------------------------------------------------------------------|-----------------------------------------------------------|
| Настройки                                                                     | -22                                                       |
| этап 2 (основнои)                                                             |                                                           |
| Метод касательных сил 🔻                                                       |                                                           |
| Поиск свободной длины анкеров                                                 |                                                           |
| Одиночный расчёт                                                              |                                                           |
| X 2,03 Y 3,36 R 19,48                                                         |                                                           |
| Одиночный расчёт                                                              | -14                                                       |
| Методы:<br>касательных сил:<br>Феллениуса:<br>Бишопа:<br>Мастанитариа Доайта: |                                                           |
| Янбу:                                                                         | Поиск самой опасной призмы на данном этапе всеми методами |
|                                                                               |                                                           |
| Свободная длина анкеров:                                                      | Стоп                                                      |
| Анкер 1: 14,42 м<br>Анкер 2: 11,32 м                                          |                                                           |
| Расчёт всеми методами                                                         |                                                           |
| 🔍 По размеру окна                                                             |                                                           |
| / Принять                                                                     |                                                           |
| 🛃 В отчёт                                                                     |                                                           |
| Х Закрыть                                                                     | , se de de de de de de de de de de de de de               |

#### Кнопки:

| Одиночный расчёт      | выполнить расчёт коэффициента устойчивости круглоцилиндрической призмы,<br>центр и радиус которой заданы в полях ввода раздела "Одиночный расчёт" |
|-----------------------|----------------------------------------------------------------------------------------------------|
| Расчёт всеми методами | выполнить поиск самой опасной призмы на текущем этапе всеми возможными методами                                                                   |
| По размеру окна       | выровнять расчётную схему по размерам окна                                                                                                    |
| Принять               | перенести данные о свободной длине анкеров в основную программу                                                                                   |
| В отчёт               | добавить данные в отчёт                                                                                                    |
| Х Закрыть             | закрыть модуль Stab                                                                                                    |

# 3. Расчёт несущей способности анкеров

Данный модуль предназначен для расчёта несущей способности анкеров.

#### Обзор модуля

Окно модуля выглядит следующим образом:

| 🔁 Расчет несущей способнос                          | ти анкеров    |          |                                                                                  |         |
|-----------------------------------------------------|---------------|----------|----------------------------------------------------------------------------------|---------|
| 🔺 🖌 🗶 🔲 🔒                                           | <b>\$</b>     |          |                                                                                  |         |
|                                                     |               |          |                                                                                  |         |
| ИГЭ Грунт                                           | E, MITa       | nu       |                                                                                  |         |
| 0 насылной                                          | 10            | 0,3      |                                                                                  | I °T    |
| 6 Песок правелистый                                 | 45            | 0,3      | 0 Насылной 1                                                                     | 1 -     |
| 2 Суглинок мягкопластичный                          | 8             | 0,3      |                                                                                  |         |
| 1 Песок мелкий                                      | 38            | 0,3      |                                                                                  | 2       |
| 6 Аргиллит                                          | 30            | 0,3      |                                                                                  | 3 -     |
|                                                     |               |          |                                                                                  |         |
| Номер яруса анкеров                                 | 1             | •        |                                                                                  | 4 -     |
| Методика расчета                                    | МинТрансСтр   | ой 🔻     |                                                                                  | 5 -     |
| Расчетное продольное усилие                         | <b>1</b> 45,6 | кН       | (1) Песок мелкий                                                                 | 6 -     |
| Свободная длина                                     | 12,2          | м        |                                                                                  |         |
| Глубина установки                                   | 2,5           | м        |                                                                                  | 7       |
| Угол наклона                                        | 30            | град     |                                                                                  | 8-      |
| Площадь сечения анкера                              | 1685          | мм2      |                                                                                  | 9       |
| Модуль упругости тяги                               | 210000        | MПа      | (в)<br>Песс равелистый                                                           | У       |
| Предел прочности тяги                               | 379           | M∏a      |                                                                                  | 10      |
| Диаметр скважины                                    | 132,00        | MM       |                                                                                  | 11-     |
| Диаметр корня                                       | 140,00        | MM       | (2) Суглинок мяткопластичн                                                       | 10      |
| Избыточное давление                                 | 10,00         | атм      |                                                                                  | 12      |
| Объем цементного раствора                           | 150,00        | л        |                                                                                  | _i - 13 |
| Водоцементное отношение (В:Ц)                       | 1,00          |          |                                                                                  | 14      |
| Коэффициент запаса по грунту                        | 1,40          |          |                                                                                  |         |
| Длина корня                                         | 2,8           | м        |                                                                                  | 15-     |
| Жесткость тяги анкера                               | 29            | кН/мм    | 9 0 0 0 0 0 0 0 0 0 0 0 0 0 0 0 0 0 0 0                                          | 0 16    |
| Полная жесткость анкера                             | 29            | кН/мм    |                                                                                  | o o 19  |
|                                                     |               |          |                                                                                  |         |
| 🔘 Расчитать несущую способность для заданного корня |               | корня    | несущая способность анкера по грунту 203,84 кн                                   |         |
| Расчет 💭 Принять жесткость                          |               | есткость | коэф. запаса по грунту 1,40<br>Несушая способность анкера по материалу 638,62 кн |         |
| Вотчет                                              | 🗙 Закр        | ыть      | козф. запаса по материалу 4,39<br>жесткость анкера 29,02 кН/мм                   |         |

Модуль позволяет провести два вида расчёта:

1. Подбор длины корня по расчетной нагрузке.

Для этого необходимо задать параметры анкера (в зависимости от выбранной методики разные), а также расчётное продольное усилие.

2. Расчет несущей способности для заданного корня.

Для этого, как и в предыдущем случае, необходимо задать параметры анкера (в том числе - длину корня анкера), а также расчётное продольное усилие.

Кнопки над таблицей геологии:

| -         | вставить строку над активной строкой                                              |
|-----------|-----------------------------------------------------------------------------------|
| 4         | добавить строку в конец таблицы                                                   |
| ×         | удалить строку                                                                    |
| CN        | позволять вызвать справочник характеристик грунтов основанный на СП 22.13330.2011 |
|           | позволяет вызвать окно анализа                                                    |
| <b>\$</b> | открывает справочник характеристик анкеров                                        |

#### Кнопки внизу окна:

|          | Расчет            | выполняет выбранный расчет                           |
|----------|-------------------|------------------------------------------------------|
|          | Принять жесткость | передаёт значение полной жёсткости анкеров в GeoWall |
| <b>P</b> | В отчет           | переносит результаты расчета в отчет                 |
| ×        | Закрыть           | закрывает данное окно                                |

#### Использование блока анализа

Используя средства появившегося окна, можно построить графики зависимости несущей способности анкера от длины или диаметра корня для выбранных методик.

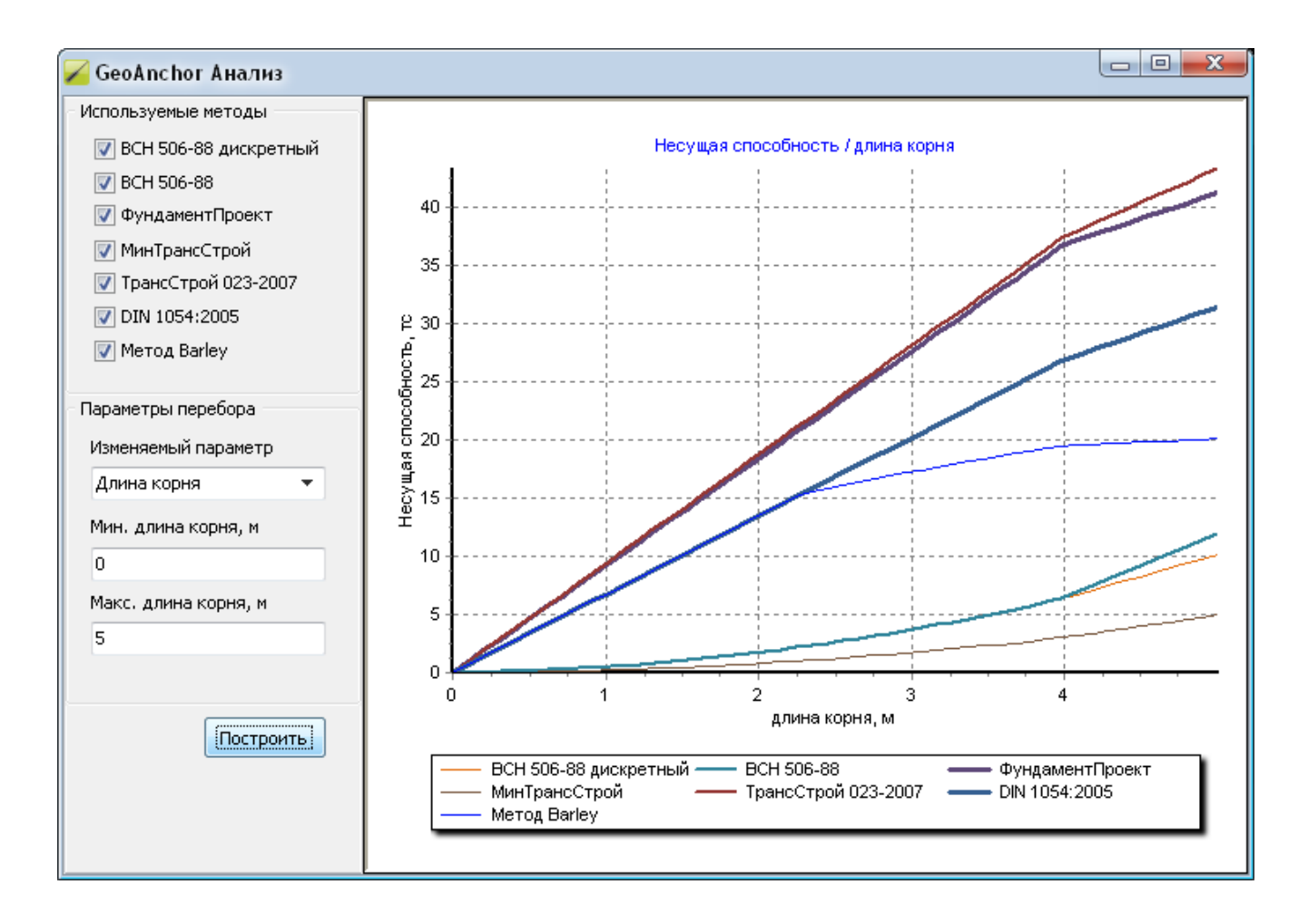

Примечание: в случае невозможности выполнения расчета вследствие некорректности или отсутствия необходимых исходных данных. выдается соответствующее предупреждение.

#### Методики расчёта

Программа позволяет выполнить расчёт по следующим методикам: ЦНИИС МинТрансСтроя, ФундаментПроекта, ВСН 506-88, DIN 1054:2005, ТрансСтрой 023-2007, Barley.
### Методика ЦНИИС МинТрансСтроя

Расчёт несущей способности анкера выполняется по формуле [1]:

$$F_{d} = m \pi D^{k} l^{k} \left\{ \gamma h_{k} \left[ \left( \frac{1+\chi}{2} + \frac{1-\chi}{2} \cos 2\alpha \right) tg \varphi + \frac{1-\chi}{2} \sin 2\alpha \right] + c \right\}$$

где

т = 0,8 – коэффициент неоднородности грунта,

 $\gamma_{\scriptscriptstyle cp}\,$  — средний удельный вес грунта, рассчитанный по высоте над центром корня,

с – сцепление грунта,

*χ* – коэффициент бокового давления грунта,

$$\chi = tg^2 (45^\circ - \frac{\varphi}{2})$$

 $\varphi$  – угол внутреннего трения грунта,

*h*<sub>*k*</sub> – глубина заложения центра заделки,

*I<sup>k</sup>* – длина корня,

 $D^k$  – диаметр корня.

В глинистых грунтах, мелком и пылеватом песках диаметр корня определяется следующим образом:

$$D^k = d_{cre} + 2MM$$

В песках средней крупности:

$$D^k = d_{c \kappa g} + 10 M M$$

В гравии диаметр корня  $D_i^k$  следует определять по формуле:

$$D^{k} = \sqrt{\frac{V(1.27 + 0.126\upsilon)}{l_{k}(1 + n\upsilon)}} + d^{2}_{ckg}$$

где

V – объём закачиваемого раствора в скважину

и – безразмерный коэффициент, равный удельному весу цемента

*п* – весовое водоцементное отношение нагнетаемого раствора

При подборе длины корня в гравии максимальный диаметр корня анкера ограничен двумя диаметрами скважины (  $D_{\max}^{\ \ k} \leq 2d_{_{cxe}}$  ).

Примечание: в случае нахождения корня анкера в неоднородном грунте итоговая несущая способность определяется суммированием по участкам корня, находящимся в однородных слоях грунта.

Методика ФундаментПроекта МинМонтажСпецСтроя

Несущая способность грунтового анкера определяется по формуле [2]:

$$F_d = km_p \pi d_b l_b p_b tg\varphi$$

где

k = 0,6 – коэффициент однородности грунта,

*m<sub>p</sub>* – коэффициент, учитывающий напряжённое состояние окружающего грунта в зависимости от давления при инъецировании (для песков 0,5, для глин различной консистенции 0,4-0,2),

*d*<sub>*b*</sub> – диаметр скважины,

I<sub>h</sub> – длина заделки,

*p*<sub>*b*</sub> – величина избыточного давления в зоне заделки при инъецировании,

 $\varphi$  – угол внутреннего трения грунта.

Примечание: в случае нахождения корня анкера в неоднородном грунте итоговая несущая способность определяется суммированием по участкам корня, находящимся в однородных слоях грунта.

#### Методика ВСН 506-88

Несущая способность анкера по грунту определяется по формуле [3]:

$$F_{d} = \pi D_{k} l_{k} (1 + \sin V_{I}) (\sigma_{od} tg V_{I} + c_{I}) K_{p} \gamma_{d}$$

где

*D*<sub>*k*</sub> – диаметр заделки (корня) анкера;

У<sub>1</sub> и с<sub>1</sub> – расчетные средневзвешенные значения по длине корня анкера: угол внутреннего трения и удельное сцепление грунта соответственно;

*G<sub>од</sub>* – усреднённое по боковой поверхности корня природное напряжение грунта, определяемое по формуле;

К<sub>р</sub> – коэффициент, зависящий от отношения диаметра скважины D<sub>c</sub> к диаметру корня D<sub>k</sub>, природного напряжения, прочностных и деформационных характеристик грунта, находящегося в зоне корня анкера, определяемый по формуле;

*γ<sub>c</sub>* − коэффициент условий работы, принимаемый для песчаных грунтов равным 0,72, для пылевато-глинистых − 0,64.

Величину  $G_{ad}$  определяют по формуле:

$$\sigma_{oo} = 0.5(\gamma_I h_{\kappa} + g)(\xi_0 + \sqrt{\cos^2 \alpha + \xi_0^2 \sin^2 \alpha})$$

где

 *<i>у*<sub>i</sub> – средневзвешенное значение по глубине *h*<sub>к</sub> удельного веса грунта с учетом
 взвешивающего действия воды;

h<sub>к</sub> – глубина заложения центра корня анкера от поверхности грунта;

 $\xi_o$  — коэффициент бокового давления грунта в природном состоянии (покоя), принимаемый для песков и супесей равным  $\xi_o$  = 0,43; для суглинков  $\xi_o$  = 0,55; для глин  $\xi_o$  = 0,72;

 g – приведённая к равномерно-распределённой в уровне центра корня нагрузка на поверхности и от соседних фундаментов зданий;

а – угол наклона анкера к горизонту.

Величину  $K_p$  определяют по формуле

$$K_{p} = \left\{ \left[ 1,01 - \left( D_{c} / D_{\kappa} \right)^{2} \right] / \left[ 1,01 - A_{1}^{2} / \left( 1 + A_{1}^{2} \right) \right] \right\}^{\theta}$$

где

$$A_{1} = E_{0} / (1 + v_{0}) (\sigma_{o\partial} + c_{I} ctg V_{I}) \sin V_{I}$$
$$\theta = \sin V_{I} / (1 + \sin V_{I})$$

*E*<sub>0</sub>, v<sub>0</sub> - средневзвешенные значения по длине корня модуля деформации грунта и коэффициента Пуассона соответственно.

#### Методика DIN 1054:2005

Несущую способность самозабуриваемого анкера по грунту определяется по формуле [4]:

$$F = \sum q_{sk,i} A_{s,i}$$

где

 $q_{sk}$  – характерное значение поверхностного трения в слое i,

A<sub>s.i</sub> - площадь боковой поверхности корня в слое *i*:

$$A_{s,i} = \pi D^k I^k_{i},$$

где

*D<sup>k</sup>* – диаметр корня анкера,

*I<sup>k</sup>*, - длина участка в слое *i*.

В таблице 1 приведены расчётные значения сопротивлений грунта по боковой поверхности корня анкера.

Таблица 1.

| Тип грунта               | Сопротивление по боковой<br>поверхности, q <sub>sk</sub> , кПа |
|--------------------------|----------------------------------------------------------------|
| Средний и крупный гравий | 200                                                            |
| Песок, гравелистый песок | 150                                                            |
| Супесь, суглинок, глина  | 100                                                            |

Методика расчета ТрансСтрой 023-2007

Несущую способность анкера по грунту определяется по формуле [5]:

где

 $F_d = \pi D l_k q_{sk}$  $D = d_{cre} k_d$ 

*d*<sub>скв</sub> – диаметр скважины,

 $k_d$  – коэффициент увеличения диаметра корня анкера,

 $q_{\scriptscriptstyle sk}$  — предельное сопротивление грунта по боковой поверхности тела инъекции анкера.

Рекомендуемые значения коэффициента увеличения диаметра корня анкера приведены в Таблице 1.

Таблица 1.

| Тип грунта       | Коэффициент |
|------------------|-------------|
| Гравий           | 2,0         |
| Песок            | 1,5         |
| Супесь, суглинок | 1,4         |
| Глина            | 1,3         |
| Скальный грунт   | 1,0         |

В таблице 2 приведены величины предельного сопротивления грунта по боковой поверхности тела инъекции анкера.

Таблица 2.

| Тип грунта               | Сопротивление по боковой<br>поверхности, q <sub>sk</sub> , кПа |
|--------------------------|----------------------------------------------------------------|
| Скальный грунт           | 250                                                            |
| Гравелистый грунт        | 200                                                            |
| Песок, гравелистый песок | 150                                                            |
| Супесь, суглинок, глина  | 100                                                            |

Примечание: в случае нахождения корня анкера в неоднородном грунте итоговая несущая способность определяется суммированием по участкам корня, находящимся в однородных слоях грунта.

#### Методика Barley

Авторы ряда работ отмечают нелинейную зависимость несущей способности от длины корня анкера. В работе [6] А.D. Barley предложена методика, использующая понятие КПД, в соответствии с которой:

$$F_d = \pi D_k L_k \tau_{ult} f_{eff}$$

где

*D*<sub>*k*</sub>- диаметр корня анкера,

L<sub>k</sub> - длина корня анкера,

 $au_{ult}$  - предельное напряжение сцепления по боковой поверхности короткого корня анкера,

 $f_{e\!f\!f}$ - коэффициент эффективности, зависящийот длины корня. В результате обработки опытных данных был предложен следующий вид аппроксимации  $f_{e\!f\!f}$ .

$$f_{eff} = 1.6 L^{-0.5}$$

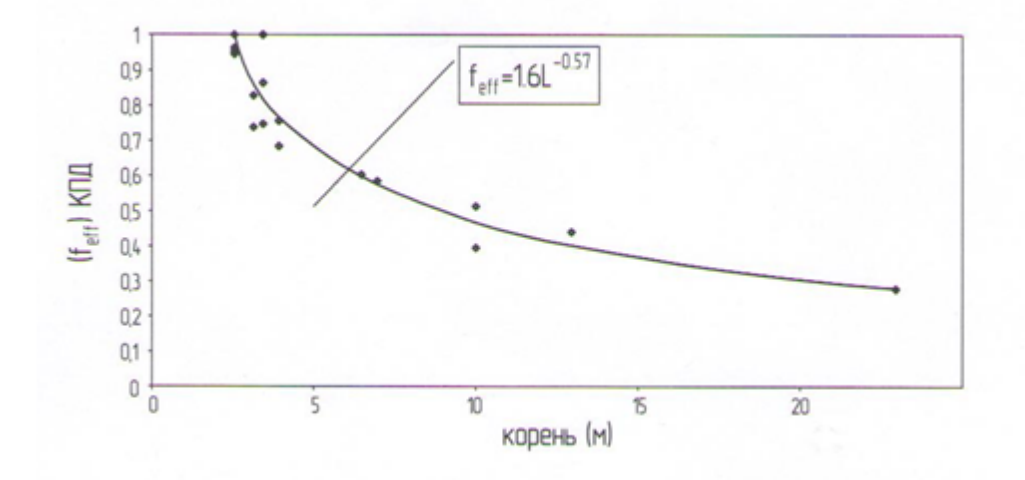

В качестве величин $au_{ult}$  в реализации используются значения коэффициентов  $q_{sk}$  методики

#### DIN 1054:2005.

В таблице 1 приведены используемые значения предельного напряжения сцепления по

боковой поверхности корня анкера.

#### Таблица 1.

| Тип грунта               | Сопротивление по боковой поверхности, $	au_{ult}$ , кПа |
|--------------------------|---------------------------------------------------------|
| Средний и крупный гравий | 200                                                     |
| Песок, гравелистый песок | 150                                                     |
| Супесь, суглинок, глина  | 100                                                     |

Примечание: в случае нахождения корня анкера в неоднородном грунте итоговая несущая способность определяется суммированием по участкам корня, находящимся в однородных слоях грунта. Методику рекомендуется использовать для случая расположения корня анкера в однородном грунте.

## 4. Расчёт обвязочного пояса

Данный модуль предназначен для расчёта обвязочного пояса на прочность.

Обвязочный пояс может быть следующих видов:

- 1. Железобетонный.
- 2. Состоящий из двух двутавров.
- 3. Состоящий из двух швеллеров.
- 4. Состоящий из одного швеллера.

Окно модуля выглядит следующим образом:

| омер обвязочного пояса Анкер 1 |         | •            |             |                 |
|--------------------------------|---------|--------------|-------------|-----------------|
| еакция анкера                  |         | 160,1        |             | ĸН              |
| Иаг анкеров                    |         | 1            |             | м               |
| Иаг свай                       |         | 0,9          |             | м               |
| оэффициент условий ра          | боты    | 0,9          |             | -               |
| Келезобетонный Двут            | авр х 2 | Швеллер х 2  | Швеллер х 1 | 1               |
| Па                             | раметры | и двутавра   |             |                 |
| Стандарт                       | Г       | OCT 26020-83 | -           |                 |
| Тип                            | H       | Іормальные   | •           |                 |
| Профиль                        | 1       | 051          | •           |                 |
| Сталь                          | C       | 235          | •           |                 |
| Площадь сечения, А             | 1       | 0,32         |             | CM <sup>2</sup> |
| Момент сопротивления,          | Wx 3    | 4,2          |             | CH3             |
| Момент сопротивления,          | Wy 5    | ,8           |             | CH3             |
| Толщина полки                  | 5       | ,7           |             | MM              |
| Толщина стенки                 | 4       | ,1           |             | MM              |
| Норм. предел прочности         | 1 2     | 35           |             | МПа             |
| Коэфф. надёжн. матери          | ала 1   | ,025         | •           |                 |
| Предел прочности               | 2       | 29,27        |             | МПа             |
| Сопротивление сдвигу           | 1       | 32,98        |             | МПа             |
| Статический момент, S          | 1       | 9,7          |             | CM3             |
| Момент инерции, I              | 1       | 71           |             | сн4             |
| 100                            |         |              |             |                 |

По результатам расчёта выводится действующее значение изгибающего момента, его предельное значение, а также коэффициент запаса. Такие же величины выводятся и для перерезывающей силы (если это предполагается расчётом).

Кнопки:

|   | Расчет  | выполняет выбранный расчет           |
|---|---------|--------------------------------------|
| P | В отчет | переносит результаты расчета в отчет |

# Пример расчета 1

Рассмотрим расчёт консольного ограждения, устроенного в неводонасыщенных песках. В качестве ограждения принимаем Шпунт Л5. Глубина котлована 4м. Длина ограждения - 8м. Расчётная схема ограждения приведена ниже:

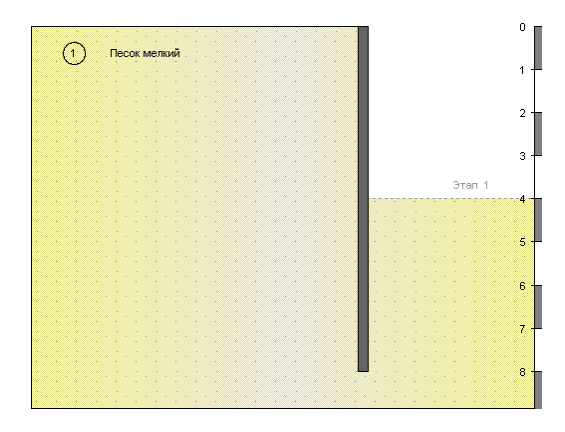

### 1. Создания расчетной схемы

Для начала работы необходимо закрыть ранее открытый проект и начать новый, нажав на кнопку Новый проект . Аналогичную команду можно вызвать из верхнего меню

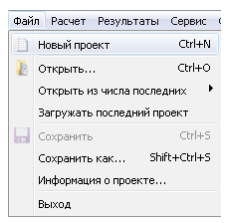

После окончания работы Вам необходимо нажать кнопку Сохранить проект 📃.

Будьте внимательны, если Вы закроете программу без сохранения внесенных изменений, то Вы потеряете результаты Вашей работы.

Далее необходимо задать свойства грунтов на вкладке Геология.

| Геология                 | еология Ограждение Нагрузки Анкеры, расп |           |                 |            |      |           | таты    |        |         |
|--------------------------|------------------------------------------|-----------|-----------------|------------|------|-----------|---------|--------|---------|
| Характеристики грунтов   |                                          |           |                 |            |      |           |         |        |         |
| → <b>►</b> × <b>&gt;</b> |                                          |           |                 |            | En   | Расчетные | e I [-> | Расчет | гные II |
| игэ                      | h, м                                     | γ2, кН/м³ | γsat2,<br>кН/м³ | с2,<br>кПа | φ2,° | ks, кН/м3 | Ka      | Кр     | ко      |
| 1                        | 20,0                                     | 18,7      | 19,9            | 4,0        | 36,0 | 4000      | 0,26    | 3,85   | 0,41    |

| Для     | удобства | можно    | воспользоваться | встроенным     | Справочником | свойств | грунтов | CN |
|---------|----------|----------|-----------------|----------------|--------------|---------|---------|----|
| Зададим | Песок ме | лкий с у | дельным весом ч | астиц 25,5 кН, | /m³.         |         |         |    |

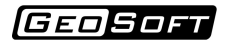

|                         |                         |       | • | Весовые характеристики          |      |                   |    |
|-------------------------|-------------------------|-------|---|---------------------------------|------|-------------------|----|
|                         |                         |       |   | Уд. вес частиц, γs              | 25,5 | кН/м³             |    |
| 1 Песок мелки           | Ă                       |       |   | Объёмные весовые характеристики |      |                   |    |
|                         |                         |       |   | Уд. вес скелета, үd             | 16,5 | кН/м³             |    |
|                         |                         |       |   | Уд. вес в естеств. сост., ү     | 18,7 | кН/м³             | ſ  |
|                         |                         |       |   | Уд. вес при полном водон., ysat | 19,9 | кН/м³             |    |
|                         |                         |       |   | Уд. вес с уч. взв. д. воды, ysb | 10,1 | кН/м³             |    |
| роисхождение и возрас   | грунта                  |       |   | Прочностные характеристики      |      |                   |    |
| Тески четвертичных отла | жений                   |       |   | Угол внутреннего трения, ф      | 36,0 | ۰                 | ſ  |
| Boonvy (12.4.%)         | Состояние грунта        |       |   | Удельное сцепление, с           | 4,0  | кПа               | l  |
|                         | Коэф. пористости, е     | 0,55  |   | Деформационные характеристики   |      |                   |    |
| Вода (23,1 %)           | Пористость, п           | 0,355 |   | Модуль деформации, Е            | 38,0 | МПа               |    |
|                         | Kooth Ropping St        | 0.65  |   | Коэфф. Пуассона                 | 0,3  |                   |    |
| tetetetete              | Коэф. водонасыщения, зг |       |   | Коэфф. постели, ks              | 4000 | кН/м³             |    |
| Част. грунта (64.5 %)   | влажность, w            | ),138 |   | Коэфф. пропорциональности, Кр   | 9000 | кН/м <sup>4</sup> |    |
|                         |                         |       |   | Справочные характеристики       |      |                   |    |
|                         |                         |       |   | Коэфф бок, давления грунта      | 0,43 |                   | וה |

Далее на вкладке Ограждение заполняются параметры ограждения котлована: глубина котлована, длина свай.

| Геология | Ограждение      | Нагрузки | Анкеры, рас | порки | Результаты |  |
|----------|-----------------|----------|-------------|-------|------------|--|
|          |                 | Пара     | метры котл  | ювана | 1          |  |
| Гл       | убина котлова   | на       | 4           | м     |            |  |
| Дл       | ина ограждени   | R        | 8           | м     |            |  |
| Гл       | убина заделки   |          | 4           | м     |            |  |
| Ko       | онтакт с грунто | м        | 0,33        | 2     |            |  |
|          |                 |          |             |       |            |  |

Обратите внимание - после изменения коэффициента контакта с грунтом, коэффициенты бокового давления грунта Ка и Кр на вкладке Геология пересчитаются.

| Геология               | еология Ограждение Нагрузки Анкеры, распорки Результаты |           |                 |            |      |           |         |        |        |
|------------------------|---------------------------------------------------------|-----------|-----------------|------------|------|-----------|---------|--------|--------|
| Характеристики грунтов |                                                         |           |                 |            |      |           |         |        |        |
| -                      | • ×                                                     |           |                 |            | En   | Расчетные | e I [-> | Расчет | ные II |
| игэ                    | h, M                                                    | γ2, кН/м³ | γsat2,<br>кН/м³ | с2,<br>кПа | φ2,° | ks, ĸH/м3 | Ка      | Кр     | ко     |
| 1                      | 20,0                                                    | 18,7      | 19,9            | 4,0        | 36,0 | 4000      | 0,24    | 5,92   | 0,41   |

После этого выбирается Тип ограждения и задаются параметры сечения путем нажатия на кнопку Характеристики сечения **Е. J. A** 

Для выполнения расчета на прочность ограждения необходимо активировать опцию Расчет на прочность .

| Параметры ограждения             |         |  |  |  |  |  |
|----------------------------------|---------|--|--|--|--|--|
| Тип ограждения:                  | Шпунт   |  |  |  |  |  |
| Характеристики сечения           | E, J, A |  |  |  |  |  |
| Расчет ограждения на прочность 📝 |         |  |  |  |  |  |

В окне необходимо ввести геометрические и прочностные параметры ограждения. В нашем случае, необходимо будет выбрать тип и профиль Шпунта.

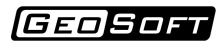

| Выбор шпунт                    | a             |       | Справочные характерист          | ики сечения |       |                  |
|--------------------------------|---------------|-------|---------------------------------|-------------|-------|------------------|
| Гип шпунта                     | Ларсен        | -     | Расчетная высота стенки, Н      | 344,0       | MM    | ЕЛ. Характеристи |
| Трофиль                        | Л5            | -     | Расчетная ширина профиля, В     | 420,0       | MM    |                  |
| Материал                       | <Другое>      | -     | Толщина дна, t                  | 21,0        | MM    |                  |
| Основные характеристик         | 1 п.м. сечени | я     | Толщина боковой грани, s        | 11,0        | MM    |                  |
| Ілощадь торца 1 п.м. стены     | 303,3         | см²/м | Статический момент 1 п.м., S    |             | см³/м | Ок               |
| Омент инерции на 1п.м стены, Ј | 50943,0       | см4/м | Пластический момент 1 п.м., Wpl |             | см³/м |                  |
| юмент сопротивления на 1п.м, W | 2962,0        | см³/м | Масса 1 п.м. элемента, g        | 100,0       | кг/м  |                  |
| юдуль упругости, Е             | 210000        | МПа   | Масса 1 кв.м. стены, G          | 238,0       | кг/м² | Х Закрыть        |
| редел прочности, Rs            | 235.0         | МПа   |                                 |             |       |                  |
|                                |               |       |                                 |             |       | _                |
|                                | B             | s}    |                                 |             |       |                  |

На вкладке Этапы необходимо задать УГВ на этапах разработки котлована. Зададим 20 м слева и справа, предполагая, что расчёт происходит в неводонасыщенных песках. Уровень водоупора зададим 100.

| Геология | Ограждени         | e Harpy: | яки Анк  | еры, р | аспорки         | Результ       | аты                |          |           |  |  |  |
|----------|-------------------|----------|----------|--------|-----------------|---------------|--------------------|----------|-----------|--|--|--|
|          |                   |          | A        | нкер   | ы               |               |                    |          |           |  |  |  |
| -        | ×                 |          |          |        |                 |               | 2                  | Ŷ        | ~~        |  |  |  |
| Вкл Вкл  | Этапы<br>п Выкл   | h, M Yro | ол, Шаг, | м Ls,  | м Lk, м         | С,<br>кН/мм   | F, ĸH              | Fs, ĸH   | Fm,<br>кН |  |  |  |
|          | Распорная система |          |          |        |                 |               |                    |          |           |  |  |  |
|          | Распорная система |          |          |        |                 |               |                    |          |           |  |  |  |
| ⇒ ⊨      |                   |          |          |        |                 |               |                    |          |           |  |  |  |
| Вкл      | Этапы<br>Вкл Вы   | кл h,    | м Уп     | ол, гр | Шаг, м          | L, м          | C, ĸł              | H/MM FI  | m, кН     |  |  |  |
|          |                   | Этал     | ы разра  | аботк  | и котлов        | ана           |                    |          |           |  |  |  |
| <b>-</b> | ×                 |          |          | Pace   | тояние от       | г дна до      | связи: (           | M        |           |  |  |  |
| Эт       | an                | Глуби    | ина,м    |        | УВ сле          | ва,м          | YE                 | 3 справа | ,м        |  |  |  |
| 1        | L                 | 4        | 4        |        | 20              |               |                    | 20       |           |  |  |  |
| 🔲 Расчё  | т 0 этапа         |          |          |        |                 | Уровень       | водоуг             | nopa: 1  | 00        |  |  |  |
|          |                   |          |          | Бермь  |                 |               |                    |          |           |  |  |  |
| <b>-</b> | ×                 |          |          |        |                 |               |                    |          |           |  |  |  |
| Этап     | Верх б            | ермы, м  | Отсту    | п, м   | Ширин<br>откоса | на б<br>, м о | Зысота<br>ткоса, м | в        | кл        |  |  |  |
|          |                   |          |          |        |                 |               |                    |          |           |  |  |  |

После ввода всех данных необходимо нажать кнопку Выполнить расчет 🖹.

## 2. Результаты расчетов

Результаты расчета для каждого этапа выработки котлована отображаются на вкладке Результаты, а также в виде эпюр в графическом поле. Геология Ограждение Нагрузки Анкеры, распорки Результаты

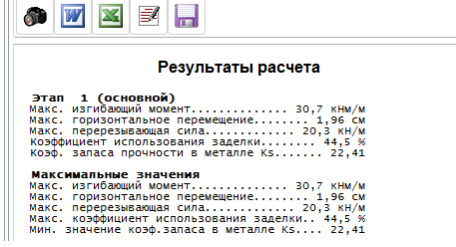

Результаты расчета в текстовом виде

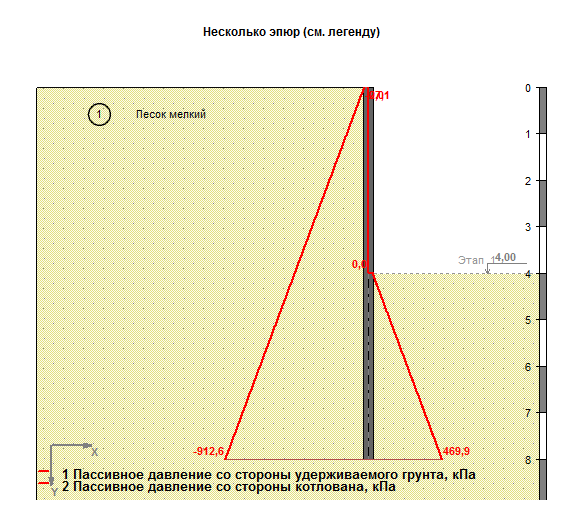

Несколько эпюр (см. легенду)

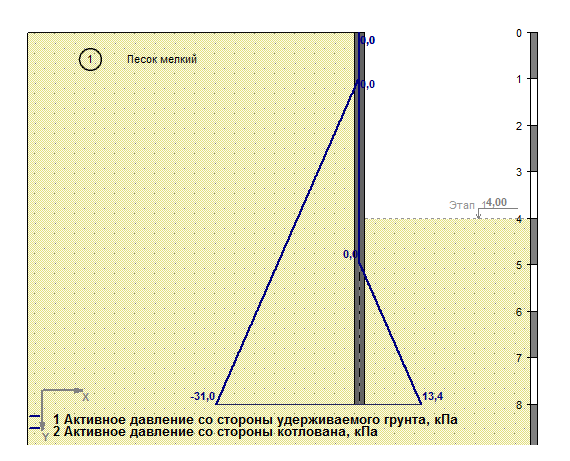

Расчетное давление на ограждение, кПа

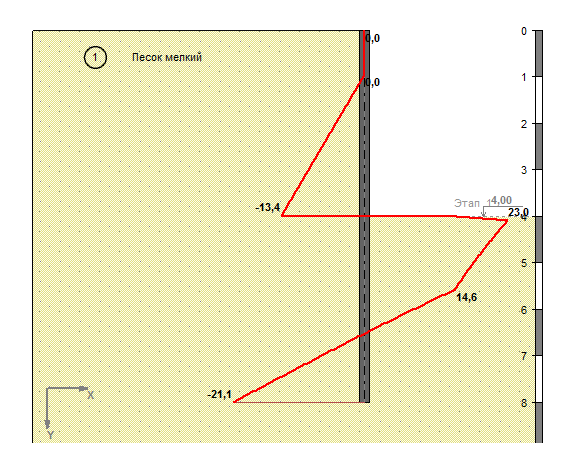

Несколько эпюр (см. легенду)

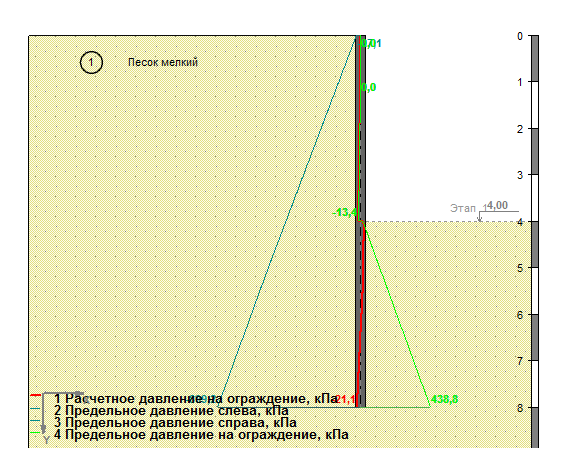

Горизонтальные перемещения, см

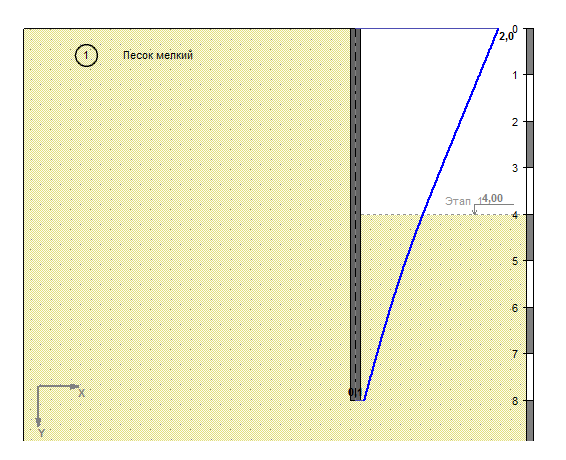

Перерезывающая сила, кН/м

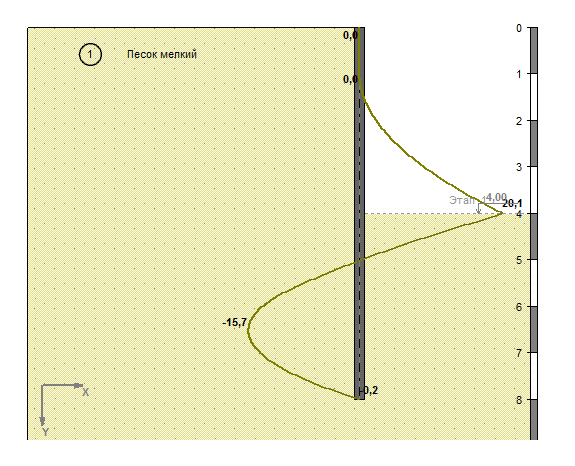

Изгибающий момент, кНм/м

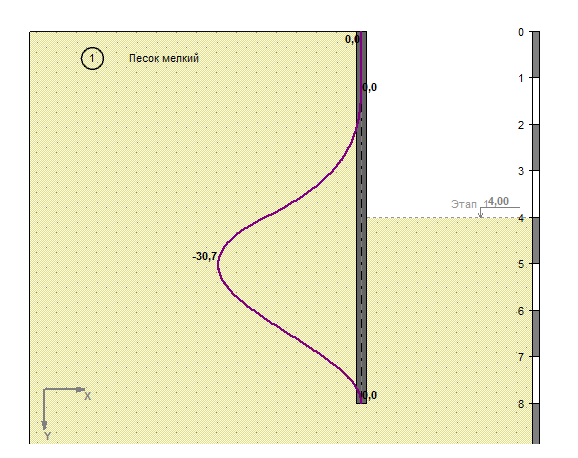

Запас прочности в армирующем элементе

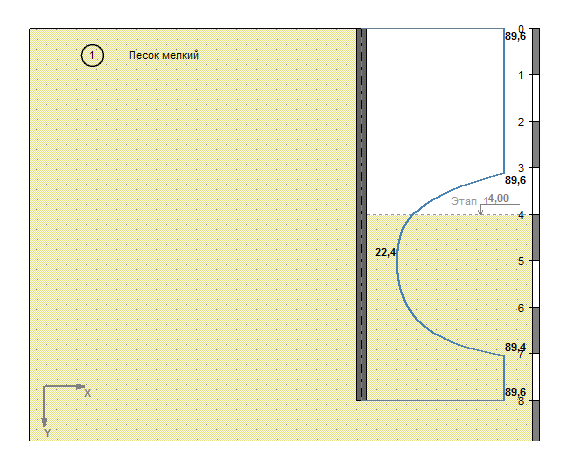

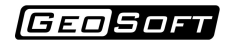

## Пример расчета 2

Рассмотрим расчёт заанкеренного ограждения, устроенного преимущественно в суглинках. В качестве ограждения принимаем стену в грунте. Глубина котлована 14.2м. Длина ограждения - 20.3м. Расчётная схема ограждения приведена ниже:

| йл    | Расче          | т Резуль   | таты С         | ервис                                                              | Справи   | a               |         |        |        |      |
|-------|----------------|------------|----------------|--------------------------------------------------------------------|----------|-----------------|---------|--------|--------|------|
|       |                | -          |                |                                                                    | Ъ<br>Г   | - 1             | e P     | P      | PAP    | P    |
| ологи | я Огр          | раждение   | Нагрузк        | и Анке                                                             | ры, расп | юрки Рез        | ультаты |        |        |      |
|       |                |            | Хар            | актери                                                             | стики гр | рунтов          |         |        |        |      |
| ⇒     | •              | < 🖒        |                |                                                                    |          | Расчет          | ные I   | <- Pa  | счетнь | e II |
| игэ   | h, м           | γ, кН/м³   | γsat,<br>κ∺/м³ | с, кПа                                                             | φ,°      | Kprop,<br>kH/M4 | Ка      | Кр     | к0     | ^    |
| 1     | 2,8            | 18.5       | 18.7           | 20.0                                                               | 9.1      | 1000            | 0.68    | 1.50   | 0,84   |      |
| 2     | 0,4            | 20,8       | 21,7           | 18,0                                                               | 17,3     | 4000            | 0,49    | 2,25   | 0,70   |      |
| 4     | 1,7            | 21,1       | 21,9           | 22,0                                                               | 22,0     | 4000            | 0,41    | 2,90   | 0,63   |      |
| 5     | 12,6           | 20,9       | 21,9           | 33,3                                                               | 20,0     | 4000            | 0,44    | 2,60   | 0,66   |      |
| 9     | 20,0           | 22,7       | 22,7           | 4,0                                                                | 31,3     | 4000            | 0,28    | 5,27   | 0,48   | Ψ.   |
|       |                |            | п              | арамет                                                             | ры рас   | чёта            |         |        |        |      |
| Коэфо | оициен         | ты боковог | о давле        | ния грунт                                                          | ra       |                 |         |        |        |      |
| 🔍 по  | теории         | 1 Мюллера- | Бреслау        |                                                                    | 🔘 3a,    | даются пол      | ьзовате | лем    |        |      |
| Сейск | ика —          |            |                | -                                                                  |          |                 |         |        |        |      |
| мето  | дика<br>14.122 | 0 2011     | -              | Балл                                                               | _        | -               |         | коэфф  | рициен | 'K1  |
| un    | 14, 155.       | 50.2011    | •              | </td <td>•</td> <td></td> <td></td> <td>1</td> <td></td> <td></td> | •        |                 |         | 1      |        |      |
| Учет. | авлен          | ия воды    |                |                                                                    |          |                 |         |        |        |      |
| ОСв   | ободна         | я          |                |                                                                    | CB       | язанная         |         |        |        |      |
| _     |                |            |                |                                                                    |          |                 |         |        |        |      |
| Onpe, | елять          | жесткость  | грунта г       | 10                                                                 |          |                 |         |        |        |      |
| () КО | φφ-ry          | постели    |                |                                                                    | • ко     | эфф-ту про      | порцион | альнос | и      |      |
|       |                |            |                |                                                                    |          |                 |         |        |        |      |
|       |                |            |                |                                                                    |          |                 |         |        |        |      |
|       |                |            |                |                                                                    |          |                 |         |        |        |      |

## 1. Создания расчетной схемы

Для начала работы необходимо закрыть ранее открытый проект и начать новый, нажав на кнопку Новый проект . Аналогичную команду можно вызвать из верхнего меню

| Фай | л Расчет Результа   | ты Сервис (  |
|-----|---------------------|--------------|
| D   | Новый проект        | Ctrl+N       |
|     | Открыть             | Ctrl+O       |
|     | Открыть из числа по | следних 🕨    |
|     | Загружать последни  | й проект     |
|     | Сохранить           | Ctrl+S       |
|     | Сохранить как       | Shift+Ctrl+S |
|     | Информация о проект | re           |
|     | Выход               |              |

После окончания работы Вам необходимо нажать кнопку Сохранить проект 📃.

Будьте внимательны, если Вы закроете программу без сохранения внесенных изменений, то Вы потеряете результаты Вашей работы.

Далее необходимо задать свойства грунтов на вкладке Геология. Для задания имён грунтов можно воспользоваться встроенным Справочником свойств грунтов , а соответствующие штриховки ИГЭ можно выбрать с помощью кнопки .

| еологи      | я Огр            | аждение                | Нагрузк              | и Анке    | ры, расп    | юрки Р         | езультаты  |         |        |       |
|-------------|------------------|------------------------|----------------------|-----------|-------------|----------------|------------|---------|--------|-------|
|             |                  |                        | Хар                  | актери    | стики гр    | рунтов         |            |         |        |       |
| ➡           | •                | < 🖒                    | ]                    |           |             | en Pacy        | четные I   | <- Pac  | четны  | e II  |
| игэ         | h, M             | ү, кН/м <sup>э</sup>   | γsat,<br>кН/м³       | с, кПа    | φ,°         | Кргор<br>кН/м4 | , Ка       | Кр      | ко     |       |
| 1           | 2,8              | 18,5                   | 18,7                 | 20,0      | 9,1         | 1000           | 0,73       | 1,38    | 0,84   |       |
| 2           | 0,4              | 20,8                   | 21,7                 | 18,0      | 17,3        | 4000           | 0,54       | 1,85    | 0,70   |       |
| 4           | 1,7              | 21,1                   | 21,9                 | 22,0      | 22,0        | 4000           | 0,45       | 2,20    | 0,63   |       |
| 5           | 12,6             | 20,9                   | 21,9                 | 33,3      | 20,0        | 4000           | 0,49       | 2,04    | 0,66   |       |
| 9           | 20,0             | 22,7                   | 22,7                 | 4,0       | 31,3        | 4000           | 0,32       | 3,16    | 0,48   | Ŧ     |
| Коэфо<br>По | фициен<br>теории | ты боково<br>1 Мюллера | го давле<br>-Бреслау | ния грунт | га<br>🔘 за, | даются і       | пользовате | лем     |        |       |
| Сейсм       | ика<br>одика     |                        |                      | Балл      |             |                |            | Коэфф   | ициент | r K 1 |
| СП          | 14.133           | 30.2011                | •                    | < 7       | •           |                |            | 1       |        | •     |
| Учет ,      | давлен           | ия воды                |                      |           |             |                |            |         |        |       |
| 🔘 Св        | ободна           | R                      |                      |           | O CB        | язанная        |            |         |        |       |
| Опред       | целять           | жёсткость              | » грунта г           | 10        |             |                |            |         |        |       |
| 🔘 коз       | эфф-ту           | постели                |                      |           | 🔘 ко        | эфф-ту г       | пропорцион | альност | ги     |       |

Далее на вкладке Ограждение заполняются параметры ограждения котлована: глубина котлована, длина свай.

Введём глубину котлована 14.2 м, а длину ограждения зададим таким образом, чтобы заделка была 6.6 м.

| Ограждение      | Нагрузки                                                                         | Анкеры, рас                                                                                           | торки                                                                                                    | Результаты                                                                                                    |                                                                                                    |
|-----------------|----------------------------------------------------------------------------------|----------------------------------------------------------------------------------------------------|----------------------------------------------------------------------------------------------------|----------------------------------------------------------------------------------------------------|----------------------------------------------------------------------------------------------------|
|                 | Пара                                                                             | метры котл                                                                                            | ован                                                                                                    | a                                                                                                    |                                                                                                    |
| убина котлова   | на                                                                               | 14,2                                                                                                  | м                                                                                                    |                                                                                                    |                                                                                                    |
| ина ограждени   | R                                                                                | 20,8                                                                                                  | м                                                                                                    |                                                                                                    |                                                                                                    |
| тубина заделки  |                                                                                  | 6,6                                                                                                   | м                                                                                                    |                                                                                                    |                                                                                                    |
| онтакт с грунто | м                                                                                | 0,5                                                                                                   | 2                                                                                                    |                                                                                                    |                                                                                                    |
|                 | Ограждение<br>убина котлова<br>ина ограждени<br>убина заделки<br>онтакт с грунто | Ограждение Нагрузки<br>Пара<br>убина котлована<br>ина ограждения<br>убина заделки<br>энтакт с грунтом | Ограждение         Нагрузки         Анкеры, раск           Параметры котл           убина котлована         14,21           ина ограждения         20,81           убина заделки         6,6           нтакт с грунтом         0,51 | Ограждение Нагрузки Анкеры, распорки<br>Параметры котлована<br>ина ограждения 20,8 м<br>убина котлована 14,2 м<br>20,8 м<br>убина заделки 6,6 м<br>интакт с грунтом 0,5 у | Ограждение         Нагрузки         Анкеры, распорки         Результаты           Параметры котлована           убина котлована         14,2         н           ина ограждения         20,8         н           убина заделки         6,6         н           интакт с грунтом         0,5         у |

Обратите внимание - после изменения коэффициента контакта с грунтом, коэффициенты бокового давления грунта Ка и Кр на вкладке Геология пересчитаются.

| еологи         | я Огр            | аждение                | Нагрузки              | 1 Анке  | ры, расп     | юрки Р          | езультать |         |        |      |
|----------------|------------------|------------------------|-----------------------|---------|--------------|-----------------|-----------|---------|--------|------|
|                |                  |                        | Хара                  | актери  | стики г      | рунтов          |           |         |        |      |
| <b>-</b>       | •                | < >                    |                       |         |              | Расч            | етные I   | <- Pac  | четны  | e II |
| игэ            | h, M             | γ, кН/м³               | γsat,<br>ĸH/м³        | с, кПа  | φ,°          | Кргор,<br>кН/м4 | Ka        | Кр      | ко     | -    |
| 1              | 2,8              | 18,5                   | 18,7                  | 20,0    | 9,1          | 1000            | 0,68      | 1,50    | 0,84   |      |
| 2              | 0,4              | 20,8                   | 21,7                  | 18,0    | 17,3         | 4000            | 0,49      | 2,25    | 0,70   |      |
| 4              | 1,7              | 21,1                   | 21,9                  | 22,0    | 22,0         | 4000            | 0,41      | 2,90    | 0,63   |      |
| 5              | 12,6             | 20,9                   | 21,9                  | 33,3    | 20,0         | 4000            | 0,44      | 2,60    | 0,66   |      |
| 9              | 20,0             | 22,7                   | 22,7                  | 4,0     | 31,3         | 4000            | 0,28      | 5,27    | 0,48   | ÷    |
| Коэфф<br>() по | рициен<br>теории | ты боково<br>1 Мюллера | го давлен<br>-Бреслау | ия грун | га<br>() за, | даются п        | юльзовате | елем    |        |      |
| Сейсм<br>Мето  | ика<br>Одика     |                        |                       | Балл    |              |                 |           | Коэфф   | ициент | r K  |
| CI :           | 14.133           | 30.2011                | •                     | < 7     | •            |                 |           | 1       |        | •    |
| Учет ,         | давлен           | ия воды                |                       |         |              |                 |           |         |        |      |
| ОСв            | ободна           | R                      |                       |         | 🔘 Св         | язанная         |           |         |        |      |
| Опред          | целять           | жёсткость              | грунта п              | 0       |              |                 |           |         |        |      |
| 🔘 коз          | эфф-ту           | постели                |                       |         | 🔘 ко         | эфф-ту п        | ропорцион | альност | ги     |      |

После этого выбирается Тип ограждения и задаются параметры сечения путем нажатия на кнопку Характеристики сечения [Е. J. A].

Для выполнения расчета на прочность ограждения необходимо активировать опцию

Расчет на прочность 🗹.

GEO SOFT

В окне необходимо ввести геометрические и прочностные параметры ограждения. В нашем случае, необходимо будет задать свойства Стены в грунте.

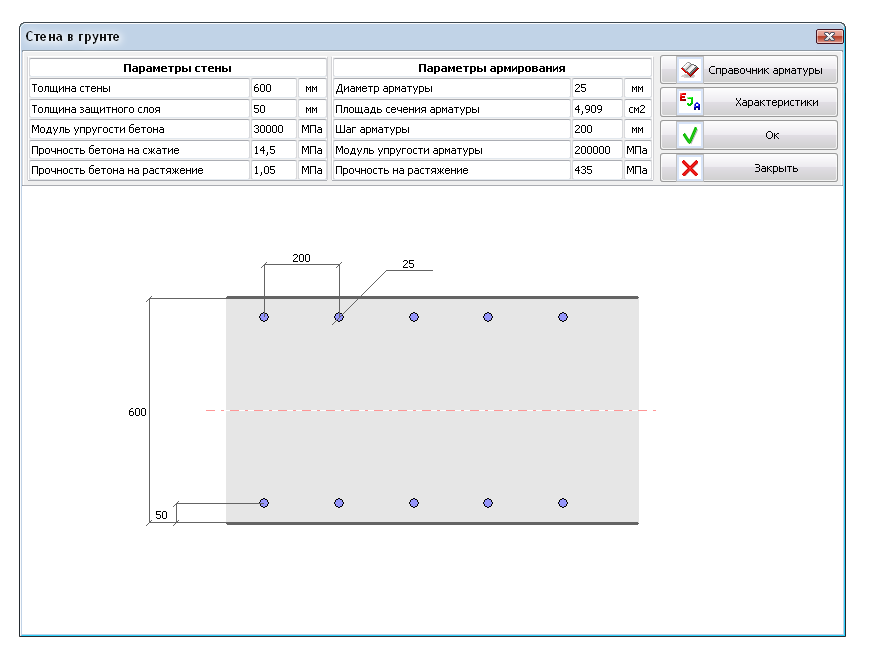

В разделе Параметры пионерного котлована необходимо задать пионерный котлован.

| Глубина             | 0,5 м |
|---------------------|-------|
| Угол наклона откоса | 45 °  |
| Отступ              | 1,5 м |

Обратите внимание - после изменения пионерного котлована изменится длина ограждения, а глубина заделки останется прежней.

| Геология | Ограждение     | Нагрузки | Анкеры, распор | ки Результ | аты |
|----------|----------------|----------|----------------|------------|-----|
|          |                | Пара     | метры котлов   | ана        |     |
| Гл       | убина котлова  | на       | 14,2 м         |            |     |
| Дл       | ина ограждени  | R        | 20,3 м         |            |     |
| Гл       | убина заделки  |          | 6,6 м          |            |     |
| Ko       | нтакт с грунто | м        | 0,5 💡          |            |     |

На вкладке Нагрузки необходимо задать нагрузку на грунт.

| Геологи                     | я Ог | раждение  | Нагрузки | Анкеры, расп | орки Ре | зультаты |         |  |  |  |  |
|-----------------------------|------|-----------|----------|--------------|---------|----------|---------|--|--|--|--|
| Расчетные нагрузки на грунт |      |           |          |              |         |          |         |  |  |  |  |
| <b>&gt;</b>                 | ▶    | ×         |          |              |         |          |         |  |  |  |  |
| N₽                          | Вкл  | Отступ, і | и Шири   | на, м Загл   | іуб, м  | qА, кПа  | qВ, кПа |  |  |  |  |
| 1                           | V    | 2,5       | 2        |              | 0       | 10       | 10      |  |  |  |  |

На вкладке Этапы необходимо задать этапы разработки котлована. Также на этой вкладке

#### зададим анкеры.

| Геоло | гия      | Огражд       | ение      | Нагрузк     | аи Ан     | керы, р | вспорки     | Резу         | пьтать        |              |              |
|-------|----------|--------------|-----------|-------------|-----------|---------|-------------|--------------|---------------|--------------|--------------|
|       |          |              |           |             |           | Анкерь  | ı           |              |               |              |              |
| ->    |          | ×            |           |             |           |         |             |              |               | 7            | <u>ک</u>     |
| Вкл   | Э<br>Вкл | тапы<br>Выкл | h, м      | Угол,<br>гр | Шаг,<br>м | Ls, M   | Lk, м       | С,<br>кН/мм  | F, ĸH         | Fs, кН       | Fm,<br>кН    |
|       | 2        | 0            | 2,47      | 30          | 3         | 13,2    | 5,8         | 10,3         | 400           | 0            | 0            |
| V     | 3        | 0            | 5,97      | 30          | 3         | 10,6    | 5,4         | 12,8         | 400           | 0            | • 0          |
|       |          |              |           |             | Распо     | рная сі | стема       |              |               |              |              |
| -     |          | ×            |           |             |           |         |             |              |               |              | <u>ک</u>     |
| Вкл   |          | Этапы<br>Вкл | ы<br>Выкл | h, 1        | а Уг      | ол, гр  | Шаг, м      | 1 L,         | м С           | С, кН/мм     | Fm, κΗ       |
|       |          |              |           | Этапь       | а разр    | аботкі  | котло       | вана         |               |              |              |
| ->    |          | ×            |           |             |           | Pacc    | гояние      | от дна ,     | до связ       | и: 0,5       | ) M <b>Z</b> |
|       | Эта      | n            |           | Глубина     | в,м       |         | УВ слев     | ва,м         | У             | В справа     | а,м 🖍        |
|       | 1        |              |           | 2,97        |           |         | 10,8        | 3            |               | 14,15        |              |
|       | 2        |              |           | 6,47        |           | _       | 10,8        | 3            |               | 14,15        |              |
|       | 3        |              |           | 9,47        |           | _       | 10,0        | 3            |               | 14,15        |              |
| P     | асчё     | т 0 этапа    |           | 1.1,2       |           |         | 10,0        | Уров         | ень вод       | toynopa      | 50           |
|       |          |              |           |             |           | Бермы   |             |              |               |              |              |
| ->    |          | ×            |           |             |           |         |             |              |               |              |              |
| Ξ     | тап      | Вер          | х берм    | ы, м        | Οτετι     | /п, м   | Шир<br>отко | ина<br>:а, м | Высо<br>откоо | ота<br>:а, м | Вкл          |
|       |          |              |           |             |           |         |             |              |               |              |              |
|       |          |              |           |             |           |         |             |              |               |              |              |

После ввода всех данных необходимо нажать кнопку Выполнить расчет 📐.

## 2. Результаты расчетов

Результаты расчета для каждого этапа выработки котлована отображаются на вкладке Результаты, а также в виде эпюр в графическом поле.

| еология                                                                     | Ограждение                                                                                                    | Нагрузки                                                                                 | Анкеры, распорки                                                           | Результаты                                                                                          |   |
|-----------------------------------------------------------------------------|----------------------------------------------------------------------------------------------------|------------------------------------------------------------------------------------------|----------------------------------------------------------------------------|----------------------------------------------------------------------------------------------------|---|
|                                                                             |                                                                                                    | 2                                                                                        | ]                                                                          |                                                                                                    |   |
|                                                                             |                                                                                                    | Резули                                                                                   | ьтаты расчет                                                               | a                                                                                                   | ^ |
| 37.30                                                                       | 1 (0500                                                                                                    | anow)                                                                                    |                                                                            |                                                                                                    |   |
| Макс.                                                                       | изгибающи                                                                                                    | й момент.                                                                                | 6                                                                          | 0,5 кНм/м                                                                                           |   |
| Макс.                                                                       | горизонта                                                                                                    | пьное пер                                                                                | емещение                                                                   | . 0,35 CM                                                                                           |   |
| Коэфф                                                                       | ициент исп                                                                                                    | ользовани:                                                                               | я заделки                                                                  | 12,5 %                                                                                              |   |
| Козф.                                                                       | запаса пр                                                                                                    | очности в                                                                                | металле Кз                                                                 | 86,43                                                                                               |   |
| коэф.                                                                       | запаса пр                                                                                                    | очности в                                                                                | оетоне кр                                                                  | 16,01                                                                                               |   |
| Этап                                                                        | 2 (пред                                                                                                    | натяжени                                                                                 | е анкеров)                                                                 | 1 7 844 /4                                                                                          |   |
| Макс.                                                                       | горизонта                                                                                                    | льное пер                                                                                | емещение                                                                   | . 0.13 CM                                                                                           |   |
| Макс.                                                                       | перерезыв                                                                                                    | ающая сил                                                                                | a                                                                          | 81,1 KH/M                                                                                           |   |
| КОЭФФ<br>КОЭФ.                                                              | запаса пр                                                                                                    | ользовани:<br>очности в                                                                  | я заделки                                                                  | 12,8 %                                                                                              |   |
| коэф.                                                                       | запаса пр                                                                                                    | очности в                                                                                | бетоне Кb                                                                  | 12,35                                                                                               |   |
| 1 A                                                                         | нкер:                                                                                                    |                                                                                          |                                                                            | 400 0 KH                                                                                            |   |
|                                                                             | 2 CHARGE 11                                                                                                    |                                                                                          |                                                                            | 400,0 kH                                                                                            |   |
| Этап                                                                        | 2 (OCHO                                                                                                    | вной)                                                                                    |                                                                            | 7 9 2 44 /4                                                                                         |   |
| Макс.                                                                       | горизонта                                                                                                    | льное пер                                                                                | емещение                                                                   | . 0,18 CM                                                                                           |   |
| Макс.                                                                       | перерезыв                                                                                                    | ающая сил                                                                                | a                                                                          | 85,7 KH/M                                                                                           |   |
| Коэфц<br>Коэф.                                                              | запаса пр                                                                                                    | ЭЛЬЗОВАНИ:<br>ЭЧНОСТИ В                                                                  | металле Кз                                                                 |                                                                                                    |   |
| коэф.                                                                       | запаса пр                                                                                                    | очности в                                                                                | бетоне Кb                                                                  | 4,15                                                                                                |   |
| 1 A                                                                         | нкер:<br>Усилие                                                                                                    |                                                                                          |                                                                            | 408.0 KH                                                                                            |   |
|                                                                             | 7 (                                                                                                    |                                                                                          |                                                                            |                                                                                                    |   |
| Этап<br>Макс.                                                               | з (пред<br>изгибающий                                                                                                    | натяжени<br>й момент.                                                                    | е анкеров)                                                                 | 4.7 кНм/м                                                                                           |   |
| Макс.                                                                       | горизонта                                                                                                    | пьное пер                                                                                | емещение                                                                   | . 0,11 см                                                                                           |   |
| Козфф                                                                       | ициент исп                                                                                                    | ающая сил<br>Ользовани:                                                                  | я заделки                                                                  | 84,0 KH/M                                                                                           |   |
| коэф.                                                                       | запаса пр                                                                                                    | очности в                                                                                | металле Ks                                                                 | 62,76                                                                                               |   |
| κοσφ.<br>1 Α                                                                | HKED:                                                                                                    | эчности в                                                                                | оетоне ко                                                                  | 11,85                                                                                               |   |
|                                                                             | Усилие                                                                                                    |                                                                                          |                                                                            | 404,3 кН                                                                                            |   |
| 2 A                                                                         | нкер:<br>Усилие                                                                                                    |                                                                                          |                                                                            | 400.0 KH                                                                                            |   |
| -                                                                           | 7 (250                                                                                                    |                                                                                          |                                                                            |                                                                                                    |   |
| Makc.                                                                       | изгибающи                                                                                                    | й момент.                                                                                | 8                                                                          | 4.1 кНм/м                                                                                           |   |
| Макс.                                                                       | горизонта                                                                                                    | пьное пер                                                                                | емещение                                                                   | . 0,23 CM                                                                                           |   |
| Козфф                                                                       | ициент исп                                                                                                    | ользовани:                                                                               | я заделки                                                                  | 37,7 %                                                                                              |   |
| козф.                                                                       | запаса пр                                                                                                    | очности в                                                                                | металле Ks                                                                 | 7,33                                                                                                |   |
| коэф.<br>1 А                                                                | sanaca npi<br>ikep:                                                                                                    | эчности в                                                                                | оетоне кр                                                                  | 4,27                                                                                                |   |
| -                                                                           | Усилие                                                                                                    |                                                                                          |                                                                            | 401,6 кн                                                                                            |   |
|                                                                             | нкер:                                                                                                    |                                                                                          |                                                                            |                                                                                                    |   |
| 2 A                                                                         | Усилие                                                                                                    |                                                                                          |                                                                            | 408,2 KH                                                                                            |   |
| 2 A                                                                         | Усилие                                                                                                    |                                                                                          | a surence)                                                                 | 408,2 кН                                                                                            |   |
| 2 А<br>Этап<br>Макс.                                                        | Усилие<br>4 (пред<br>изгибающий                                                                                            | натяжени<br>й момент.                                                                    | е анкеров)<br>7                                                            | 408,2 кн<br>8,8 кнм/м                                                                               |   |
| 2 А<br>Этап<br>Макс.<br>Макс.                                               | Усилие<br>4 (пред<br>изгибающий<br>горизонта                                                                               | натяжени<br>момент.<br>пьное пер                                                         | е анкеров)<br>7<br>емещение7                                               | 408,2 KH<br>8,8 KHM/M<br>. 0,17 CM                                                                  |   |
| 2 А<br>Этап<br>Макс.<br>Макс.<br>Макс.<br>Коэфф                             | Усилие<br>4 (пред<br>изгибающий<br>горизонтал<br>перерезыва<br>ищиент исто                                                 | натяжени<br>й момент.<br>пьное пер<br>ающая сила                                         | е анкеров)<br>емещение7<br>а                                               | 408,2 KH<br>8,8 KHM/M<br>. 0,17 CM<br>90,1 KH/M<br>. 35.7 %                                         |   |
| 2 А<br>Этап<br>Макс.<br>Макс.<br>Коэфф<br>Коэф.                             | Усилие<br>4 (пред<br>изгибающий<br>горизонтал<br>перерезыва<br>ициент испо<br>запаса про                                   | натяжени<br>и момент.<br>пьное пер-<br>ающая сила<br>ользовани:<br>очности в             | е анкеров)<br>емещение7<br>а.<br>я заделки<br>металле Ks                   | 408,2 KH<br>8,8 KHM/M<br>. 0,17 CM<br>90,1 KH/M<br>35,7 %<br>7,85                                   |   |
| 2 А<br>Этап<br>Макс.<br>Макс.<br>Коэфф<br>Коэф.<br>Коэф                     | Усилие<br>4 (пред<br>изгибающиі<br>горизонтаї<br>перерезыва<br>ициент испо<br>запаса при<br>запаса при<br>нкер:            | натяжени<br>и момент.<br>пьное пер<br>ающая сил<br>ользовани<br>очности в<br>очности в   | е анкеров)<br>емещение7<br>а.<br>заделкия<br>металле Ks<br>бетоне Kb       | 408,2 KH<br>8,8 KHM/M<br>. 0,17 CM<br>90,1 KH/M<br>35,7 %<br>7,85<br>5,09                           |   |
| 2 А<br>Этап<br>Макс.<br>Макс.<br>Коэфф<br>Коэф.<br>Коэф.<br>1 А             | Усилие<br>4 (пред<br>изгибающий<br>горизонтаа<br>перерезыва<br>ициент испи<br>запаса при<br>запаса при<br>нкер:<br>Усилие  | натяжени<br>и момент.<br>пьное пер<br>ающая сил<br>ользовани<br>очности в<br>очности в   | е анкеров)<br>а.<br>я заделки.<br>металле Ks<br>бетоне Kb                  | 408,2 кн<br>8,8 кнм/м<br>. 0,17 см<br>90,1 кн/м<br>35,7 %<br>7,85<br>5,09<br>403,5 кн               |   |
| 2 А<br>Этап<br>Макс.<br>Макс.<br>Коэф<br>Коэф.<br>Коэф<br>1 А<br>2 А        | Усилие<br>4 (пред<br>изгибающий<br>горизонтая<br>перерезыв<br>ициент испи<br>запаса при<br>запаса при<br>нкер:<br>Усилие   | натяжени<br>й момент.<br>пьное пер<br>ающая сил<br>ользовани:<br>очности в<br>очности в  | е анкеров)<br>7<br>емещение7<br>а.<br>заделки<br>металле Къ<br>бетоне Къ   | 408,2 KH<br>8,8 KHM/M<br>. 0,17 CM<br>90,1 KH/M<br>35,7 %<br>7,85<br>5,09<br>403,5 KH<br>404.4 KH   |   |
| 2 A<br><b>Этап</b><br>Макс.<br>Макс.<br>Коэф.<br>Коэф.<br>1 A<br>2 A<br>3 A | Усилие<br>4 (пред<br>изгибающий<br>горизонта;<br>перерезыв;<br>ициент исли;<br>запаса при<br>запаса при<br>нкер:<br>Усилие | натяжени<br>и момент.<br>пьное пер-<br>ающая сил.<br>пьзовани:<br>рчности в<br>рчности в | е анкеров)<br>7<br>мещение.<br>3<br>я заделки.<br>металле Ks.<br>бетоне Kb | 408,2 KH<br>8,8 KHM/M<br>. 0,17 CM<br>90,1 KH/M<br>. 35,7 %<br>7,85<br>5,09<br>403,5 KH<br>404,4 KH |   |

Результаты расчета в текстовом виде

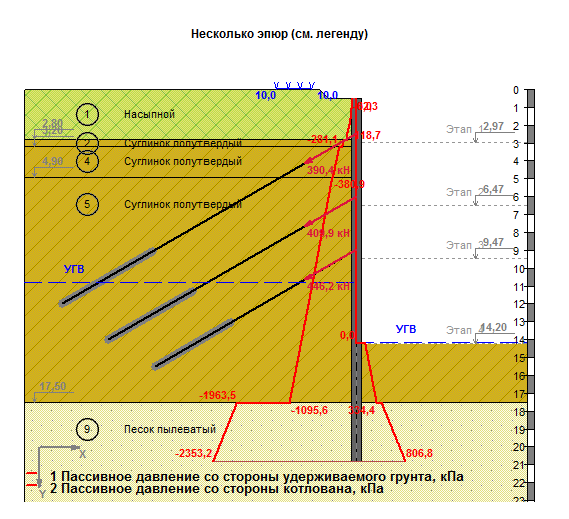

Несколько эпюр (см. легенду)

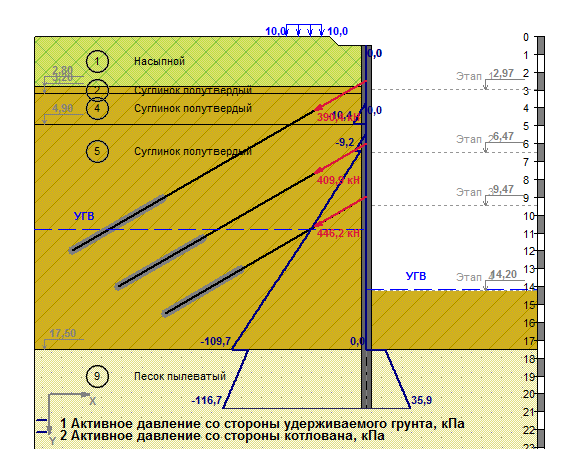

Расчетное давление на ограждение, кПа

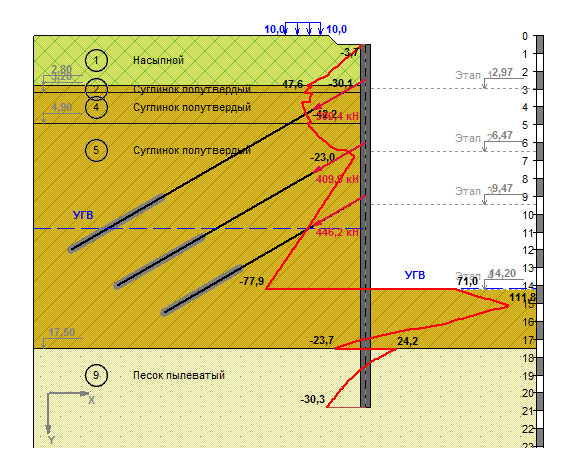

Несколько эпюр (см. легенду)

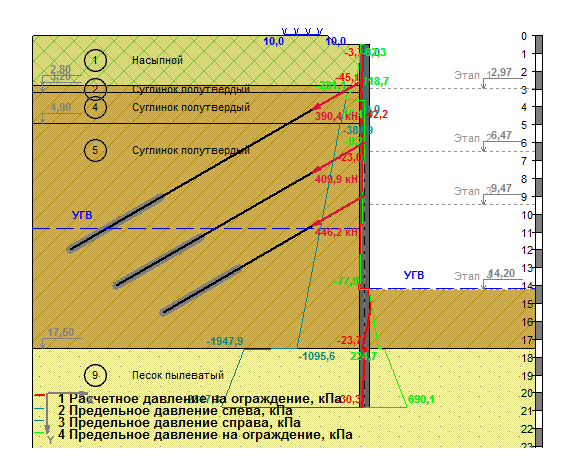

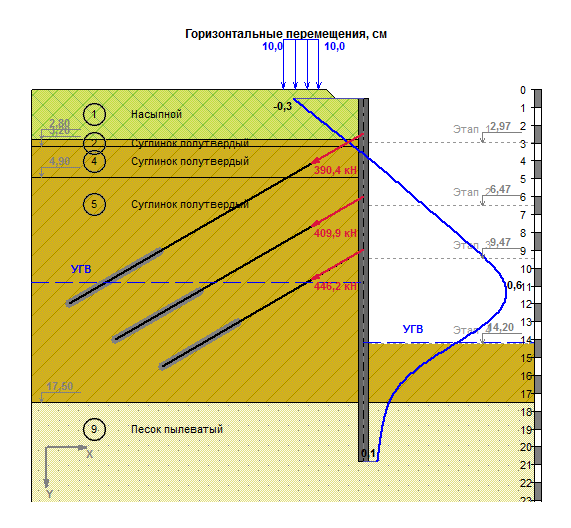

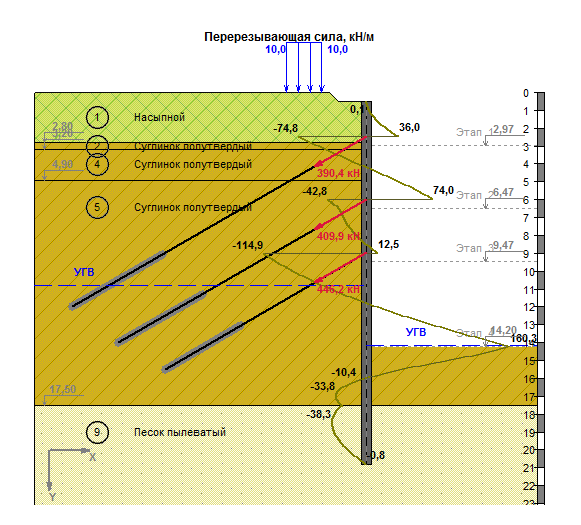

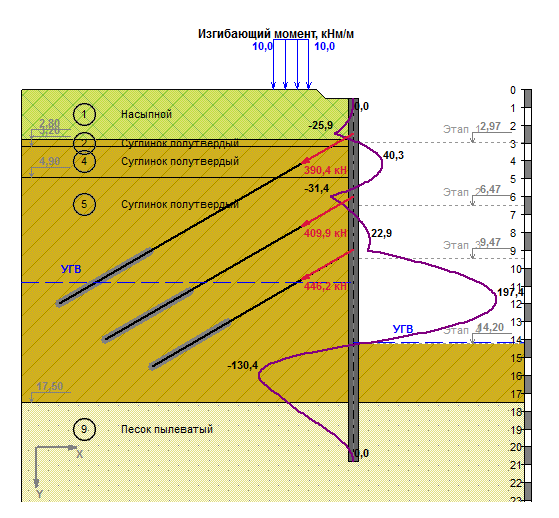

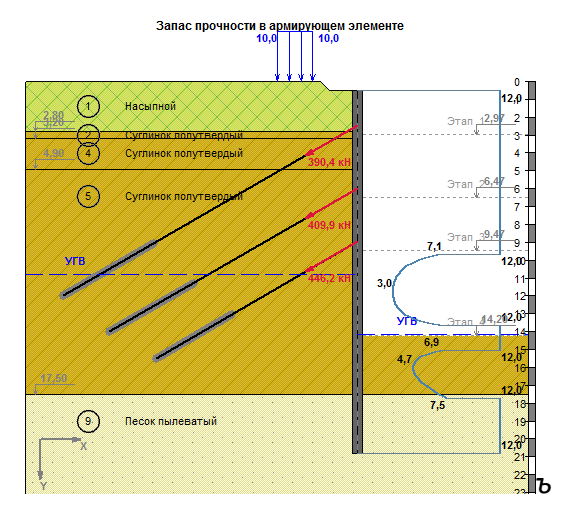

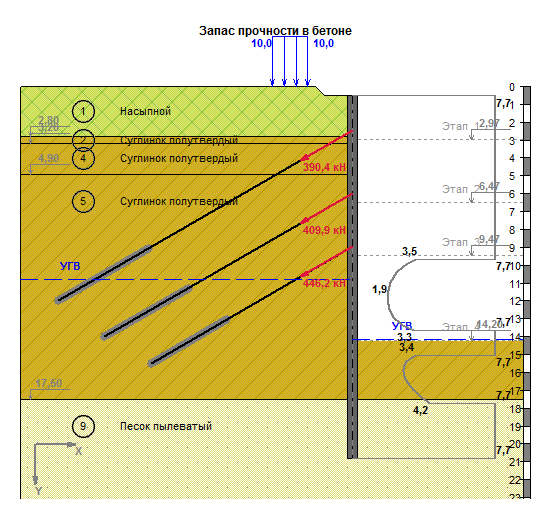

## Литература

- СП 22.13330.2011 Основания зданий и сооружений. Актуализированная редакция СНиП 2.02.01-83\*.
- Основания фундаменты и подземные сооружения/М. И. Горбунов-Посадов,
   В. А. Ильичев, В. И. Крутов и др.; под. общ. ред. Е.А. Сорочана и Ю.Г. Трофименкова. –
   М.: Стройиздат, 1985. 480 с., ил. (Справочник проектировщика).
- 3. Клейн Г.К. Расчет подпорных стен. М.: Высшая школа, 1964. 196 с.
- 4. СНиП 2.06.07-87 Подпорные стены, судоходные шлюзы, рыбопропускные и рыбозащитные сооружения.
- 5. ВСН 167-70 Технические указания по проектированию подпорных стен для транспортного строительства.
- 6. РД 31.31.55-93 Инструкция по проектированию морских причальных и берегоукрепительных сооружений.
- Справочное пособие к СНиП Проектирование подпорных стен и стен подвалов. (К СНиП 2.09.03-85 «Сооружения промышленных предприятий».
- 8. Chang-Yu Ou. Deep Excavation. Departament of Construction Engineering, National Taiwan University of Science and Technology, Taipei, Taiwan.
- 9. Богомолов А.Н., Калиновский С.А., Бабаханов, Б.С., Шиян С.И., Шолудько С.Л. О назначении расчетной величины коэффициента бокового давления грунта в предельного состоянии // Фундаменты глубокого заложения и проблемы освоения подземного пространства. Материалы международной конференции, Пермь, 2011.
- 10.СП 20.13330.2011 Нагрузки и воздействия. Актуализированная редакция СНиП 2.01.07-85\*.
- 11. Малинин А.Г., Малинин П.А., Чернопазов С.А. Методика расчета ограждающих конструкций, устроенных с применением струйной геотехнологии // Пермские строительные ведомости.
- 12. Малинин А.Г. Струйная цементация грунтов, 2007.
- 13.СП 14,13330,2011 Строительство в сейсмических районах. Актуализированная версия СНиП II-7-81\*.
- 14.Справочное пособие к СНиП проектирование подпорных стен и стен подвалов.